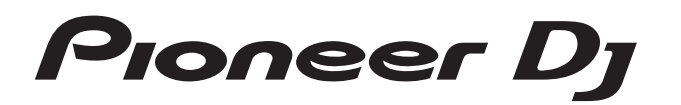

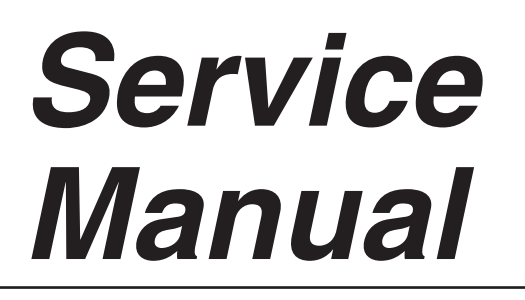

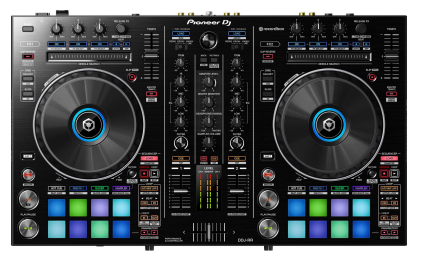

DDJ-RR

ORDER NO. **RRV4648** 

# **DJ Controller DJ-RR**

## THIS MANUAL IS APPLICABLE TO THE FOLLOWING MODEL(S) AND TYPE(S).

| Model  | Туре  | Power Requirement | Remarks |
|--------|-------|-------------------|---------|
| DDJ-RR | LSYXJ | AC 100 V to 240 V |         |
| DDJ-RR | UXJCB | AC 100 V to 240 V |         |
| DDJ-RR | XJCN  | AC 100 V to 240 V |         |

## THIS SERVICE MANUAL SHOULD BE USED TOGETHER WITH THE FOLLOWING MANUAL(S).

| Model  | Order No. | Remarks                                                   |
|--------|-----------|-----------------------------------------------------------|
| DDJ-RR | RRV4649   | SCHEMATIC DIAGRAM, PCB CONNECTION DIAGRAM, PCB PARTS LIST |

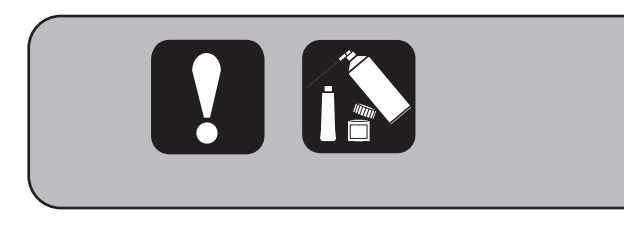

PIONEER CORPORATION 28-8, Honkomagome 2-chome, Bunkyo-ku, Tokyo 113-0021, Japan PIONEER ELECTRONICS (USA) INC. P.O. Box 1760, Long Beach, CA 90801-1760, U.S.A. PIONEER EUROPE NV Haven 1087, Keetberglaan 1, 9120 Melsele, Belgium PIONEER ELECTRONICS ASIACENTRE PTE. LTD. 2 Jalan Kilang Barat, #07-01, Singapore 159346 © Pioneer DJ Corporation 2016

# SAFETY INFORMATION

# A 🚺

С

D

Е

F

2

1

This service manual is intended for qualified service technicians; it is not meant for the casual do-ityourselfer. Qualified technicians have the necessary test equipment and tools, and have been trained to properly and safely repair complex products such as those covered by this manual.

3

Improperly performed repairs can adversely affect the safety and reliability of the product and may void the warranty. If you are not qualified to perform the repair of this product properly and safely, you should not risk trying to do so and refer the repair to a qualified service technician.

## WARNING

B This product may contain a chemical known to the State of California to cause cancer, or birth defects or other reproductive harm.

Health & Safety Code Section 25249.6 - Proposition 65

4

3

4

| - |                                                   |    |   |
|---|---------------------------------------------------|----|---|
|   | SAFETY INFORMATION                                | 2  |   |
|   | 1. SERVICE PRECAUTIONS                            | 4  |   |
|   | 1.1 NOTES ON SOLDERING                            | 4  | А |
|   | 1.2 NOTES ON PARTS REPLACEMENT                    | 4  |   |
|   | 1.3 NOTES ON DIAGNOSIS                            | 5  |   |
|   | 1.4 ABOUT DEMO MODE                               | 5  |   |
|   | 2. SPECIFICATIONS                                 | 6  |   |
|   | 3. BASIC ITEMS FOR SERVICE                        | 7  |   |
|   | 3.1 CHECK POINTS AFTER SERVICING                  | 7  |   |
|   | 3.2 JIGS LIST                                     | 7  |   |
|   | 3.3 PCB LOCATIONS                                 | 8  |   |
|   | 4. BLOCK DIAGRAM                                  | 9  |   |
|   | 4.1 OVERALL WIRING DIAGRAM                        | 9  |   |
|   | 4.2 OVERALL BLOCK DIAGRAM1                        | 0  |   |
|   | 4.3 MATRIX TABLE 1                                | 1  | В |
|   | 5. DIAGNOSIS 1                                    | 3  |   |
|   | 5.1 TROUBLESHOOTING                               | 3  |   |
|   | 5.2 MONITORING OF POWER SUPPLY AND VOLTAGE 1      | 9  |   |
|   | 5.3 BASIC OPERATION CHECK USING rekordbox2        | !1 |   |
|   | 6. SERVICE MODE                                   | 24 | _ |
|   | 6.1 TEST MODE                                     | 24 |   |
|   | 7. DISASSEMBLY                                    | 6  |   |
|   | 8. EACH SETTING AND ADJUSTMENT                    | 6  |   |
|   | 8.1 NECESSARY ITEMS TO BE NOTED4                  | 6  |   |
|   | 8.2 UPDATING OF THE FIRMWARE                      | 7  |   |
|   | 8.3 ITEMS FOR WHICH USER SETTINGS ARE AVAILABLE 4 | 9  | ~ |
|   | 9. EXPLODED VIEWS AND PARTS LIST                  | 51 | U |
|   | 9.1 PACKING SECTION                               | 51 |   |
|   | 9.2 EXTERIOR SECTION (1/2)                        | 3  |   |
|   | 9.3 EXTERIOR SECTION (2/2)                        | 5  |   |

DDJ-RR

Е

F

D

## 1. SERVICE PRECAUTIONS 1.1 NOTES ON SOLDERING

For environmental protection, lead-free solder is used on the printed circuit boards mounted in this unit.
 Be sure to use lead-free solder and a soldering iron that can meet specifications for use with lead-free solders for repairs accompanied by reworking of soldering.

Do NOT use a soldering iron whose tip temperature cannot be controlled.

## **1.2 NOTES ON PARTS REPLACEMENT**

## Detachment/Reattachment of the plate (Aluminum panel)

Plate (aluminum panel: DAH3091) is bonded to the double-sided tape in the Control Panel (DNK6603), it is difficult to replacement.

When replacing the plate (aluminum panel: DAH3091), please order the following service parts Ass'y.

| В | Mark | No. | Part Name                 | Part No. | Remarks                |
|---|------|-----|---------------------------|----------|------------------------|
|   |      |     | DDJ-RR Panel Service Assy | DEA1051  |                        |
|   |      |     | Component part            |          |                        |
|   | NSP  | 28  | Plate                     | DAH3091  |                        |
|   |      | 29  | Panel                     | DAH3103  | Refer to "9.2 EXTERIOR |
|   |      | 30  | Sheet                     | DEC3674  | SECTION (1/2)"         |
|   | NSP  | 32  | DS Tape                   | DEH1085  |                        |
|   | NSP  | 33  | DS Tape                   | DEH1088  |                        |
|   | NSP  | 39  | Ring                      | DNK6619  |                        |
|   |      | 36  | Fader Packing             | DEC3355  |                        |
|   |      | 37  | Packing/TMP               | DEC3392  | Refer to "9.3 EXTERIOR |
|   | NSP  | 47  | Control Panel             | DNK6603  | SECTION (2/2)"         |

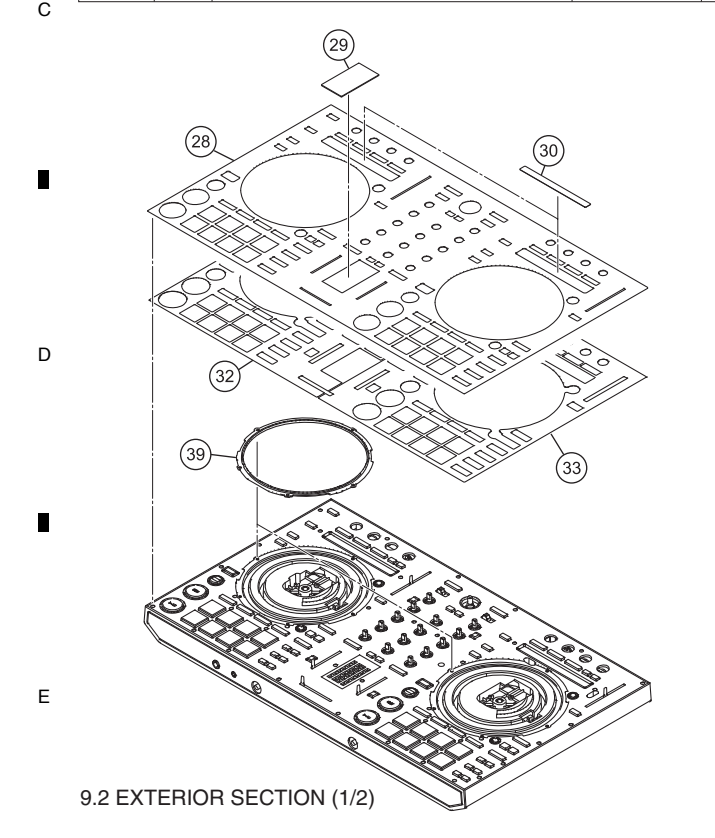

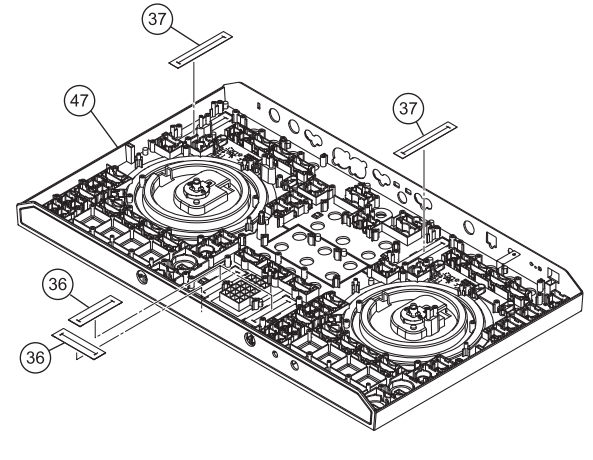

9.3 EXTERIOR SECTION (2/2)

## Parts that require simultaneous replacement

Two photointerrupters are provided for detection of Jog dial rotations. When replacement of photointerrupters is required because of abnormalities in detected waveforms, etc., be sure to replace both photointerrupters at the same time. Corresponding Part No.: RPI-579N1

Parts that require simultaneous replacement: PC2001 and PC2002 (PNL1 ASSY, PNL2 ASSY)

F After replacement, be sure to perform the procedure described in "2-2 Judging the quality of mounting and connection of the photointerrupter" in "6. SERVICE MODE."" 6. SERVICE MODE 2-2: Photo interrupter check mode"

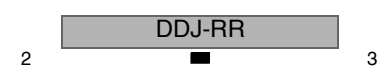

# I.3 NOTES ON DIAGNOSIS

## How to diagnose the MAIN Assy

It is difficult to diagnose the MAIN Assy of this unit as the stay side is layed on the front by removing the chassis. When diagnosing the MAIN Assy, remove all cables connected, and remove the Assy with the stay as integrated units. And then, perform the diagnosis by connecting the unit to the PC with USB cable directly.

7

8

А

В

С

D

Е

F

5

8

As the PWSW Assy is removed with stay as integrated units, it is able to diagnose the unit in power supplied state by turning on the power.

6

(The power is supplied by the USB bus-power. Confirm the functional operation by connecting the AC adapter as needed.) And when checking the playback of music, operate the control on the rekordbox of PC directly.

## 1.4 ABOUT DEMO MODE

5

This unit will automatically enter Demo mode if it is left unoperated for fixed time in Normal Operation mode, and a demonstration with LED illumination will start.

To cancel this mode, operate any control or button of this unit.

To disable Demo mode, change the setting in the settings of rekordbox. (For details, refer to the operating instructions.)

DDJ-RR

# 2. SPECIFICATIONS

2

| Α | AC adapter                                                                                              |
|---|----------------------------------------------------------------------------------------------------|
|   | Power AC 100 V to 240 V, 50 Hz/60 Hz                                                                    |
|   | Rated current 0.6 A                                                                                     |
|   | Rated outputDC 12 V, 2 A                                                                                |
|   | Power consumption (standby)0.5 W                                                                        |
| _ | General – Main Unit                                                                                     |
|   | Power consumptionDC 12 V, 700 mA                                                                        |
|   | Main unit weight                                                                                        |
|   | Max. external dimensions                                                                                |
|   |                                                                                                    |
|   | Tolerable operating temperature $+5 \degree C$ to $+35 \degree C$ (+41 $\degree E$ to $+95 \degree E$ ) |
| В | Tolerable operating humidity                                                                            |
|   | Audio Section                                                                                           |
|   | Sampling rate                                                                                           |
|   | A/D, D/A converter                                                                                      |
|   |                                                                                                    |
|   | USB, LINE                                                                                               |
|   |                                                                                                    |
|   | UNF 80 dB                                                                                               |
|   | PHONO 75 dB                                                                                             |
|   | MIC 70 dB                                                                                               |
|   | Total harmonic distortion (20 Hz — 20 kHzBW)                                                            |
| С | USB                                                                                                    |
|   | LINE0.005 %                                                                                             |
|   | Standard input level / Input impedance                                                                  |
|   | LINE–12 dBu/42 kΩ                                                                                       |
|   | PHONO52 dBu/42 kΩ                                                                                       |
|   | MIC–57 dBu/7 k $\Omega$                                                                                 |
| - | Standard output level / Load impedance / Output impedance                                               |
|   | MASTER 1 +6 dBu/10 k $\Omega$ /390 $\Omega$                                                             |
|   | MASTER 2 +2 dBu/10 k $\Omega$ /820 $\Omega$                                                             |
|   | BOOTH +6 dBu/10 k $\Omega$ /390 $\Omega$                                                                |
|   | PHONES +4 dBu/32 k $\Omega$ /10 $\Omega$                                                                |
|   | Rated output level / Load impedance                                                                     |
|   | MASTER 1 +24 dBu/10 kΩ                                                                                  |
| D | MASTER 2 +20 dBu/10 kΩ                                                                                  |
|   | Crosstalk                                                                                               |
|   | LINE                                                                                                    |
|   | Input / Output terminals                                                                                |
|   | PHONO/LINE Input terminais                                                                              |
| - | RCA pin jacks                                                                                           |
|   | 1/4" TS isok                                                                                            |
|   | MASTER 1 output terminal                                                                                |
|   | XI B connector 1 set                                                                                    |
|   | MASTER 2 output terminal                                                                                |
|   | RCA pin jacks                                                                                           |
|   | BOOTH output terminal                                                                                   |
| Е | 1/4" TRS jack1 set                                                                                      |
|   | PHONES output terminal                                                                                  |
|   | 1/4" TRS jack1 set                                                                                      |
|   | 3.5 mm stereo mini jack1 set                                                                            |
|   | USB terminal                                                                                            |
|   | B type1 set                                                                                             |
|   |                                                                                                    |

F

6

1

## Accessories

3

AC adapter

(LSYXJ: DWR1546, UXJCB: DWR1552, XJCN: DWR1546)

4

- Power cord
  - (LSYXJ: ADG1154, UXJCB: XDG3052, XJCN: ADG7079)
- USB cable (DDE1128)

• Warranty (for some regions)

- The included warranty is for the European region. - For the North American region, the corresponding information is provided on the last page of both the English and French versions of the "Operating Instructions (Quick Start Guide)".
- versions of the "Operating Instructions (Quick Start Guide)"
  For the Japanese region, the corresponding information is provided on the last page of the Japanese version of the "Operating Instructions (Quick Start Guide)".
- Operating Instructions (Quick Start Guide)
- (LSYXJ: DRH1362/DRH1363, UXJCB: DRH1364, XJCN: DRH1365) • rekordbox dj license key card
- The license key cannot be reissued. Be careful not to lose it.

3

4

# 3. BASIC ITEMS FOR SERVICE 3.1 CHECK POINTS AFTER SERVICING

## Items to be checked after servicing

To keep the product quality after servicing, confirm recommended check points shown below.

| No. | Procedures                                                                                                    | Check points                                                                                                    |
|-----|----------------------------------------------------------------------------------------------------|----------------------------------------------------------------------------------------------------|
| 1   | Check the firmware version.                                                                                                    | The firmware version must be the latest one.<br>If it is not the latest one, be sure to update it.                |
| 2   | Confirm that the customer complaint has been resolved.<br>If the problem pointed out by the customer occurs with a specific<br>source or operation, such as PC input, PHONO/LINE input,<br>MIC input, Fader, or VOL, input that specific source then perform<br>that specific operation for checking. | The symptoms in question must not be reproduced.<br>There must be no abnormality in audio signals or operations.  |
| 3   | Check operations of the operating elements.<br>Enter Service mode.                                                                                                    | There must be no errors in operations of each button, the jog dial, LEDs, VOL, fader control, and rotary encoder. |
| 4   | Check the analog audio output.<br>Connect this unit with a PC with the DJ application (rekordbox)<br>installed, via USB, then play back audio.                                                                                                    | There must be no errors, such as noise, in audio signals and operations of the MASTER/HEADPHONES outputs.         |
| 5   | Check the analog audio input.<br>Input an audio signal via PHONO/LINE input , MIC input.                                                                                                    | There must be no abnormality in audio signals or operations.                                                      |
| 6   | Check the appearance of the product.                                                                                                    | No scratches or dirt on its appearance after receiving it for service.                                            |

7

8

See the table below for the items to be checked regarding audio.

| Item to be checked regarding audio       Distortion     Volume too high |                    |  |  |  |
|-------------------------------------------------------------------------|--------------------|--|--|--|
| Distortion                                                              | Volume too high    |  |  |  |
| Noise                                                                   | Volume fluctuating |  |  |  |
| Volume too low                                                          | Sound interrupted  |  |  |  |

## 3.2 JIGS LIST

## Jigs List

| Jig Name                       | Part No. | Purpose of use / Remarks                                                                                                    |   |
|--------------------------------|----------|----------------------------------------------------------------------------------------------------|---|
| USB cable                      | GGP1193  | for PC connection                                                                                                    |   |
| License key of<br>rekordbox dj | GGP1522  | Activation to use PERFORMANCE mode<br>of rekordbox refer to "5.3 BASIC OPERATION<br>CHECK USING rekordbox [Installation of<br>rekordbox]" | D |

## Lubricants and Glues List

5

| ſ. | <i>*</i> * |  |
|----|------------|--|
|    |            |  |

| Name   | Part No. | Remarks                    |   |
|--------|----------|----------------------------|---|
| Grease | GEM1100  | Refer to "7. DISASSEMBLY". |   |
|        |          |                            | E |

DDJ-RR

6

С

А

В

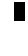

F

7

## 3.3 PCB LOCATIONS

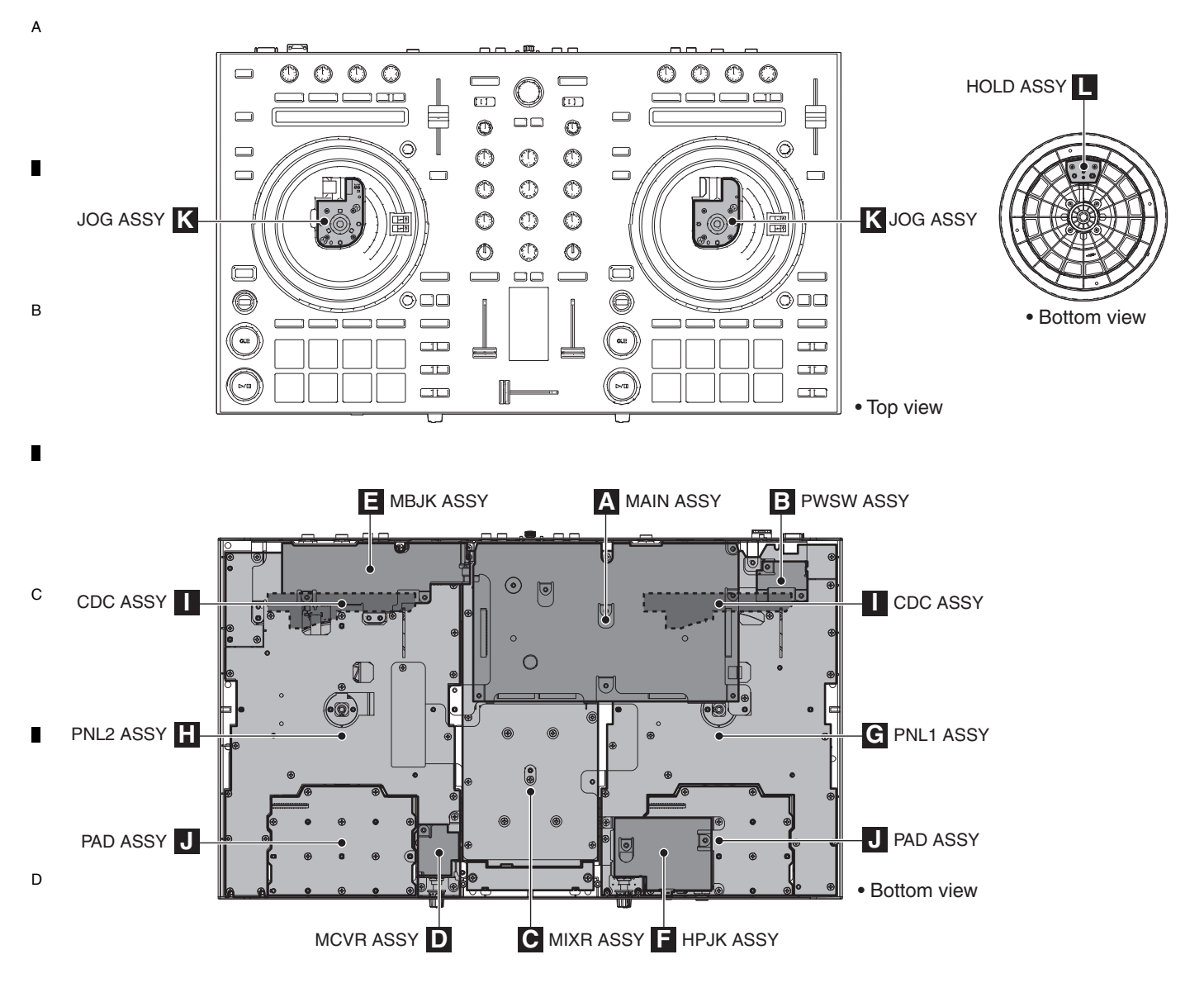

F

NOTES: • Parts marked by "NSP" are generally unavailable because they are not in our Master Spare Parts List.
The <u>A</u> mark found on some component parts indicates the importance of the safety factor of the part. Therefore, when replacing, be sure to use parts of identical designation.

|   | Mark | No. Description          | Part No.           | Mark No. Description                                  | Part No.                                 |
|---|------|--------------------------|--------------------|-------------------------------------------------------|------------------------------------------|
| - | LIST | OF ASSEMBLIES            |                    |                                                       |                                          |
| E |      | 1MAIN ASSY               | DWX3893            | 1MIXA ASSY                                            | DWM2623                                  |
|   | NSP  | 1PNL1 ASSY               | DWM2622            | 2PWSW ASSY<br>2PWSW ASSY                              | DWX3897<br>DWX3898                       |
|   |      | 2HOLD ASSY<br>2HOLD ASSY | DWX3896<br>DWX3917 | 2MIJK ASSY<br>2MBJK ASSY                              | DWX3899<br>DWX3900                       |
|   | NSP  | 1PNL2 ASSY<br>2PNL2 ASSY | DWM2628<br>DWX3919 | 2HPJK ASSY                                            | DWX3901                                  |
|   |      | 2HOLD ASSY               | DWX3917            | NSP 1PADJ ASSY<br>2CDC ASSY<br>2PAD ASSY<br>2JOG ASSY | DWM2632<br>DWX3894<br>DWX3902<br>DWX3903 |

DDJ-RR

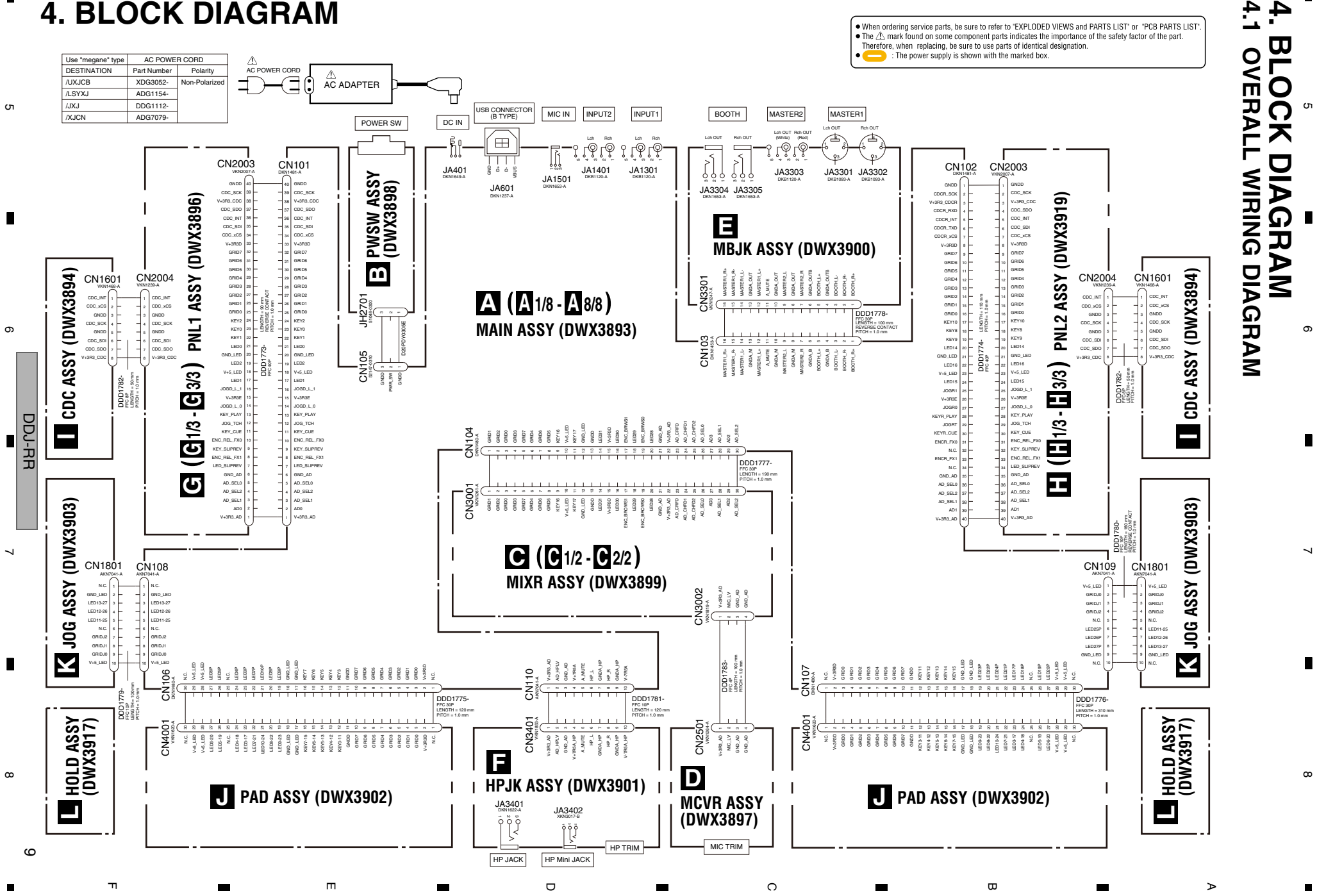

# **4. BLOCK DIAGRAM**

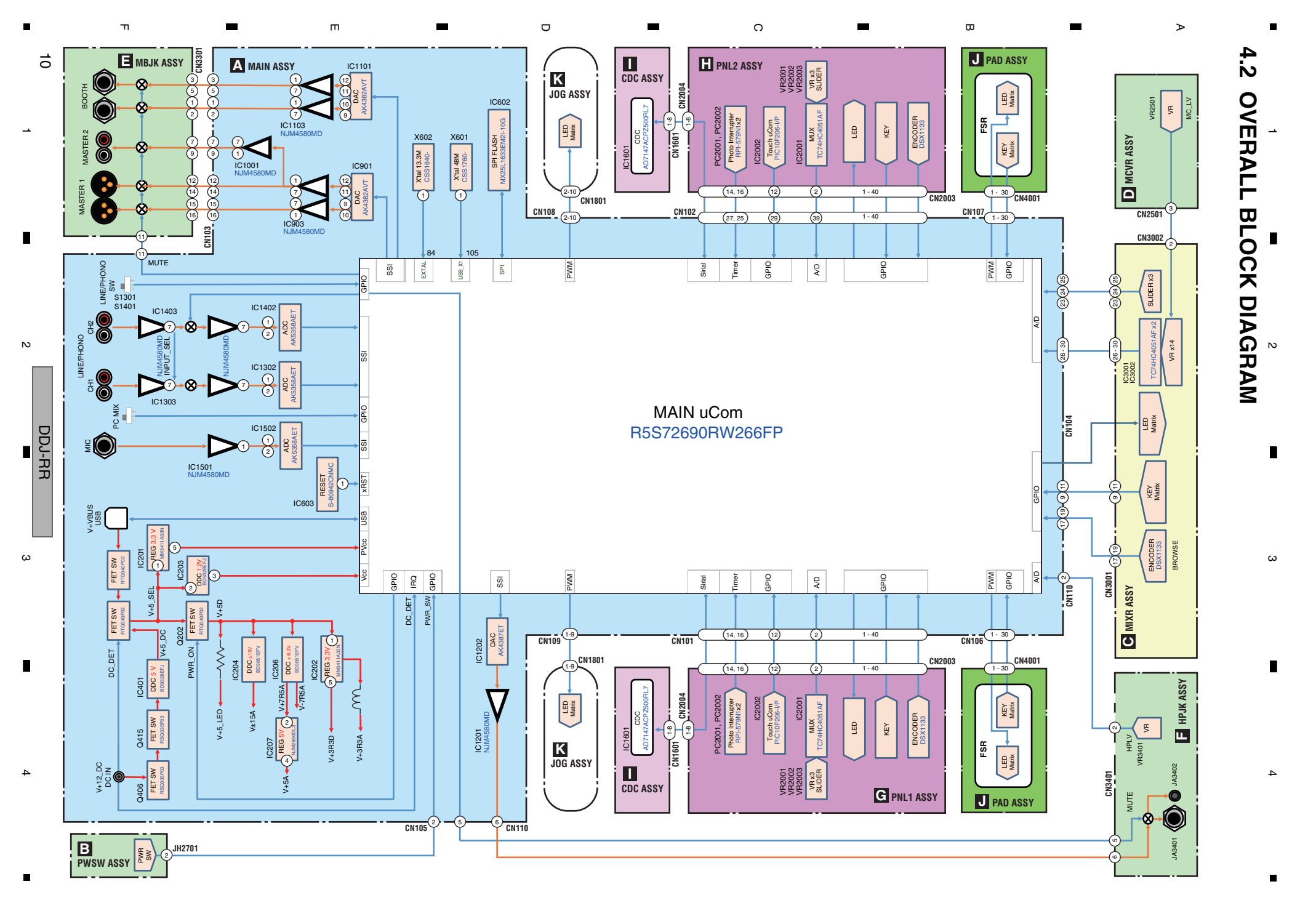

## ■ 5 ■ 4.3 MATRIX TABLE

5

6

7

8

А

В

С

D

Е

F

## LED assignment

| PNL1 Assy  | DIRECT | RED            |                                |                   |           |                   |           |                   |           |
|------------|--------|----------------|--------------------------------|-------------------|-----------|-------------------|-----------|-------------------|-----------|
|            | Matrix | Grid0          | Grid1                          | Grid2             | Grid3     | Grid4             | Grid5     | Grid6             | Grid7     |
|            |        |                | FX.SEL1<br>BLUE <sub>X</sub> 2 | FX_SEL2<br>BLUEx2 |           | FX_SEL3<br>BLUEv2 |           | BEAT<             | BEAT>     |
|            |        |                | CUE                            | LIVE FEED         | A.B.LOOP  | BEATx1/2          | BEATx2    | 4BEAT.IN          | 4BEAT.OUT |
|            | LED1   | PLAY           | SEQ.OVDUB                      | REDx2<br>SLIP     | MST.TEMPO | PARAMT<           | PARAMT>   | SYNC              | SEQ.START |
|            | LED2   | GREEN          | RED                            | RED               | RED       | RED               | RED       | RED               | WHITE     |
|            | LED3   | PAD0<br>RGB(B) |                                | RGB(B)            |           | PAD2<br>RGB(B)    |           | PAD3<br>RGB(B)    |           |
|            | . == . | PAD0           |                                | PAD1              |           | PAD2              | PAD2      |                   |           |
|            | LED4   | PAD4           |                                | PAD5              |           | PAD6              |           | PAD7              |           |
|            | LED5   | RGB(B)         |                                | RGB(B)            |           | RGB(B)            |           | RGB(B)            |           |
| DNI 1 Acov | LED6   | RGB(G)         |                                | RGB(G)            |           | RGB(G)            |           | RGB(G)            |           |
| PNLIASSY   |        | PAD0           | PAD4                           | PAD1              | PAD5      | PAD2              | PAD6      | PAD3              | PAD7      |
|            | LED7   | HOT CUE        | RGB(R)                         | PAD FX1           | RGB(R)    | SLICER            | RGB(R)    | SAMPLER           | RGB(R)    |
|            | LED8   | RGB(B)         |                                | RGB(B)            |           | RGB(B)            |           | RGB(B)            |           |
|            | LED9   | RGB(R)         |                                | RGB(R)            |           | RGB(R)            |           | RGB(R)            |           |
|            |        | HOT CUE        |                                | PAD FX1           |           | SLICER            |           | SAMPLER           |           |
|            | LEDIO  | JLED0          |                                | JLED1             |           | JLED2             |           | JLED3             |           |
|            | LED11  | RGB(B)         |                                | RGB(B)            |           | RGB(B)            |           | RGB(B)            |           |
|            | LED12  | RGB(R)         |                                | RGB(R)            |           | RGB(R)            |           | RGB(R)            |           |
|            |        | JLED0          |                                | JLED1             |           | JLED2             |           | JLED3             |           |
|            | LEDIS  |                | FX.SEL1                        | FX_SEL2           |           | FX_SEL3           |           | BEAT<             | BEAT>     |
|            | LED14  |                | BLUEx2                         | BLUEx2            | ABLOOP    | BLUEx2            | REATy2    |                   |           |
|            | LED15  | RED            | AMBER                          | REDx2             | AMBERx2   | AMBER             | AMBER     | AMBER             | AMBER     |
|            |        | PLAY           | SEQ.OVDUB                      | SLIP              | MST.TEMPO | PARAMT<           | PARAMT>   | SYNC              | SEQ.START |
|            |        | PADO           |                                | PAD1              |           | PAD2              |           | PAD3              | Iwuure    |
|            | LED17  | RGB(B)         |                                | RGB(B)            |           | RGB(B)            |           | RGB(B)            |           |
|            | LED18  | RGB(G)         |                                | RGB(G)            |           | RGB(G)            |           | RGB(G)            |           |
|            | I FD19 | PAD4<br>BGB(B) |                                | PAD5<br>BGB(B)    |           | PAD6<br>BGB(B)    |           | PAD7<br>BGB(B)    |           |
|            |        | PAD4           |                                | PAD5              |           | PAD6              |           | PAD7              |           |
| PNL2 Assy  | LED20  | RGB(G)<br>PAD0 | PAD4                           | RGB(G)<br>PAD1    | PAD5      | RGB(G)<br>PAD2    | PAD6      | RGB(G)<br>PAD3    | PAD7      |
|            | LED21  | RGB(R)         | RGB(R)                         | RGB(R)            | RGB(R)    | RGB(R)            | RGB(R)    | RGB(R)            | RGB(R)    |
|            | LED22  | RGB(B)         |                                | PAD FX1<br>RGB(B) |           | SLICER<br>RGB(B)  |           | SAMPLER<br>RGB(B) |           |
|            |        | HOT CUE        |                                | PAD FX1           |           | SLICER            |           | SAMPLER           |           |
|            | LED23  | HOT CUE        |                                | PAD FX1           |           | SLICER            |           | SAMPLER           |           |
|            | LED24  | RGB(G)         |                                | RGB(G)            |           | RGB(G)            |           | RGB(G)            |           |
|            | LED25  | RGB(B)         |                                | RGB(B)            |           | RGB(B)            |           | RGB(B)            |           |
|            |        | JLED0          |                                | JLED1             |           | JLED2             |           | JLED3             |           |
|            | LED20  | JLED0          |                                | JLED1             |           | JLED2             |           | JLED3             |           |
|            | LED27  | RGB(G)         |                                | RGB(G)            |           | RGB(G)            |           | RGB(G)            |           |
|            | LED28  | RED            | AMBER                          | GREEN             | GREEN     | GREEN             | GREEN     | BLUEx2            | WHITE     |
|            |        | MST.LV1-L      | MST.LV2-L                      | MST.LV3-L         | MST.LV4-L | MST.LV5-L         | MST.LV6-L | LOAD2             | LOAD2     |
| MIXR Assy  |        | MST.LV1-R      | MST.LV2-R                      | MST.LV3-R         | MST.LV4-R | MST.LV5-R         | MST.LV6-R | HP_CUE1           | HP_CUE2   |
|            | LED30  | RED            | AMBER                          | GREEN             | GREEN     | GREEN             | GREEN     | AMBERx2           | AMBERx2   |
|            | LED31  | RED            | AMBER                          | GREEN             | GREEN     | GREEN             | GREEN     | RED               | AMBER     |

DDJ-RR

6

7

11

## KEY assignment

| А        |            |        |                    |                    |               |                  |               |               |               |               |
|----------|------------|--------|--------------------|--------------------|---------------|------------------|---------------|---------------|---------------|---------------|
|          | PNI 1 Assv |        | PLAY               | CUE                | SLP.REV       | 2 POSITION       |               |               |               |               |
|          | THETASSy   | DIRECT | HIGH DURABILITY SW | HIGH DURABILITY SW | DURABILITY SW | SLIDE SW         |               |               |               |               |
|          | PNI 2 Assv |        | PLAY               | CUE                |               | 2 POSITION       |               |               |               |               |
| l        | FNLZ ASSY  | DIRECT | HIGH DURABILITY SW | HIGH DURABILITY SW |               | SVV2<br>SLIDE SW | l             |               |               |               |
|          |            | MATRIX | Grid0              | Grid1              | Grid2         | Grid3            | Grid4         | Grid5         | Grid6         | Grid7         |
|          |            |        |                    | FX.SEL1            | FX_SEL2       | FX_SEL3          | REL.FX        | BEAT<         | BEAT>         | SLIP          |
|          |            | KEY0   |                    | STANDARD SW        | STANDARD SW   | STANDARD SW      | ENC.SW        | STANDARD SW   | STANDARD SW   | DURABILITY SW |
|          |            |        | G.ADJ              | G.SLIDE            | SHIFT         | SYNC             | MST.TEMPO     | CAPTURE       | PARAMT>       | PARAMT<       |
|          |            | KEY1   | DURABILITY SW      | STANDARD SW        | STANDARD SW   | DURABILITY SW    | STANDARD SW   | DURABILITY SW | STANDARD SW   | STANDARD SW   |
|          |            |        | LIVE FEED          | SEQ.OVDUB          | SEQ.START     | A.B.LOOP         | BEATx2        | BEATx1/2      | 4BEAT.OUT     | 4BEAT.IN      |
|          |            | KEY2   | DURABILITY SW      | DURABILITY SW      | DURABILITY SW | DURABILITY SW    | DURABILITY SW | DURABILITY SW | DURABILITY SW | DURABILITY SW |
|          |            |        | HOT CUE            | PAD FX1            | SLICER        | SAMPLER          |               |               |               |               |
| В        |            | KEY3   | DURABILITY SW      | DURABILITY SW      | DURABILITY SW | DURABILITY SW    |               |               |               |               |
|          | FILL ASSY  |        | PAD0               | PAD4               | PAD0          | PAD4             | PAD0          | PAD4          | PAD0          | PAD4          |
|          |            | KEY4   | FSR                | FSR                | FSR           | FSR              | FSR           | FSR           | FSR           | FSR           |
|          |            |        | PAD1               | PAD5               | PAD1          | PAD5             | PAD1          | PAD5          | PAD1          | PAD5          |
|          |            | KEY5   | FSR                | FSR                | FSR           | FSR              | FSR           | FSR           | FSR           | FSR           |
|          |            |        | PAD2               | PAD6               | PAD2          | PAD6             | PAD2          | PAD6          | PAD2          | PAD6          |
| <b>.</b> |            | KEY6   | FSR                | FSR                | FSR           | FSR              | FSR           | FSR           | FSR           | FSR           |
| -        |            |        | PAD3               | PAD7               | PAD3          | PAD7             | PAD3          | PAD7          | PAD3          | PAD7          |
|          |            | KEY7   | FSR                | FSR                | FSR           | FSR              | FSR           | FSR           | FSR           | FSR           |
|          |            |        | SLP.REV            | FX.SEL1            | FX_SEL2       | FX_SEL3          | REL.FX        | BEAT<         | BEAT>         | SLIP          |
|          |            | KEY8   | DURABILITY SW      | STANDARD SW        | STANDARD SW   | STANDARD SW      | ENC.SW        | STANDARD SW   | STANDARD SW   | DURABILITY SW |
|          |            |        | G.ADJ              | G.SLIDE            | SHIFT         | SYNC             | MST.TEMPO     | CAPTURE       | PARAMT>       | PARAMT<       |
|          |            | KEY9   | STANDARD SW        | STANDARD SW        | STANDARD SW   | DURABILITY SW    | STANDARD SW   | DURABILITY SW | STANDARD SW   | STANDARD SW   |
| с        |            |        | LIVE FEED          | SEQ.OVDUB          | SEQ.START     | A.B.LOOP         | BEATx2        | BEATx1/2      | 4BEAT.OUT     | 4BEAT.IN      |
|          |            | KEY10  | DURABILITY SW      | DURABILITY SW      | DURABILITY SW | DURABILITY SW    | DURABILITY SW | DURABILITY SW | DURABILITY SW | DURABILITY SW |
|          |            |        | HOT CUE            | PAD FX1            | SLICER        | SAMPLER          |               |               |               |               |
|          | PNI 2 Assv | KEY11  | DURABILITY SW      | DURABILITY SW      | DURABILITY SW | DURABILITY SW    |               |               |               |               |
|          | FILL ASSY  |        | PAD0               | PAD4               | PAD0          | PAD4             | PAD0          | PAD4          | PAD0          | PAD4          |
|          |            | KEY12  | FSR                | FSR                | FSR           | FSR              | FSR           | FSR           | FSR           | FSR           |
| _        |            |        | PAD1               | PAD5               | PAD1          | PAD5             | PAD1          | PAD5          | PAD1          | PAD5          |
|          |            | KEY13  | FSR                | FSR                | FSR           | FSR              | FSR           | FSR           | FSR           | FSR           |
|          |            |        | PAD2               | PAD6               | PAD2          | PAD6             | PAD2          | PAD6          | PAD2          | PAD6          |
|          |            | KEY14  | FSR                | FSR                | FSR           | FSR              | FSR           | FSR           | FSR           | FSR           |
|          |            |        | PAD3               | PAD7               | PAD3          | PAD7             | PAD3          | PAD7          | PAD3          | PAD7          |
|          |            | KEY15  | FSR                | FSR                | FSR           | FSR              | FSR           | FSR           | FSR           | FSR           |
|          |            |        | LOAD1              | 3 POSITION         | 3 POSITION    | BACK             | CUE1          | SMP_SYNC      | BROWSE        |               |
|          |            | KEY16  | STANDARD SW        | SLIDE SW           | SLIDE SW      | STANDARD SW      | STANDARD SW   | STANDARD SW   | ENC.SW        |               |
| ן ט      | MIAN ASSY  |        | LOAD2              | 3 POSITION         | 3 POSITION    | TAG TRACK        | CUE2          | SMP_CUE       |               |               |
|          |            | KEY17  | STANDARD SW        | SLIDE SW           | SLIDE SW      | STANDARD SW      | STANDARD SW   | STANDARD SW   |               |               |

## AD assignment

|   |            |                    | CH FADER1 | CH FADER2 | CROSSFADER |           |            |           |            |           |
|---|------------|--------------------|-----------|-----------|------------|-----------|------------|-----------|------------|-----------|
|   | MIAN ASSY  | DIRECT             | SLIDE VR  | SLIDE VR  | SLIDE VR   |           |            |           |            |           |
|   |            | MULTIPLEXER        | IN0       | IN1       | IN2        | IN3       | IN4        | IN5       | IN6        | IN7       |
|   | ΡΝΙ 1 Δεεν |                    | FX.VR1    | FX_VR2    | FX_VR3     |           | AD_TEMPO   |           | AD_TEMPO_  |           |
| E | FRET ASSy  | 700                | ROTARY VR | ROTARY VR | ROTARY VR  |           | SLIDE VR   |           | С          |           |
| _ | PNL2 Assy  |                    | FX.VR1    | FX_VR2    | FX_VR3     |           | AD_TEMPO   |           | AD_TEMPO_  |           |
|   |            |                    | ROTARY VR | ROTARY VR | ROTARY VR  |           | SLIDE VR   |           | С          |           |
|   |            |                    | MASTER.VR | MID1      | HI1        | BOOTH.VR  | TRIM1      | MID2      | TRIM2      | HI2       |
|   |            | ADZ                | ROTARY VR | ROTARY VR | ROTARY VR  | ROTARY VR | ROTARY VR  | ROTARY VR | ROTARY VR  | ROTARY VR |
|   | MIXIT ASSy | 403                | FILTER1   |           | LOW1       | HP.MIX    | LOW2       | SAMPLE.VR | MIC.VR     | FILTER2   |
|   |            | 700                | ROTARY VR |           | ROTARY VR  | ROTARY VR | ROTARY VR  | ROTARY VR | ROTARY VR  | ROTARY VR |
|   | ΜΔΙΝ Δεεν  |                    | V+12_DC   |           | HP.VR      |           | V+VBUS     |           | V+12_15WDE | T         |
|   | WAIN ASSY  | VOLTAGE MONITORING |           | ONITORING | ROTARY VR  |           | VOLTAGE MO | ONITORING | VOLTAGE MO | ONITORING |

# DDJ-RR

F

# 5. DIAGNOSIS 5.1 TROUBLESHOOTING

[1-1] Troubles of starting system (AC adapter)

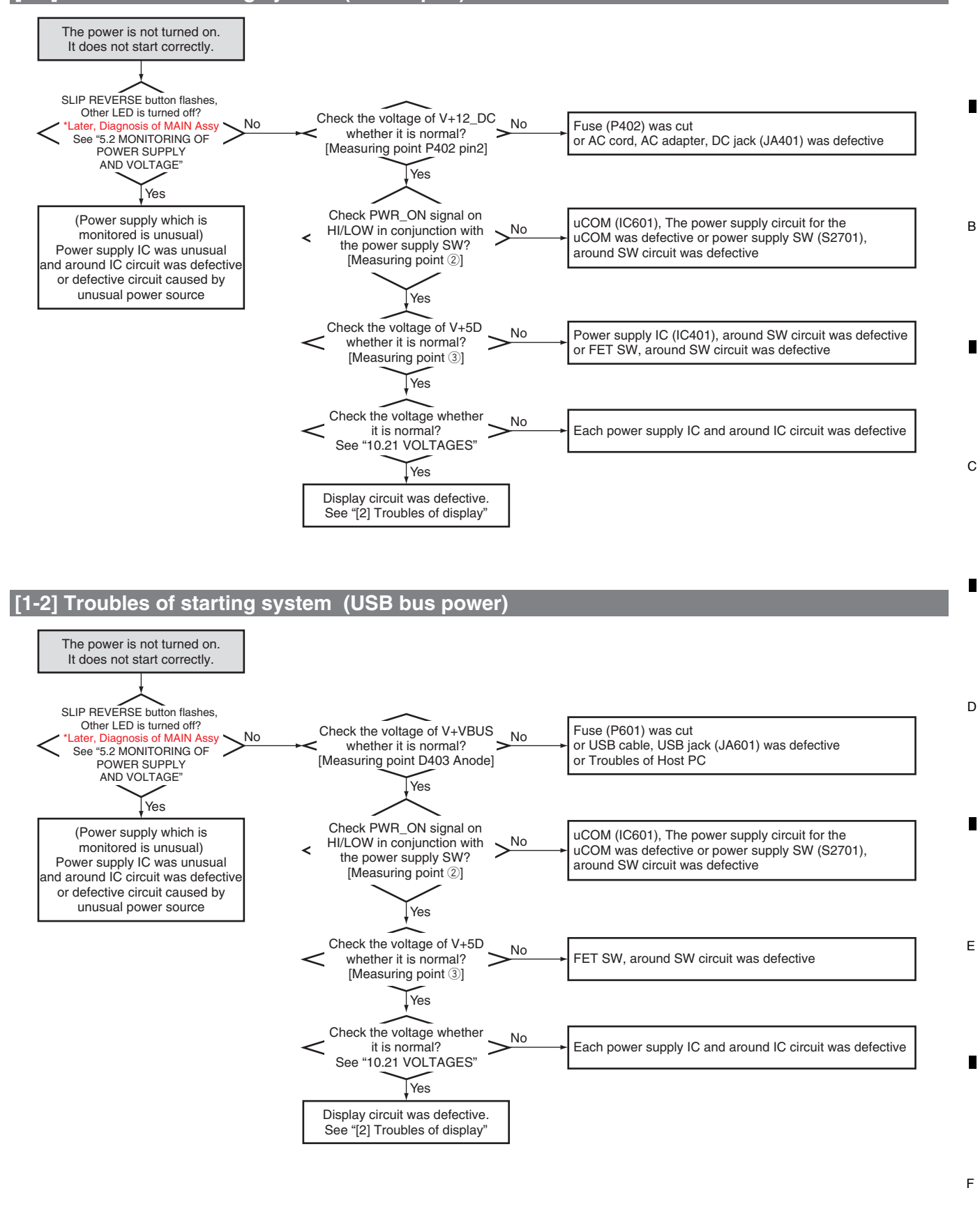

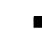

F

[2] Troubles of display

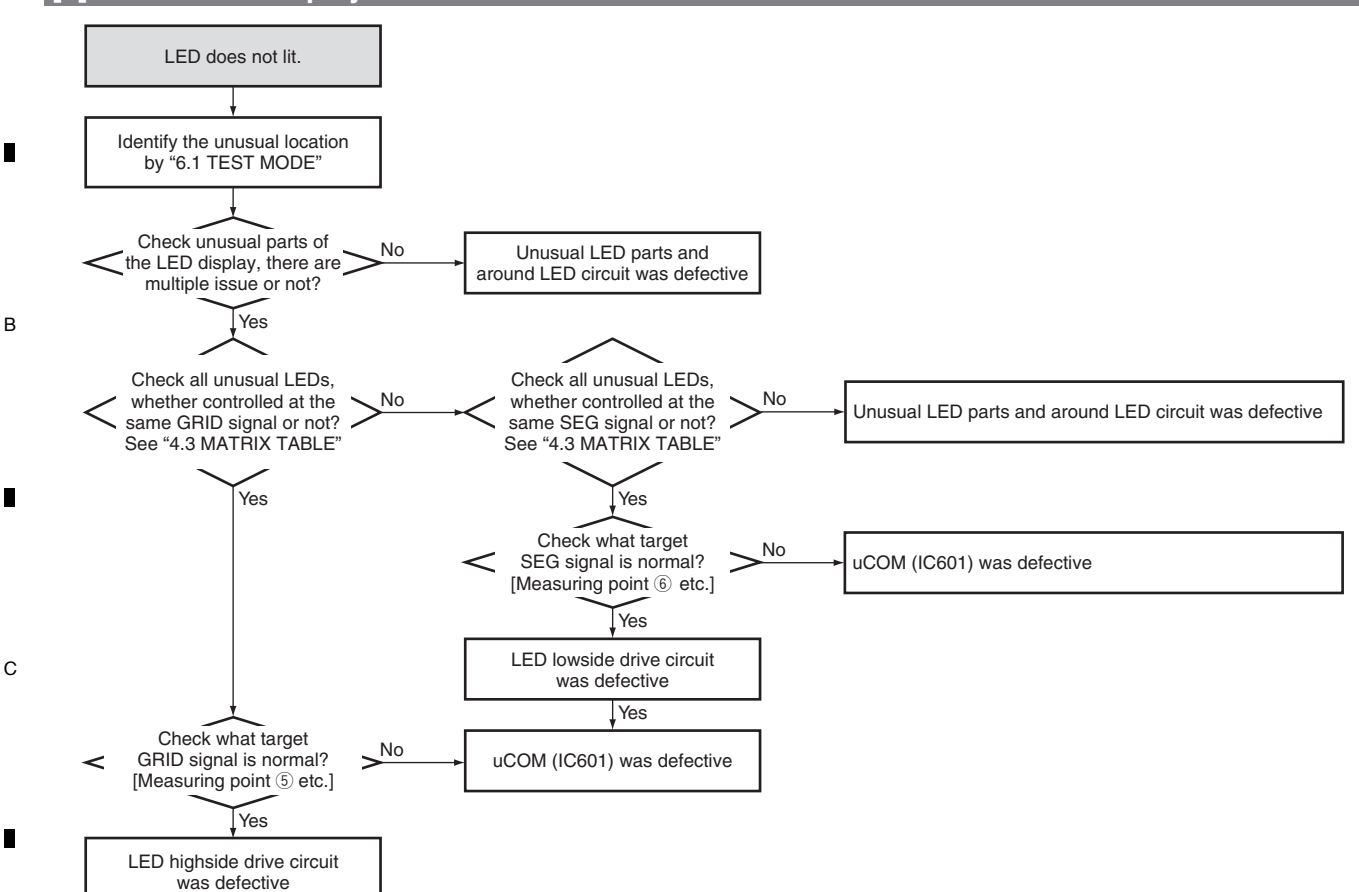

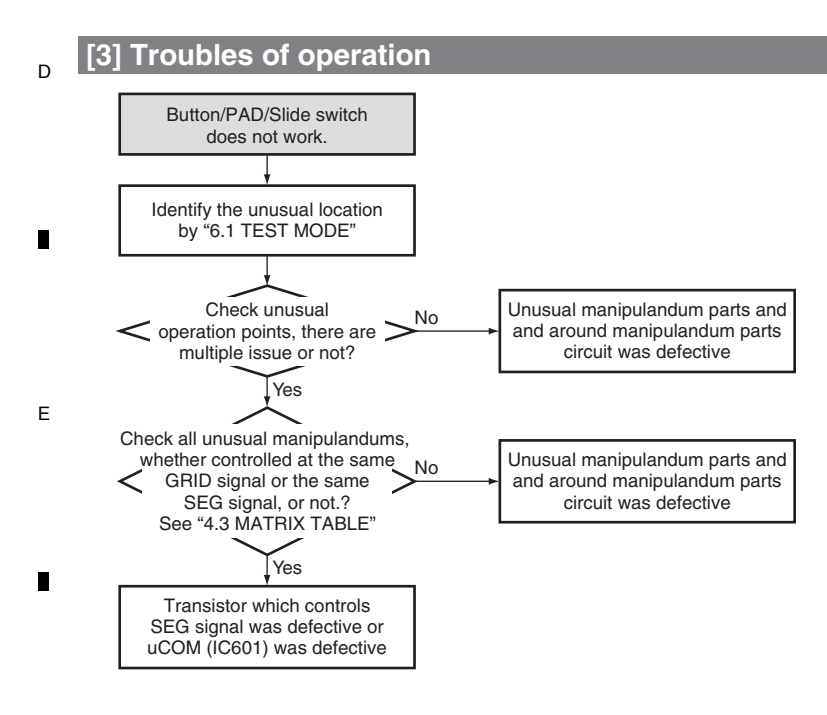

.

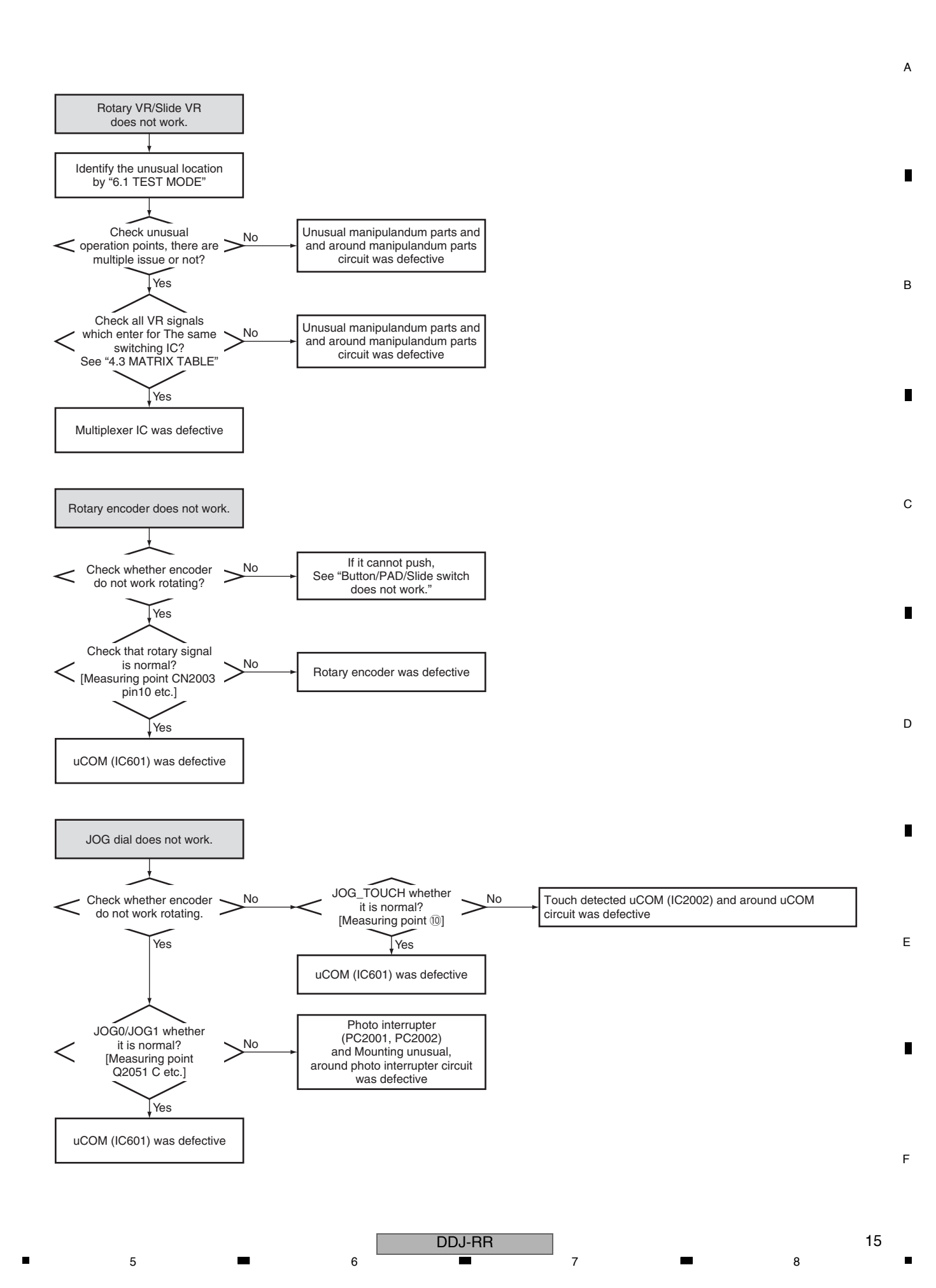

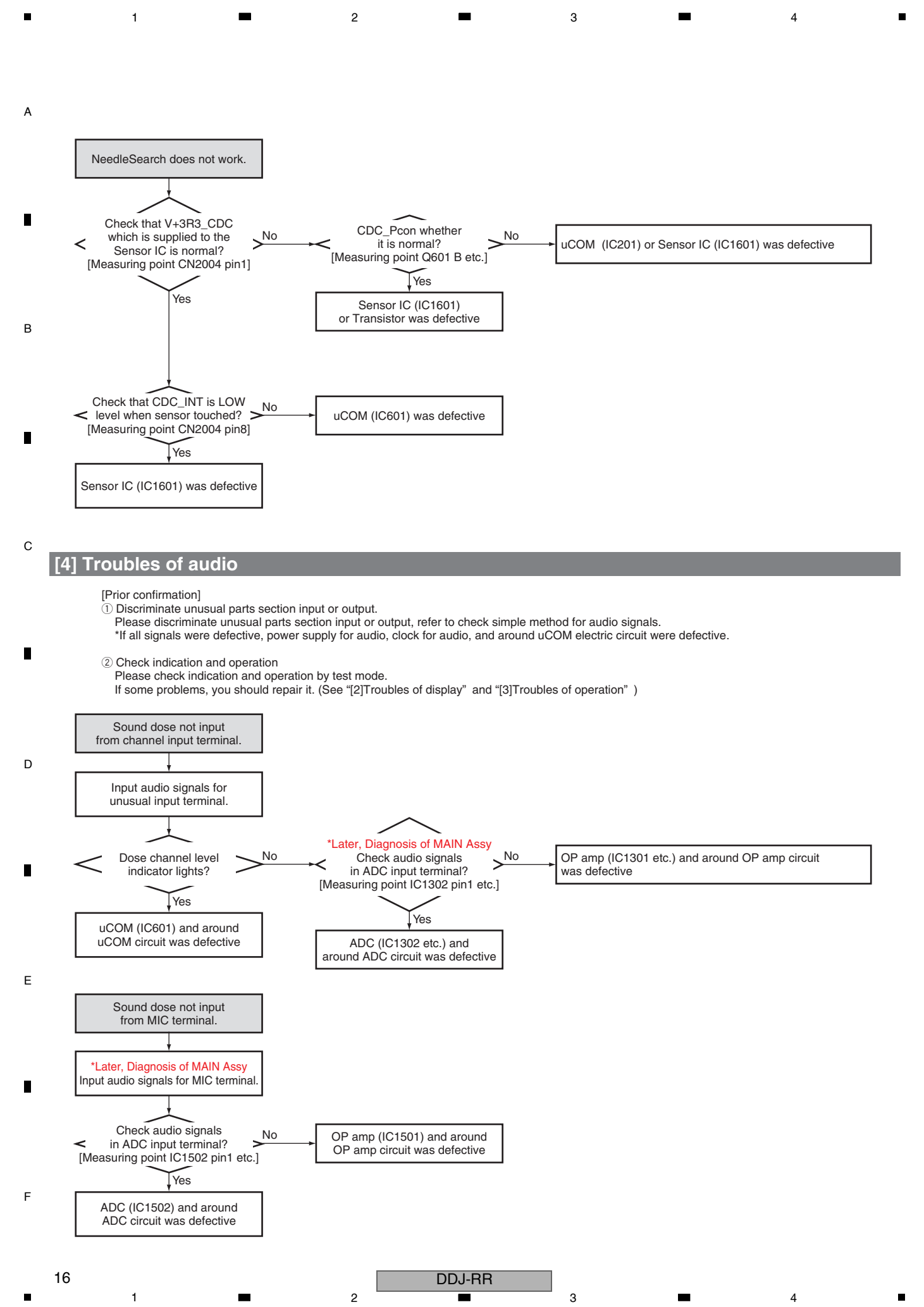

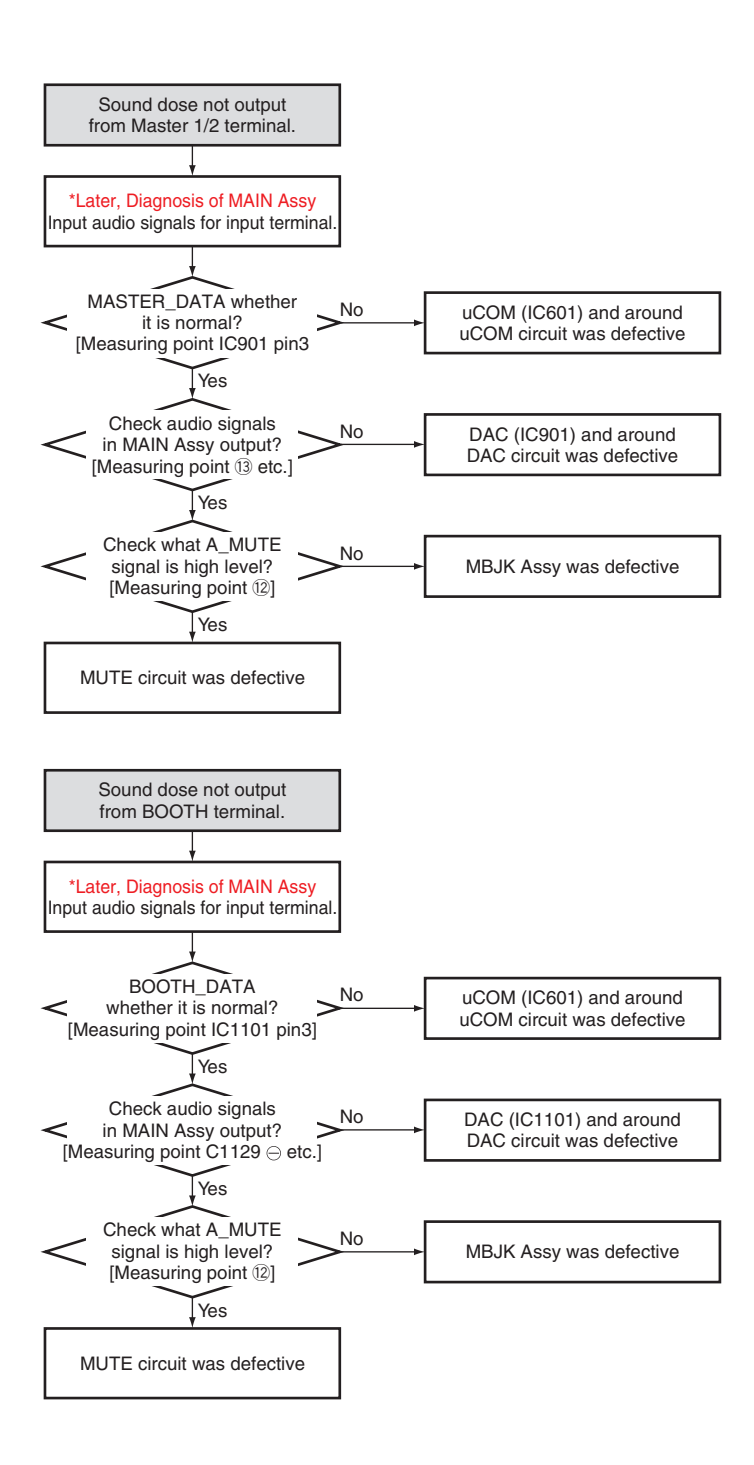

7

8

А

В

С

D

Е

F

17

5

5

DDJ-RR

6

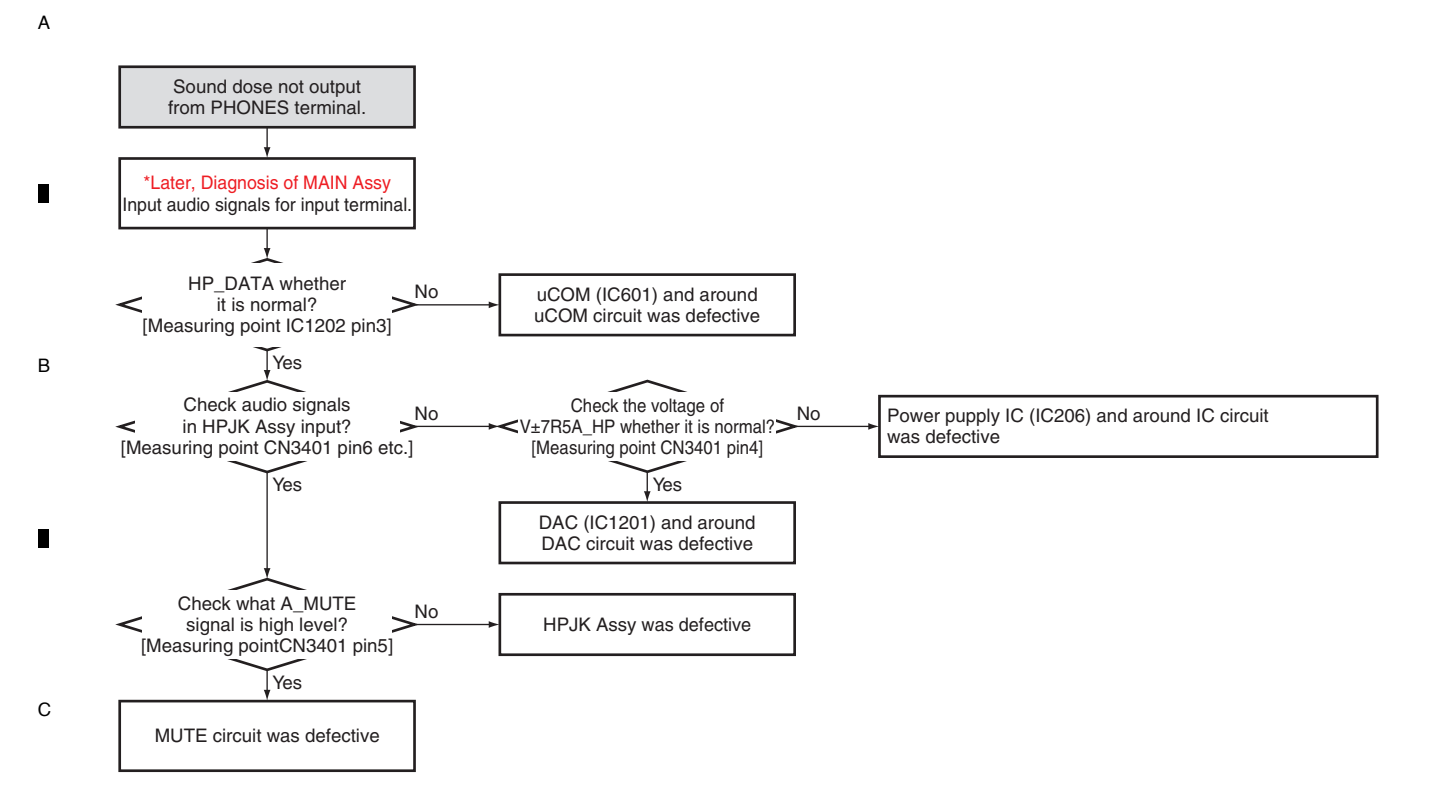

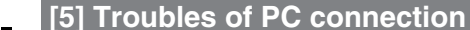

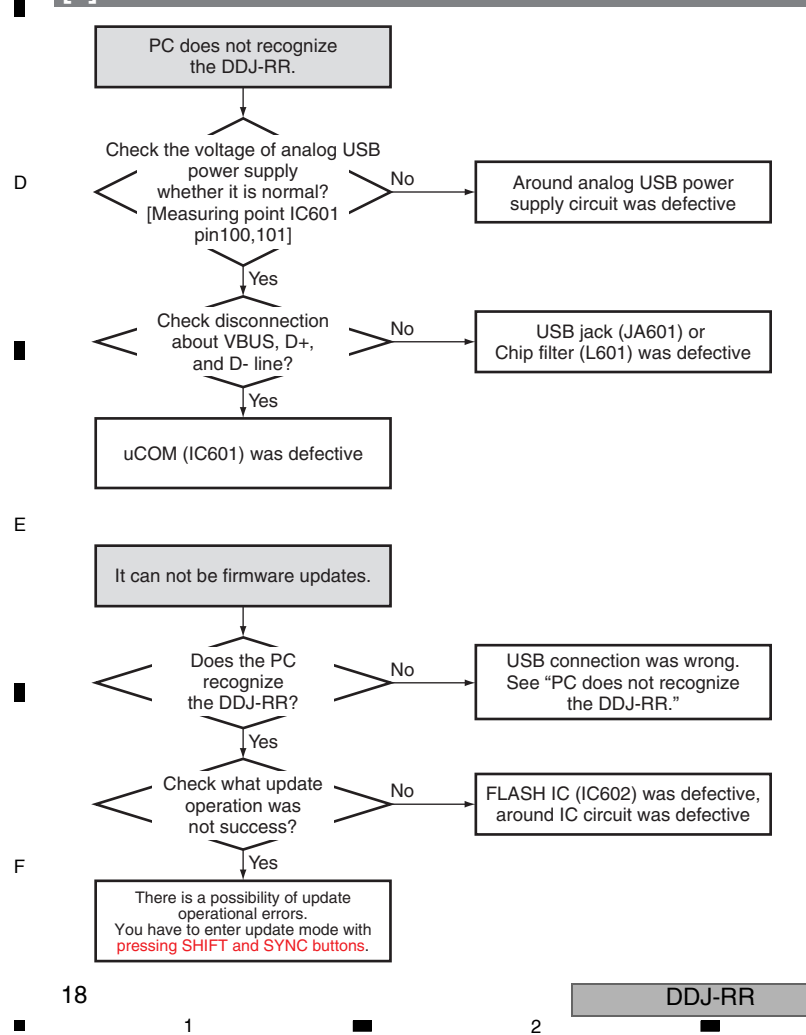

# 5.2 MONITORING OF POWER SUPPLY AND VOLTAGE

## This item requires a diagnosis of MAIN Assy.

## The circuit of this unit monitors for power and voltage failure from AC adapter and will shut the unit off immediately after an error is detected.

#### Content to be monitored

Power supply voltage failure from the AC adapter Power to be monitored: V+12\_SW

### · Voltage monitoring and value

| Monitoring voltage | Reduced voltage | Overvoltage |
|--------------------|-----------------|-------------|
| V+12_SW            |                 | 17.5 V      |

### Detection terminal and its terminal voltage

V+12\_SW [Measuring point D407 Cathode] Normal: HI (12 V) Abnormal: LOW (0 V)

### • Timing of monitoring start

Abnormal: Power supplied from the AC adapter Immediately

## • Timing upon judgment as a failure

Abnormal: After an error is detected

## •LED indication when an error is generated

All LEDs are unlit.

#### Restoration method

If the unit shuts itself down because an error is detected, perform diagnosis, disconnect AC adapter and the USB cable, wait for a while and then turn on the power again.

#### • Diagnostic procedure

See "5.1 TROUBLESHOOTING."

# ■ The circuit of this unit monitors for power and voltage failure from 12 V→ 5 V DC-DC converter (IC401) and USB bus power and will shut the unit off immediately after an error is detected.

### Content to be monitored

Power supply voltage failure from 12 V  $\rightarrow$  5 V DC-DC converter (IC401) and the USB bus power Power to be monitored : V+5\_SEL

6

### Voltage monitoring and value

| Monitoring voltage |         | Reduced voltage | Overvoltage |
|--------------------|---------|-----------------|-------------|
|                    | V+5_SEL | 4.20 V          |             |

### • Detection terminal and its terminal voltage

V\_DET signal [Measuring point IC205 pin1] Normal: HI (3.3 V) Abnormal: LOW (0 V)

### • Timing of monitoring start

Abnormal: 3 msec after the unit is turned ON

### • Timing upon judgment as a failure

Abnormal: 640 usec after an error is detected

#### • LED indication when an error is generated

SLIP REVERSE indicator flashes. The other LEDs are unlit.

#### Restoration method

If the unit shuts itself down because an error is detected, perform diagnosis, disconnect AC adapter and the USB cable, wait for a while and then turn on the power again.

DDJ-RR

#### Diagnostic procedure

See "5.1 TROUBLESHOOTING."

5

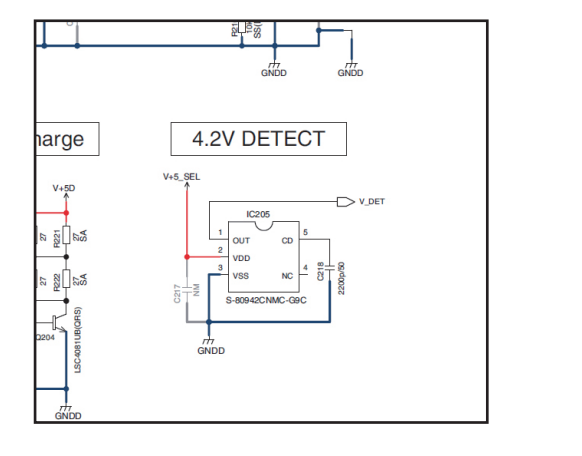

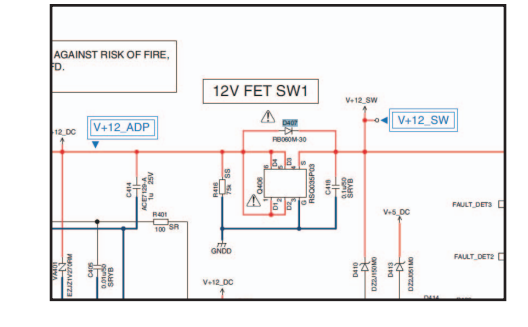

8

D

Е

F

С

А

В

The circuit of this unit monitors for power and voltage failure supplied to the uCOM and will shut the unit off immediately after an error is detected.

3

2

#### Content to be monitored

1

Power supply voltage failure suppled to the uCOM Power to be monitored: V+1R2E

## Voltage monitoring and value

| Monitoring<br>voltage | Power<br>supply | Reduced voltage | Overvoltage |
|-----------------------|-----------------|-----------------|-------------|
|                       | AC adapter      |                 | 2.16 V      |
| V+TR2E                | USB             |                 | 2.14 V      |

## Detection terminal and its terminal voltage

B FAULT\_DET2 signal [Measuring point Q409 pin2] Normal: LOW (0 V) Abnormal: HI (5 V)

• Timing of monitoring start Abnormal: Power supplied Immediately

• Timing upon judgment as a failure

Abnormal: Power supplied Immediately

## •LED indication when an error is generated

To repeat the power ON / OFF, Start up illumination will repeat ON / OFF.

## <sup>C</sup> • Restoration method

If the unit shuts itself down because an error is detected, perform diagnosis, disconnect AC adapter and the USB cable, wait for a while and then turn on the power again.

#### Diagnostic procedure

See "5.1 TROUBLESHOOTING."

D

А

## The uCOM of this unit always monitors for power and voltage failure of the unit and will shut the unit off immediately after an error is detected.

#### · Content to be monitored

1

Power supply voltage failure on MAIN Assy

Power to be monitored : V+5A, V±15A, V±7R5A, V+3R3D

#### Voltage monitoring and value

| Monitoring<br>voltage | Reduced voltage | Overvoltage | Monitoring<br>voltage | Reduced voltage | Overvoltage |
|-----------------------|-----------------|-------------|-----------------------|-----------------|-------------|
| V+5A                  | 3.39 V          |             | V+7R5A                | 4.35 V          |             |
| V+15A                 | 4.35 V          |             | V-7R5A                |                 | –3.24 V     |
| V-15A                 |                 | –3.24 V     | V+3R3D                |                 | –3.90 V     |

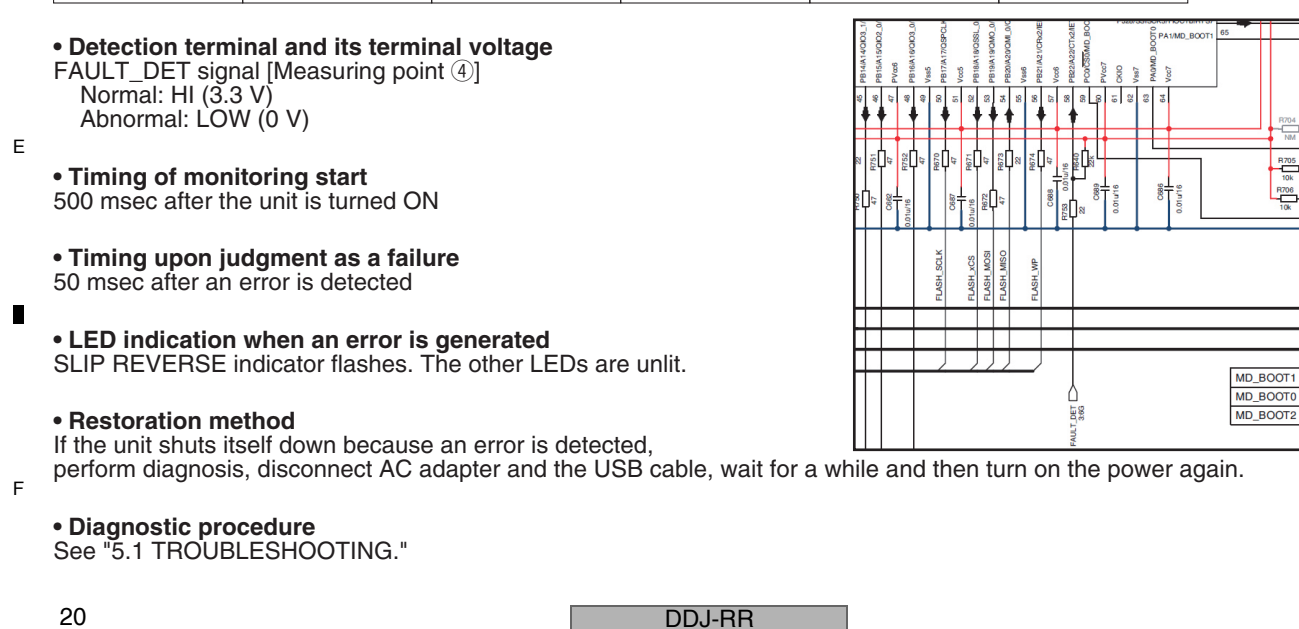

3

4

2

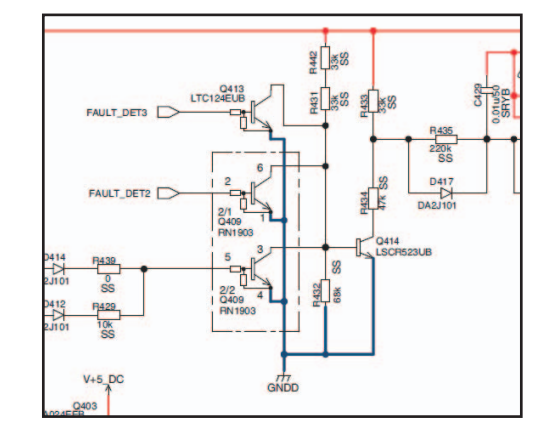

# **5.3 BASIC OPERATION CHECK USING rekordbox**

## [Installation of rekordbox]

A brief explanation of how to install rekordbox on a PC is given below. For details, refer to the operating instructions of the software.

А

В

8

Install the driver software that enables audio output from the computer beforehand.

The operating environment of the PC required for installation of rekordbox is shown below.

| Minimum operating environment                   |                                                                                          |                     |                                                                                                    |  |  |  |
|-------------------------------------------------|------------------------------------------------------------------------------------------|---------------------|----------------------------------------------------------------------------------------------------|--|--|--|
| Supported operating systems                     | CPU and required memory                                                                  | Others              |                                                                                                    |  |  |  |
| Mac OS X:                                       | Intel <sup>®</sup> processor Core™ i3/i5/i7,<br>Intel <sup>®</sup> processor Core™ 2 Duo | USB port            | A USB 2.0 port is required to connect the computer with this unit.                                          |  |  |  |
|                                                 | 4 GB or more of RAM                                                                      | Display resolution  | Resolution of 1280 x 768 or greater                                                                         |  |  |  |
| Windows: 32-bit version<br>or 64-bit version of | Intel <sup>®</sup> processor Core™ i3/i5/i7,<br>Intel <sup>®</sup> processor Core™ 2 Duo | Internet connection | An Internet connection is required for registering the rekordbox user account and downloading the software. |  |  |  |
| 8.1/Windows 7 (latest service pack)             | 4 GB or more of RAM                                                                      |                     |                                                                                                    |  |  |  |

• For information on the latest system requirements, compatibility, and supported operating systems of rekordbox, see [System Requirements] on the rekordbox.

com site below.

http://rekordbox.com/

5

• Operating System support assumes you are using the latest point release for that version.

For the latest version of the rekordbox software, access rekordbox.com and download the software from there. For downloading, registration of a user account at rekordbox is required.

Unzip the downloaded file, then double-click the unzipped file to launch the installer.

Read the terms of the license agreement carefully, and if you agree, select [Agree], then click [Next](Mac OS X: Continue). After installation is completed, the Installation Completed screen will be displayed. Click on [Finish](Mac OS X: Close) to quit the rekordbox installer.

• Be sure to use rekordbox Version 4.1.1 or later, because the prior versions of rekordbox do not support the DDJ-RR.

• Activation using a license key is required to use PERFORMANCE mode for enabling the DJ performance function of rekordbox.

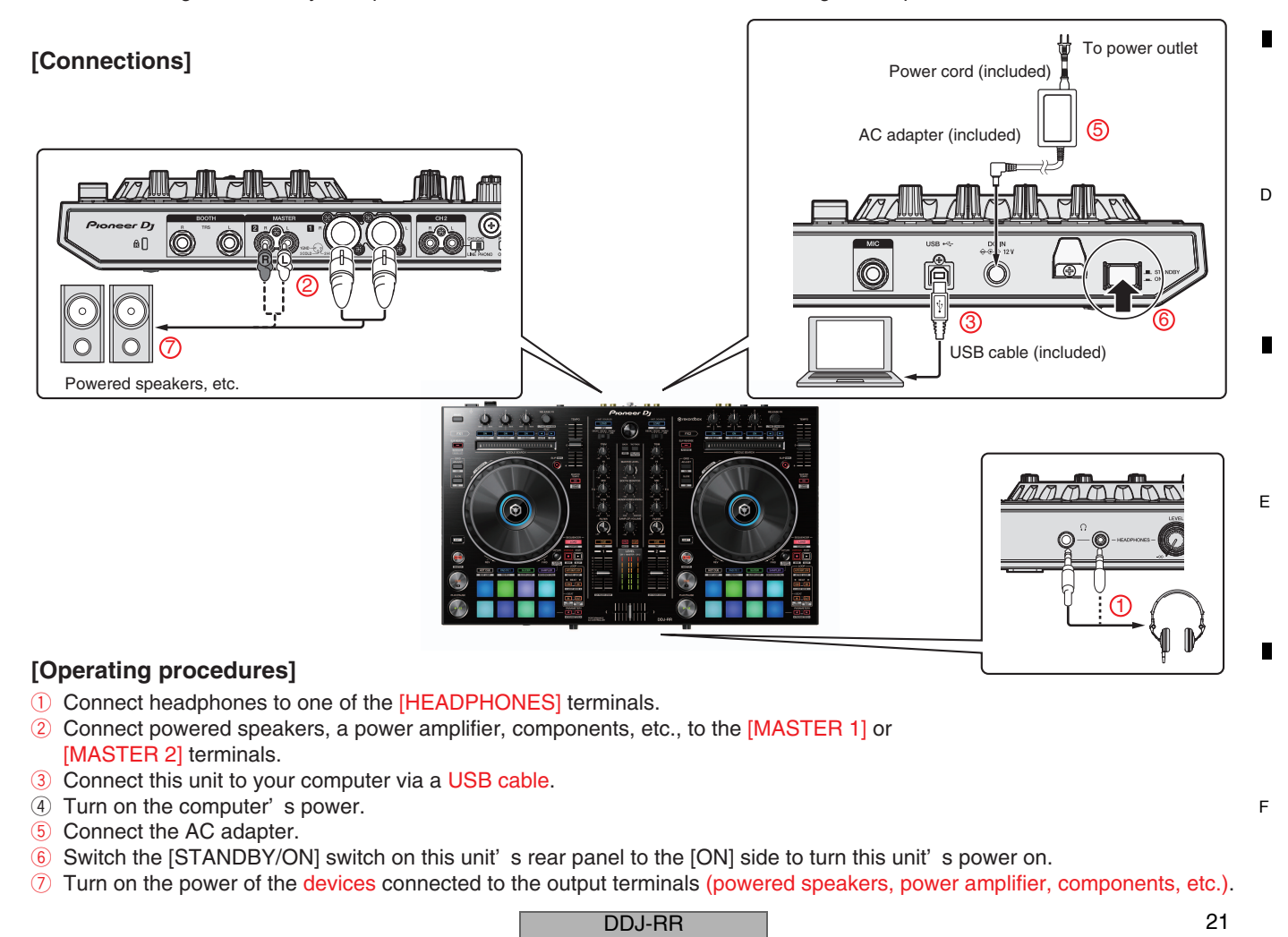

## A Launching rekordbox

## Adding music files to [Collection]

[Collection] is a screen for displaying a list of the music files managed by rekordbox.

2

Registering the music files on the computer as the music collection of rekordbox and then analyzing them enables those tracks to be used with rekordbox.

#### 1 Click [Collection] in the tree view.

A list of the tracks registered in [Collection] is displayed.

# 2 Open Finder or Windows explorer, then drag and drop music files or folders including music files to the track list.

The music files are added to the collection, and the waveform information analysis of the music files starts. Wait until the analysis of all the music files are finished.

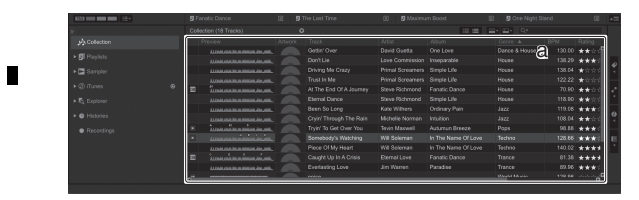

a Track list

в

С

D

Е

#### Loading a track into the deck

The following describes the procedure for loading tracks into deck 1 as an example.

1 Turn the rotary selector to select a track from [Collection].

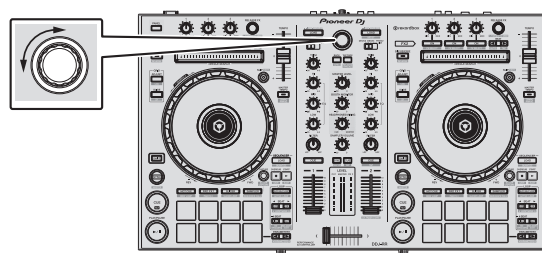

- 2 Press the [LOAD] button of the left side deck.
- The track is loaded into the deck.

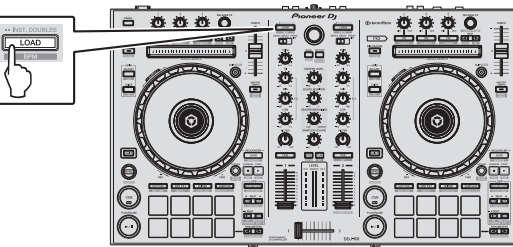

## Playing tracks and outputting the sound

3

The following describes the procedure for outputting the sound of deck 1 as an example.

Set the volume of the devices (power amplifier, powered speakers, etc.) connected to the [MASTER 1] and [MASTER 2] output terminals to an appropriate level. Note that very loud sound will be output if the volume is set too high.

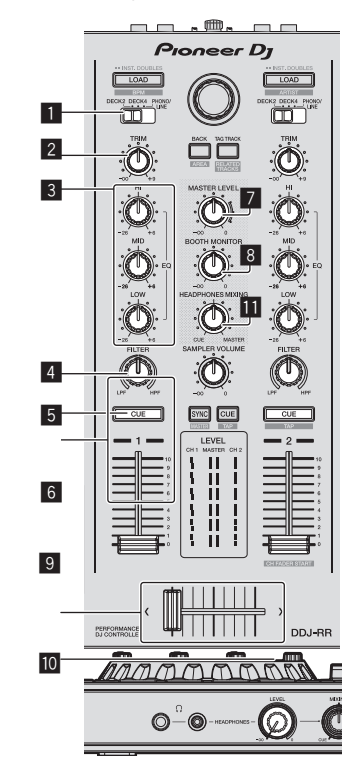

- **1** INPUT SELECT switch
- 2 TRIM control
- 3 EQ (HI, MID, LOW) controls
- 4 FILTER control
- 5 Headphones CUE button
- 6 Channel fader
- **7** MASTER LEVEL control
- BOOTH MONITOR LEVEL control
- 9 Crossfader
- HEADPHONES LEVEL control
- III HEADPHONES MIXING control

## 1 Set the positions of the controls, etc., as shown below.

| Names of controls, etc.    | Position                      |  |
|----------------------------|-------------------------------|--|
| MASTER LEVEL control       | Turned fully counterclockwise |  |
| TRIM control               | Turned fully counterclockwise |  |
| EQ (HI, MID, LOW) controls | Center                        |  |
| FILTER control             | Center                        |  |
| Channel fader              | Moved forward                 |  |
| INPUT SELECT switch        | [DECK1] position              |  |

4

22

1

2

DDJ-RR

### 2 Press the [PLAY/PAUSE ►/II] button to play the track.

8

А

В

С

D

Е

F

23

8

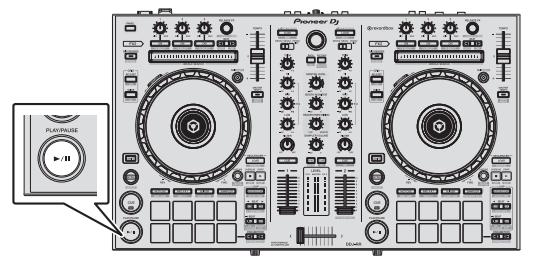

#### 3 Move the channel fader away from you.

## 4 Turn the [TRIM] control.

5

Adjust [TRIM] so that the orange indicator on the channel level indicator lights at the peak level.

## 5 Turn the [MASTER LEVEL] control to adjust the audio level of the speakers.

Adjust the sound level output from the [MASTER 1] and [MASTER 2] terminals to an appropriate level.

 Sound is output from the speakers according to your audio environment.

### Monitoring sound with headphones

#### Set the positions of the controls, etc., as shown below.

| Names of controls, etc.   | Position                      |  |  |
|---------------------------|-------------------------------|--|--|
| HEADPHONES MIXING control | Center                        |  |  |
| HEADPHONES LEVEL control  | Turned fully counterclockwise |  |  |

#### 1 Press the headphones [CUE] button for the channel 1.

#### 2 Turn the [HEADPHONES LEVEL] control.

Adjust the sound level output from the headphones to an appropriate level.

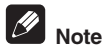

This unit and rekordbox dj are equipped with a variety of functions to allow for more individualistic DJ performances. For details on each function, see the Operating Instructions and rekordbox Operating Instructions.

- The operating instructions of this unit can be downloaded from the Pioneer DJ site. For details, see *Viewing this unit's Operating Instructions*.
- This operating instructions of rekordbox can be downloaded from the rekordbox.com site. For details, see Viewing the Operating Instructions of rekordbox.

## Quitting the system

5

#### 1 Quit rekordbox.

2 Press the [STANDBY/ON] switch on this unit's rear panel to set this unit's power to standby.

DDJ-RR

6

3 Disconnect the USB cable from your computer.

## 6. SERVICE MODE 6.1 TEST MODE

A 1. Description of Test Modes

The Following test modes are provided for this unit:

- 1. Test Mode ①
- 1)-1: Version check mode
- 1)-2: Check mode of the buttons, knobs, etc.
- 1-3: Factory reset mode
- 1-4: Voltage value display mode

1-5: Voltage value fluctuation range check mode

## 2. How to Operate in Test Mode

B How to Enter Test Mode ① Turn on the power while pressing the HP CUE1 button and SAMPLER SYNC button on the (left) DECK.

С

How to Enter Test Mode ② Turn on the power while pressing the HP CUE2 button and SAMPLER CUE button on the (right) DECK.

2

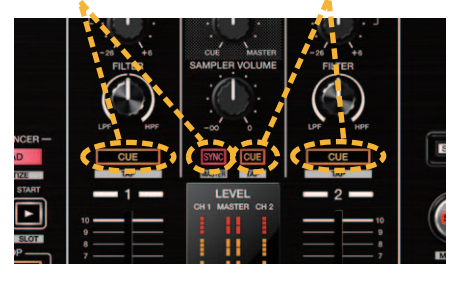

[How to Enter and Shift Test Mode 1]

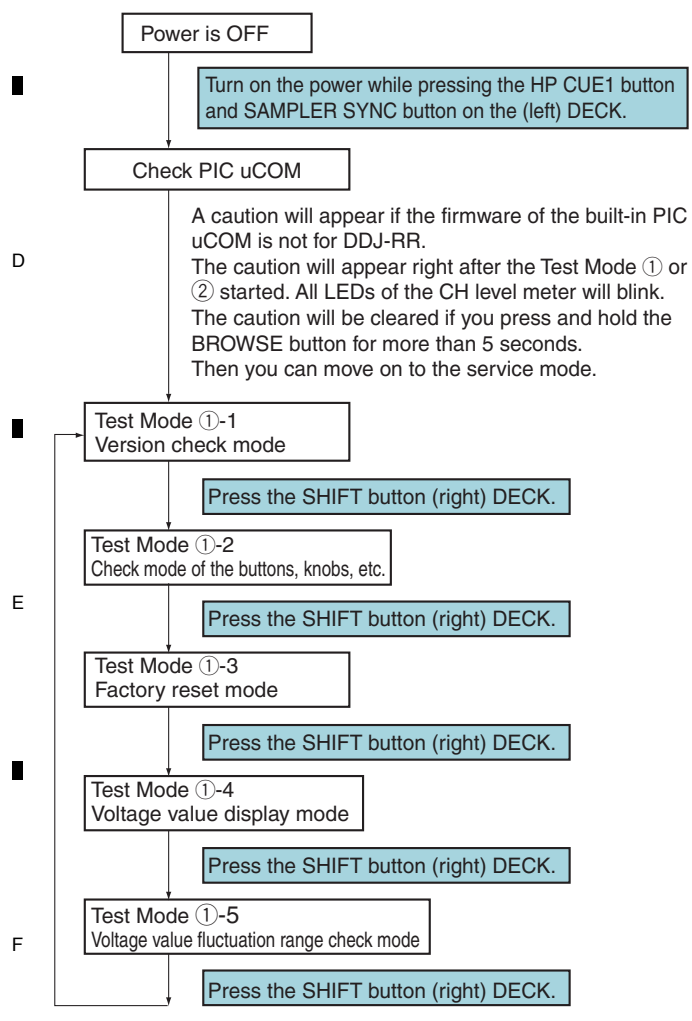

## 2. Test Mode 2

DDJ-RR

Q

2

2-1: Measurement mode of the load of JOG dial
 2-2: Photo interrupter check mode

3

2-2: Photo interrupter check mode

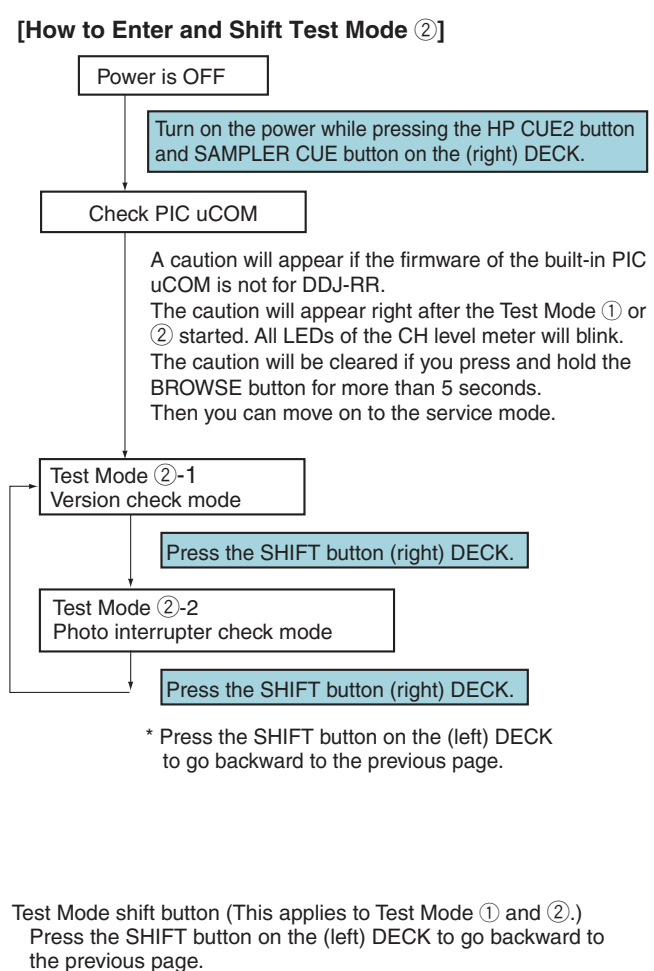

Press the SHIFT button on the (right) DECK to move forward to the next page.

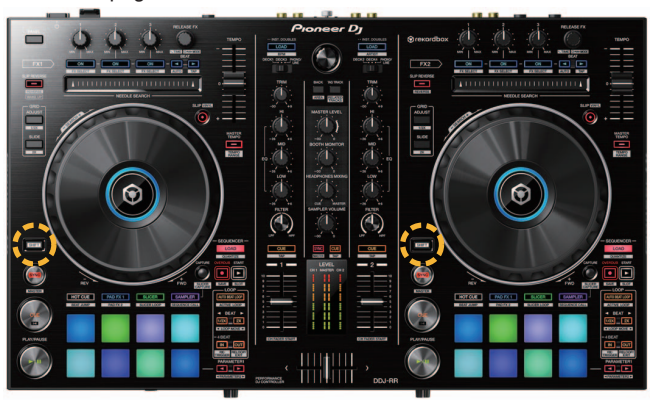

4

24

When you press the SHIFT button to enter the new test page, the LED corresponding to each page will blink red for a moment (for 1 to 2 seconds). After the "red-blinking" is over and the light is off, the testing of each page will start.

8

А

В

С

D

7

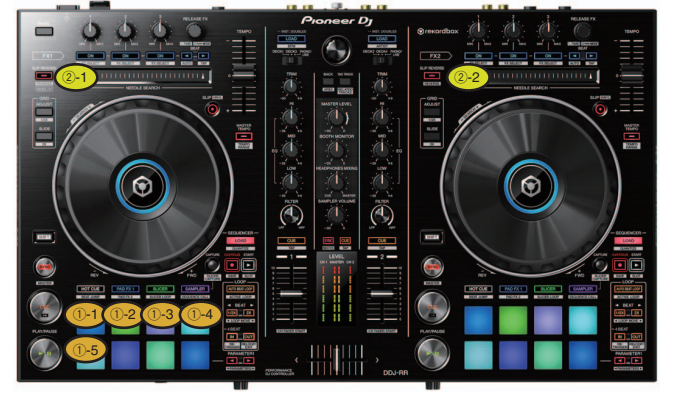

#### [To know what page you are testing in the Test Mode]

5

| Page No., LED | Name of the test page                      |
|---------------|--------------------------------------------|
| 1-1           | Version check mode                         |
| 1)-2          | Check mode of the buttons, knobs, etc.     |
| 1-3           | Factory reset mode                         |
| 1-4           | Voltage value display mode                 |
| 1-5           | Voltage value fluctuation range check mode |
| <b>②-1</b>    | Measurement mode of the load of JOG dial   |
| <b>②-2</b>    | Photo interrupter check mode               |

## 3. Description of Test Mode

## **1-1: Version check mode**

This mode is to check the version of the firmware. The version is displayed using the deck LEDs following red, yellow and blue frame border colors in triple-digit decimal number.

6

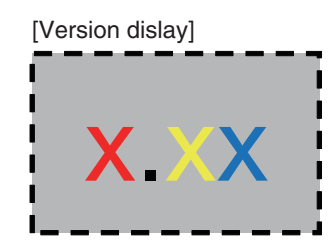

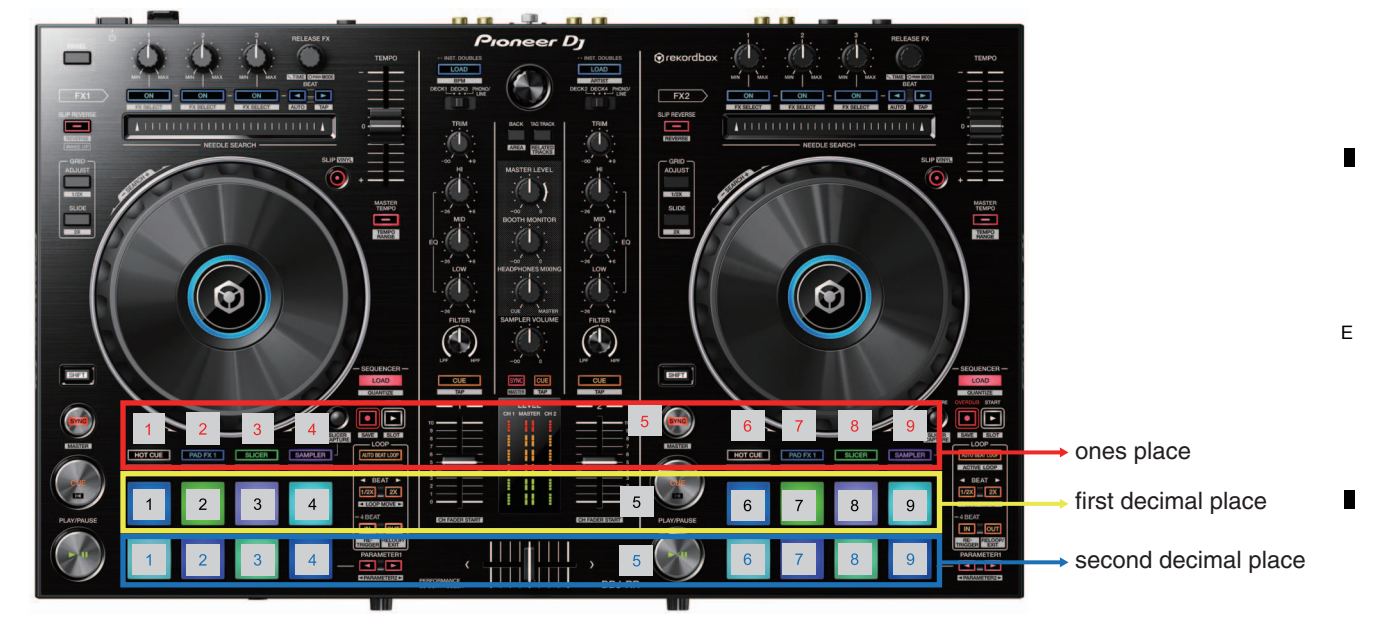

\* When all horizontal LEDs are turned off, it means zero (0).

F

DDJ-RR 25

## $_{\rm A}$ $\,$ 1-2: Check mode of the buttons, knobs, etc.

1

D

Е

F

26

This mode is for confirming operation of all operating elements (buttons, knobs, etc.) located on the upper and front panels. \* Buttons except for the mode and PAD buttons : The light turns on when the button is pressed and goes off when the button is released. The mode and PAD buttons : The light turns on and off each time the button is pressed (toggle mode).

3

4

2

|   |        | Element type                                                                                               | UI Part Name                | Trigger        | LED to check                                          |
|---|--------|----------------------------------------------------------------------------------------------------|-----------------------------|----------------|-------------------------------------------------------|
|   |        | Push switches (with LED)                                                                                   |                             | Press          | Own LED                                               |
|   |        | Push switches (w/o LED)                                                                                    | Brows button                | Press          | All LEDs light up -> all LEDs dimmer out -> Light off |
|   |        |                                                                                                    | FX PANEL                    | Press          | Left DECK ON1                                         |
|   |        |                                                                                                    | GRID ADJUST button (L/R)    | Press          | SLIP                                                  |
|   |        |                                                                                                    | GRID SLIDE button (L/R)     | Press          | MASTER TEMPO                                          |
|   |        |                                                                                                    | SLICER CAPTURE button (L/R) | Press          | QUANTIZE                                              |
| В |        |                                                                                                    | SHIFT button (L/R)          |                |                                                       |
|   |        |                                                                                                    | BACK button                 | Press          | SAMPLER SYNC                                          |
|   |        |                                                                                                    | TAG TRACK button            | Press          | SAMPLER CUE                                           |
|   |        |                                                                                                    | JOG (TOUCH)                 | Press          | PLAY                                                  |
|   |        | Push switches                                                                                              | INPUT SELECT SW             | Slido          | DECK1/2: JOG LED (red)                                |
| - |        |                                                                                                    |                             | Silde          | DECK3/4: JOG LED (green)                              |
|   |        |                                                                                                    |                             |                | LINE/PHONO: JOG LED (blue)                            |
|   |        |                                                                                                    | LINE/PHONO ASSIGN SW        | Slide          | LINE: JOG LED (purple)                                |
|   |        |                                                                                                    |                             |                | PHONO: JOG LED (yellow)                               |
|   | TYPE A | FX1_1 knob, FX1_2 knob, FX1_3knob,<br>FX2_1 knob, FX2_2knob, FX2_3knob,                                    |                             | Rotate (Slide) | TYPE A (*1)                                           |
| с |        |                                                                                                    |                             |                |                                                       |
|   | TYPE B | BROWSE rotary encoder                                                                                      |                             | Rotate         | TYPE B (*2)                                           |
|   | TYPE C | TEMPO slider, channel fader,<br>TRIM control,EQ(HI/MID/LOW) controls,<br>FILTER control                    |                             | Rotate (Slide) | TYPE C (*3)                                           |
| • | TYPE D | MASTER VOL knob, BOOTH VOL knob,<br>SAMPLER VOL knob, HP_MIX knob,<br>Crossfader,HP_VOL knob, MIC VIL knob |                             | Rotate (Slide) | TYPE D (*4)                                           |
|   |        | PAD, PAD mode (* 5)                                                                                        |                             | Press          | Own LED                                               |

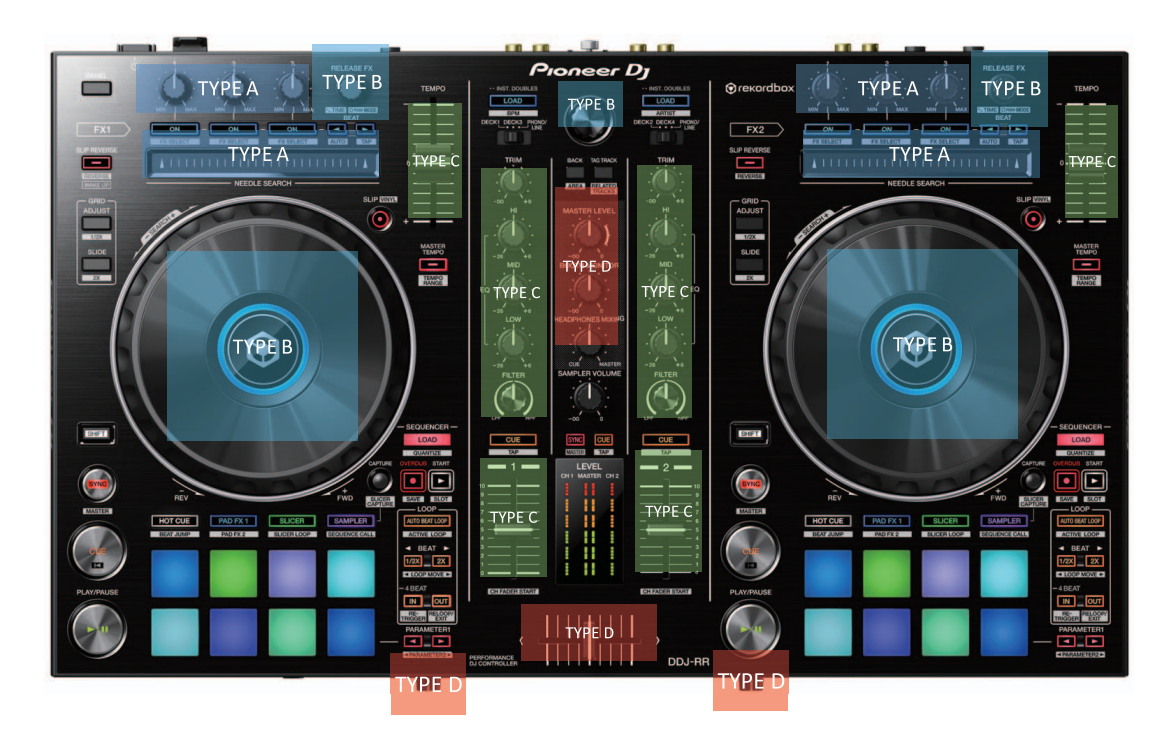

Basic rule: Except for TYPE B, the number of lighting LEDs will change based on the position of each control/fader. (i.e., when the volume is minimum, no LED will light up; when the volume is maximum, all LEDs will light up.)

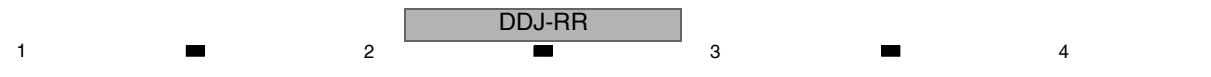

## **TYPE A (\* 1)**

5

The position (min. to max.) of the knob will be displayed using the following 4 LEDs: HOT CUE/PAD FX1/SLICER/SAMPLER. Starting from left, LEDs will light up according to the position of the knob/NEEDLE SEARCH right after each knob is rotated/NEEDLE SEARCH is touched.

7

8

А

В

С

D

Е

F

6

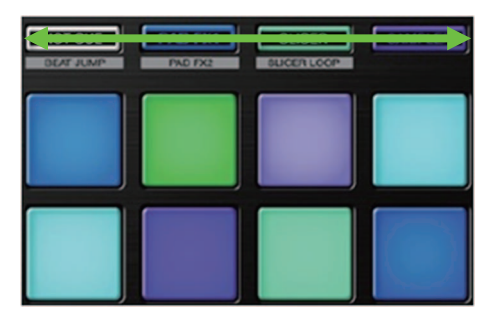

## **TYPE B (\* 2)**

The position of the rotary encoder will be displayed using the following 8 LEDs.

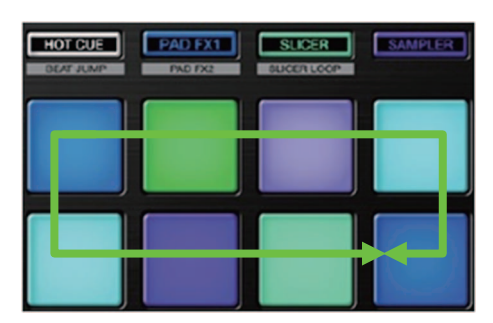

## **TYPE C (\* 3)**

The position of the of the knob/fader will be displayed using the following 5 LEDs for each CH according to the move. The LEDs will light up according to the position of the knob/fader right after each knob is rotated/fader is moved.

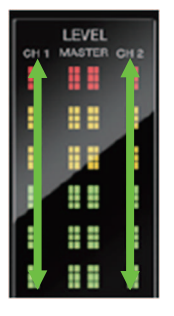

## **TYPE D (\* 4)**

The position of the knob/fader will be displayed using the following LEDs for both CHs according to the move. The LEDs will light up according to the position of the knob/fader right after each knob is rotated/fader is moved. \* CROSS FADER: No LED will light up when it is in far right; All LEDs will light up when it is in far left.

6

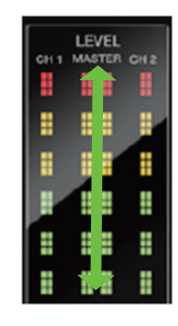

5

DDJ-RR

## A 1-3: Factory reset mode

В

С

D

Е

F

1

The following settings will be reset back to the factory default by pressing and holding both of the SYNC buttons of the left and right DECKs for 1 sec.

3

4

2

| # | Setting Item                 | Default Value                                        |
|---|------------------------------|------------------------------------------------------|
| 1 | MIDI MODE                    | AUTO (Factory default)<br>GenaralDJApp               |
| 2 | Master attenuator level      | 0dB (Factory default)<br>-3dB<br>-6dB                |
| 3 | Master Mono/Stereo switching | Stereo (Factory default)<br>Mono                     |
| 4 | Booth attenuator level       | 0dB (Factory default)<br>-3dB<br>-6dB                |
| 5 | Booth Mono/Stereo switching  | Stereo (Factory default)<br>Mono                     |
| 6 | Master peak limiter setting  | Enable (Factory default)<br>Disable                  |
| 7 | Mic peak limiter setting     | Enable (Factory default)<br>Disable                  |
| 8 | Demo mode                    | 10 min. (Factory default)<br>5 min.<br>1 min.<br>Off |
| 9 | Auto standby                 | Enable (Factory default)<br>Disable                  |

When the SYNC buttons on the both DECKs are pressed and hold at the same time, the LEDs of these buttons will light. After the reset is complete, the PADs on the both DECKs will light in red.

DDJ-RR

3

4

When the reset failed, the SYNC buttons will flash.

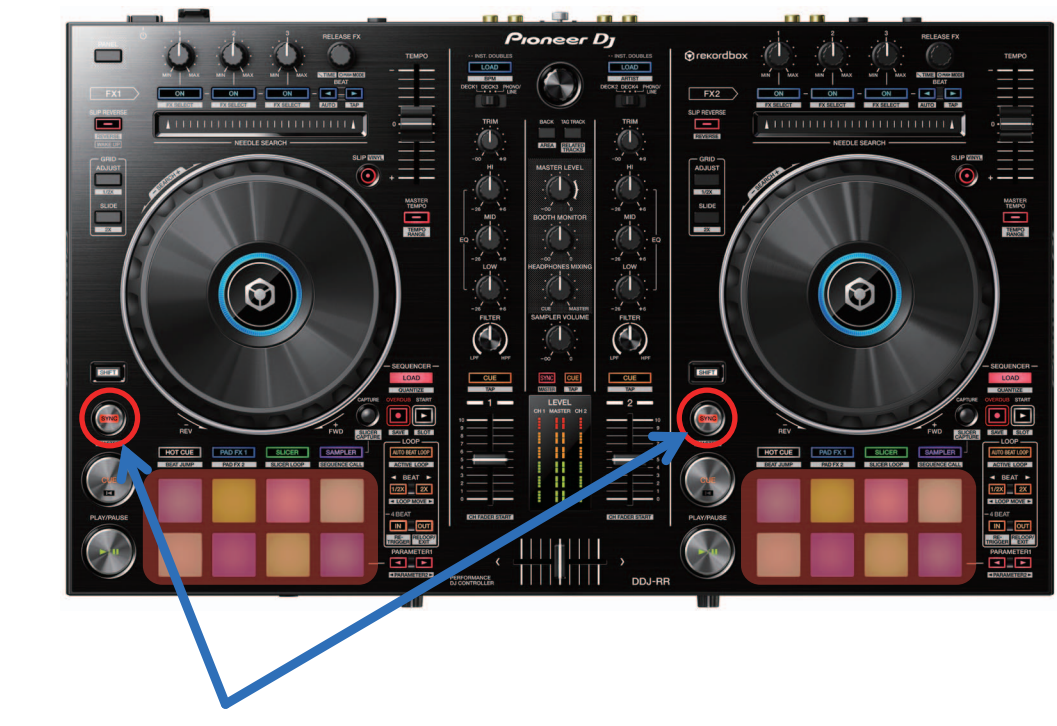

2

Press and hold for 1 sec at the same time

## **1-4: Voltage value display mode**

This mode is to monitor and indicate values of voltages (A/D conversion values) of various controls (faders and knobs).

#### [Controls to be tested]

5

The target controls of the test is faders and controls indicated in green in the figure below.

To change the target of the test, turn the rotary selector (BROWSE) clockwise or counterclockwise.

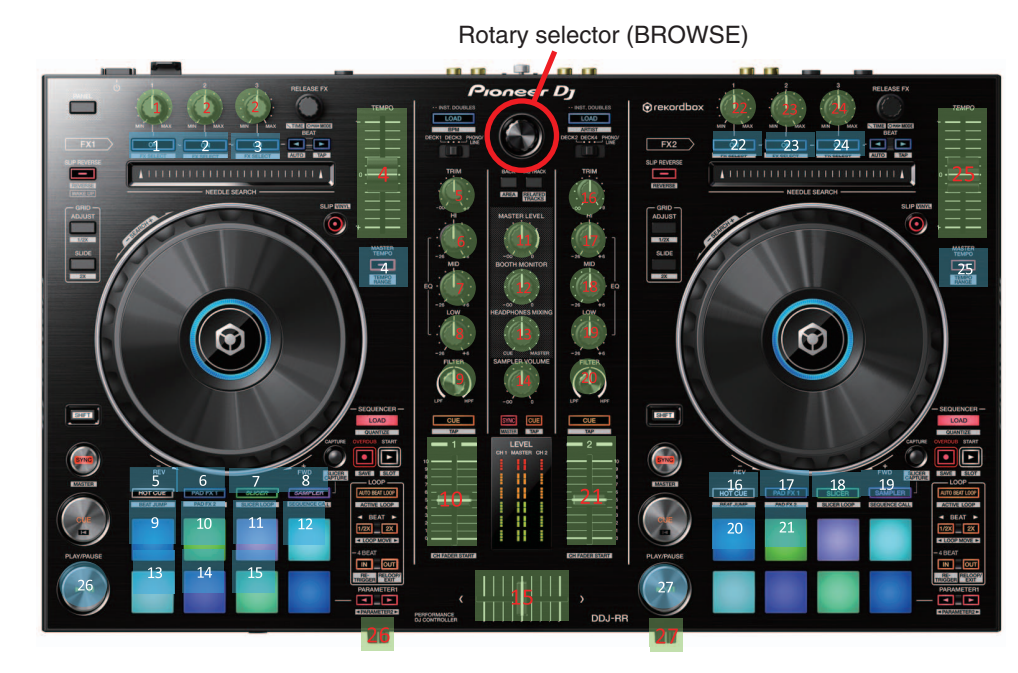

## [Test procedures]

 Select a test target by turning the rotary selector clockwise or counterclockwise. At the beginning of this test mode, the control numbered 1 is selected. As the rotary selector is turned by 1 click, the LED of the selected control will light in the order indicated below. Clockwise rotation: 1 → 2 → 3 → 4 → ..... → 26 → 27 Counterclockwise rotation: 27 → 26 → 25 → ..... → 2 → 1

 Which control is currently selected is indicated with lighting of the LED of the button corresponding to the selected control, as shown in the figure above. The LED with a number colored white corresponds to the control having the same number.

 After the control to be tested is selected, press the rotary selector to start monitoring the A/D conversion values. The reference value is the A/D conversion value monitored immediately after the monitoring started.

- \* The A/D conversion values being monitored are raw data.
- 4. The A/D conversion values being monitored are indicated with the CH level indicator. The value range that can be displayed is from 0 to 1023.

[How to check the CH level indicator]

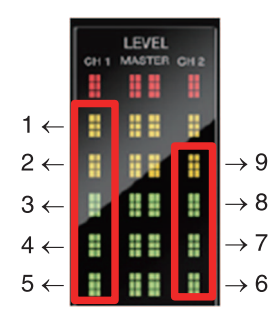

\* When all LEDs of the CH level indicator is turned off, it means zero (0).

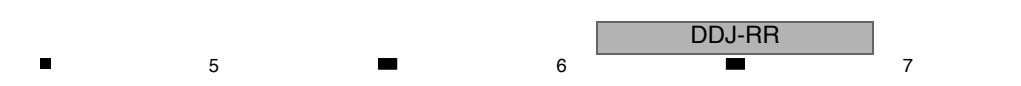

29

8

А

В

С

D

Е

F

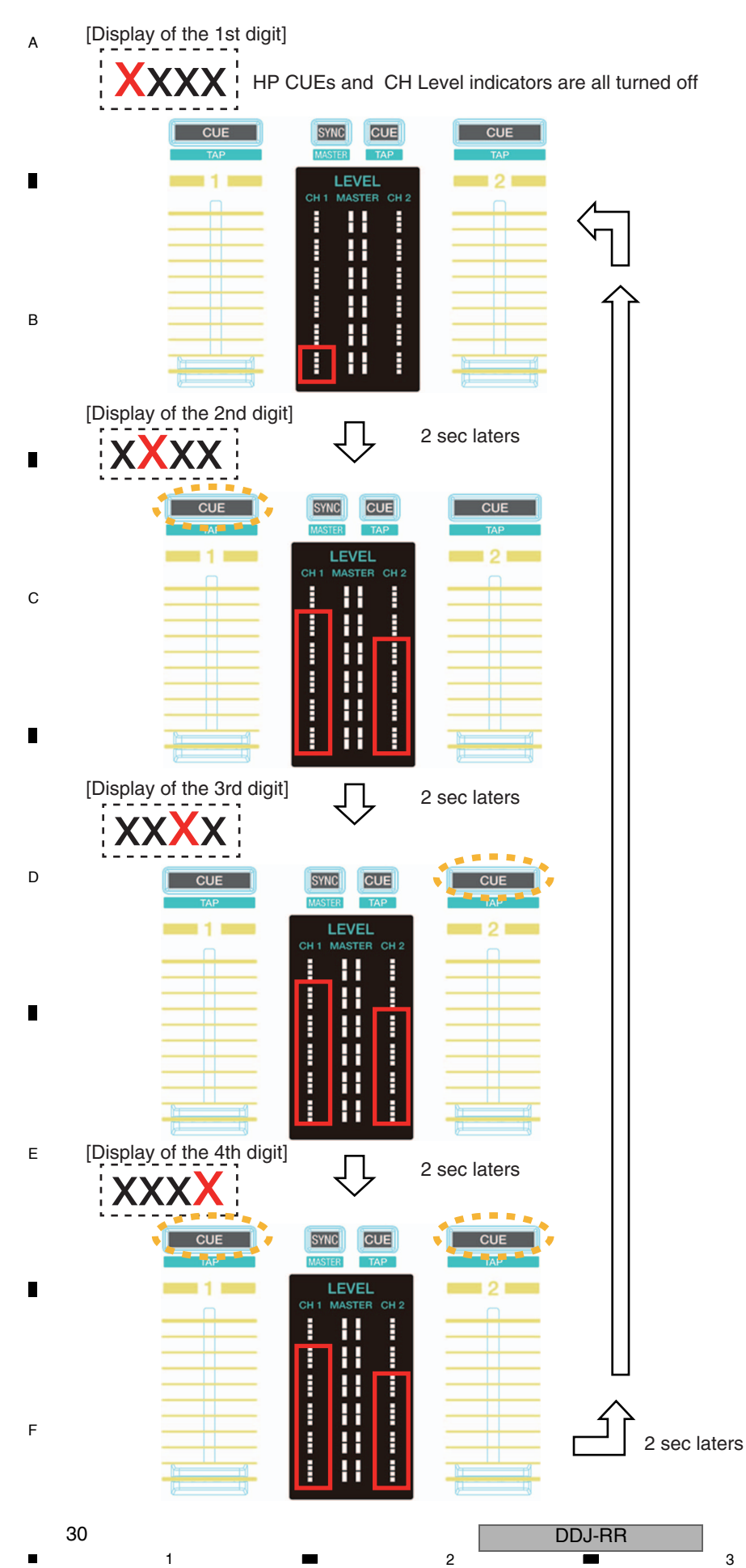

rs

## 1-5: Voltage value fluctuation range check mode

This mode is to monitor and indicate values of voltages (A/D conversion values) of various controls (faders and knobs).

#### [Controls to be tested]

5

The target controls of the test is faders and controls indicated in green in the figure below.

To change the target of the test, turn the rotary selector (BROWSE) clockwise or counterclockwise.

To start monitoring or reset an A/D conversion value, press the SHIFT button once move to another mode. It will return again to this mode.

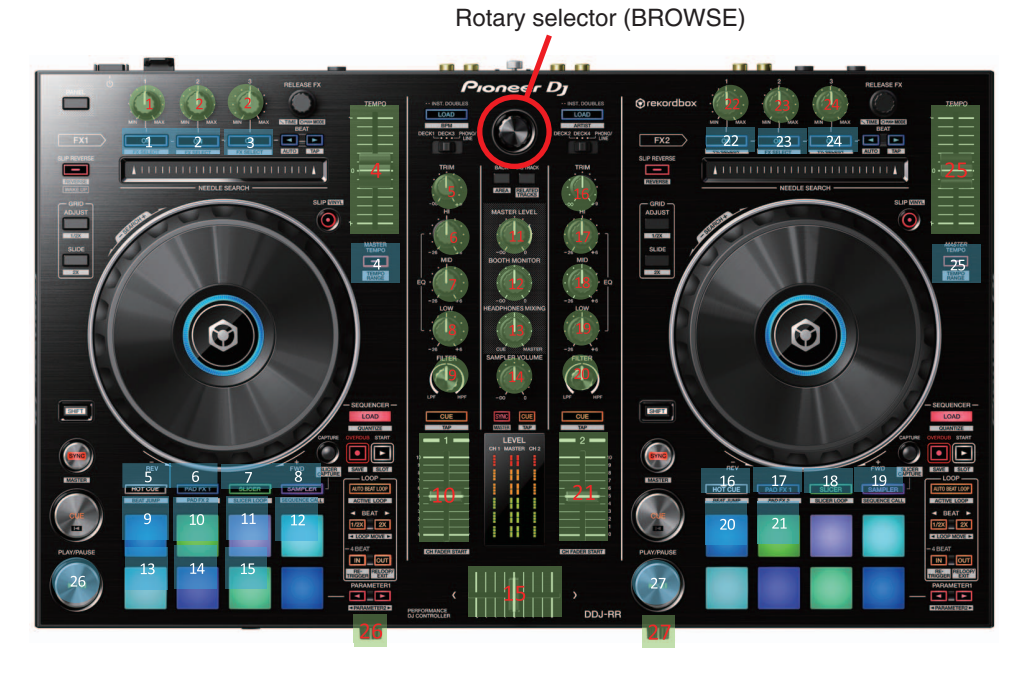

## [Test procedures]

5

1. Select a test target by turning the rotary selector clockwise or counterclockwise. At the beginning of this test mode, the control numbered 1 is selected. As the rotary selector is turned by 1 click, the LED of the selected control will light in the order indicated below. Clockwise rotation:  $1 \rightarrow 2 \rightarrow 3 \rightarrow 4 \rightarrow \ldots \rightarrow 26 \rightarrow 27$ Counterclockwise rotation:  $27 \rightarrow 26 \rightarrow 25 \rightarrow \ldots \rightarrow 2 \rightarrow 1$ 

- Which control is currently selected is indicated with lighting of the LED of the button corresponding to the selected control, as shown in the figure above. The LED with a number colored white corresponds to the control having the same number.
- 3. After the control to be tested is selected, press the rotary selector to start monitoring the A/D conversion values. The reference value is the A/D conversion value monitored immediately after the monitoring started.
- \* The A/D conversion values being monitored are raw data.
- 4. The A/D conversion values being monitored are indicated with the CH level indicator. If no fluctuations from the reference A/D value are monitored, all LEDs of the level indicator remain unlit. In response to fluctuations from the reference A/D conversion value, the corresponding LEDs light.

After starting measurement. all A/D values of the controls are monitored and the result is displayed as described in the following table. If you wish to measure again, press the SHIFT button once move to another mode. It will return again to this mode, then push the rotary selector (BROWSE).

DDJ-RR

\* Lighting status of the level indicator shows that of the maximum value of plus and minus direction.

31

8

А

в

С

D

Е

F

| 1  | +4 from the reference value A/D conversion value        | The 1st to be lit from the bottom of the right CH level indicator.       |
|----|---------------------------------------------------------|--------------------------------------------------------------------------|
| 2  | +8 from the reference value A/D conversion value        | The 1st - 2nd to be lit from the bottom of the right CH level indicator. |
| 3  | +12 from the reference value A/D conversion value       | The 1st - 3rd to be lit from the bottom of the right CH level indicator. |
| 4  | +16 from the reference value A/D conversion value       | The 1st - 4th to be lit from the bottom of the right CH level indicator. |
| 5  | over +20 From the reference value A/D conversion value  | The 1st - 5th to be lit from the bottom of the right CH level indicator. |
| 6  | -4 from the reference value A/D conversion value        | The 5th to be lit from the bottom of the left CH level indicator.        |
| 7  | -8 from the reference value A/D conversion value        | The 4th - 5th to be lit from the bottom of the left CH level indicator.  |
| 8  | -12 from the reference value A/D conversion value       | The 3rd - 5th to be lit from the bottom of the left CH level indicator.  |
| 9  | -16 from the reference value A/D conversion value       | The 2nd - 5th to be lit from the bottom of the left CH level indicator.  |
| 10 | under -20 From the reference value A/D conversion value | The 1st - 5th to be lit from the bottom of the left CH level indicator.  |

в

А

С

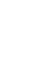

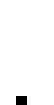

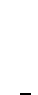

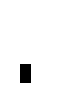

D

Е

F

-

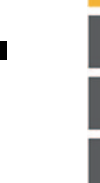

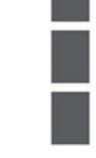

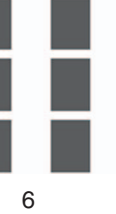

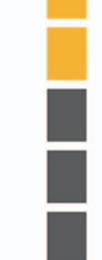

| _ |  |   |
|---|--|---|
|   |  |   |
|   |  | ļ |
|   |  |   |
|   |  |   |
|   |  | i |
|   |  |   |
|   |  |   |

|  |   | 4 |
|--|---|---|
|  | _ |   |

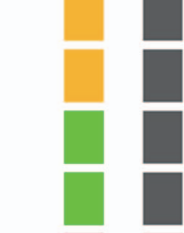

DDJ-RR

.

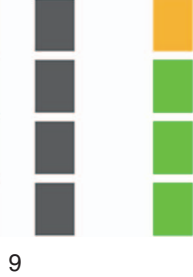

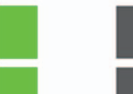

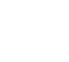

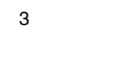

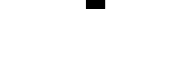

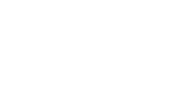

## **2-1: Measurement mode of the load of JOG dial**

This mode is to measure the load of JOG dial. When the measurement mode starts, SLIP REVERSE of the left DECK will light up.

When the JOG dial is rotated swiftly, measurement for the top speed and the time required for slowdown will begin. When the rotation speed of the Jog dial exceeds 7 times normal speed, the time required for slowdown will be assessed whether it is in the range or not. The result will be displayed on LED.

| Top speed: when normal speed is defined as one rotation in 1.8 secTime required for slowdown: Time required for the jog dial to decrease its rotation speed | •                          |                                                                 |
|----------------------------------------------------------------------------------------------------|----------------------------|-----------------------------------------------------------------|
| Time required for slowdown : Time required for the jog dial to decrease its rotation speed                                                                  | Top speed                  | : when normal speed is defined as one rotation in 1.8 sec       |
|                                                                                                    | Time required for slowdown | : Time required for the jog dial to decrease its rotation speed |

## **Operation procedures**

5

1. Spin the Jog dial swiftly.

To start measurement, the maximum Jog rotation speed must be 7 times normal speed or higher. If the maximum speed does not reach 7.0 times normal speed, MASTER TEMPO will blink several times.

2. The number of sessions will be displayed up to four sessions on LED as follows.

The end of 1st session The end of 2nd session The end of 3rd session The end of 4th session

| d up to four sessions on LED as |
|---------------------------------|
| AUTO BEAT LOOP lighting         |
| 1/2X + 2X lighting              |
| IN + OUT lighting               |
| PARAMETER < + > lighting        |
|                                 |

3. The result will be displayed on LED.

OK NG (failed) [AUTO] LED is turned on [TAP] LED is turned on.

4. When the measurement is failed, PAD LED indicates as follows. NG (Heavy) FX[1] lightin

| NG (Heavy) | FX[1] lightin  |
|------------|----------------|
| NG (Light) | FX[3] lighting |

The number of measurement sessions executed is displayed up to 4 sessions.

The measurement can be continued 5 sessions and more, however the number of sessions will not be displayed. When the session ended, an average is taken each time and the result will be displayed on LED. Regulation value is 100  $\pm$  40 [msec]. (The specification is subject to change.)

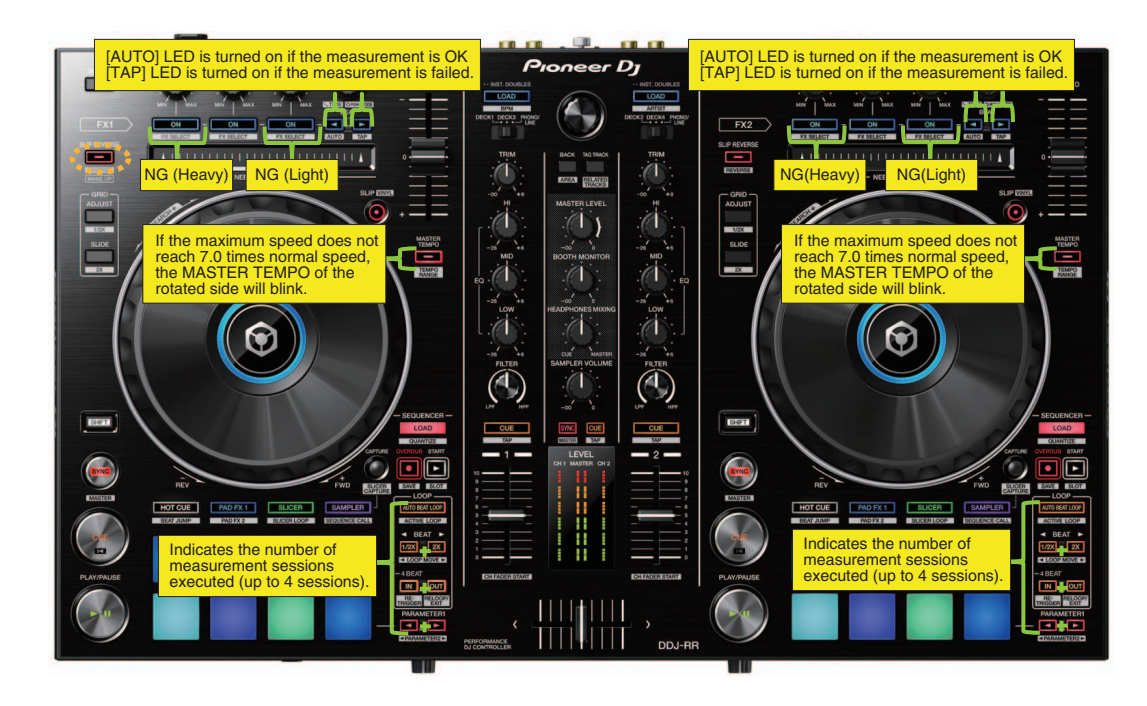

#### The measurement result

5

You can check the measurement result using "JOG\_Checker.exe".

| Measurement of JOG dial load |       |
|------------------------------|-------|
| ファイル(E) ヘルプ(H)               |       |
| TOP SPEED                    | 14.70 |
| ROTATION FALL TIME(msec)     | 105   |

33

8

А

В

С

D

Е

F

## 2-2: Photo interrupter check mode

This mode is to check the status of Photo interrupter. When the measurement mode starts, SLIP REVERSE of the right DECK will light up.

2

## **Operation procedures**

1

Α

В

Е

F

34

1

1. Spin the Jog dial swiftly.

To start measurement, the maximum Jog rotation speed must be 10 times normal speed or higher. If the maximum speed does not reach 10 times normal speed, no result will be displayed.

3

4

2. The number of sessions will be displayed up to four sessions on LED as follows.

- The end of 1st sessionAUTO BEAT LOOP lightingThe end of 2nd session1/2X + 2X lightingThe end of 3rd sessionIN + OUT lighting
- The end of 3rd session IN + OUT lighting The end of 4th session PARAMETER < + > lighting

3. If the measurement result is OK, [AUTO] LED is turned on. If the measurement is failed, [TAP] LED is turned on.

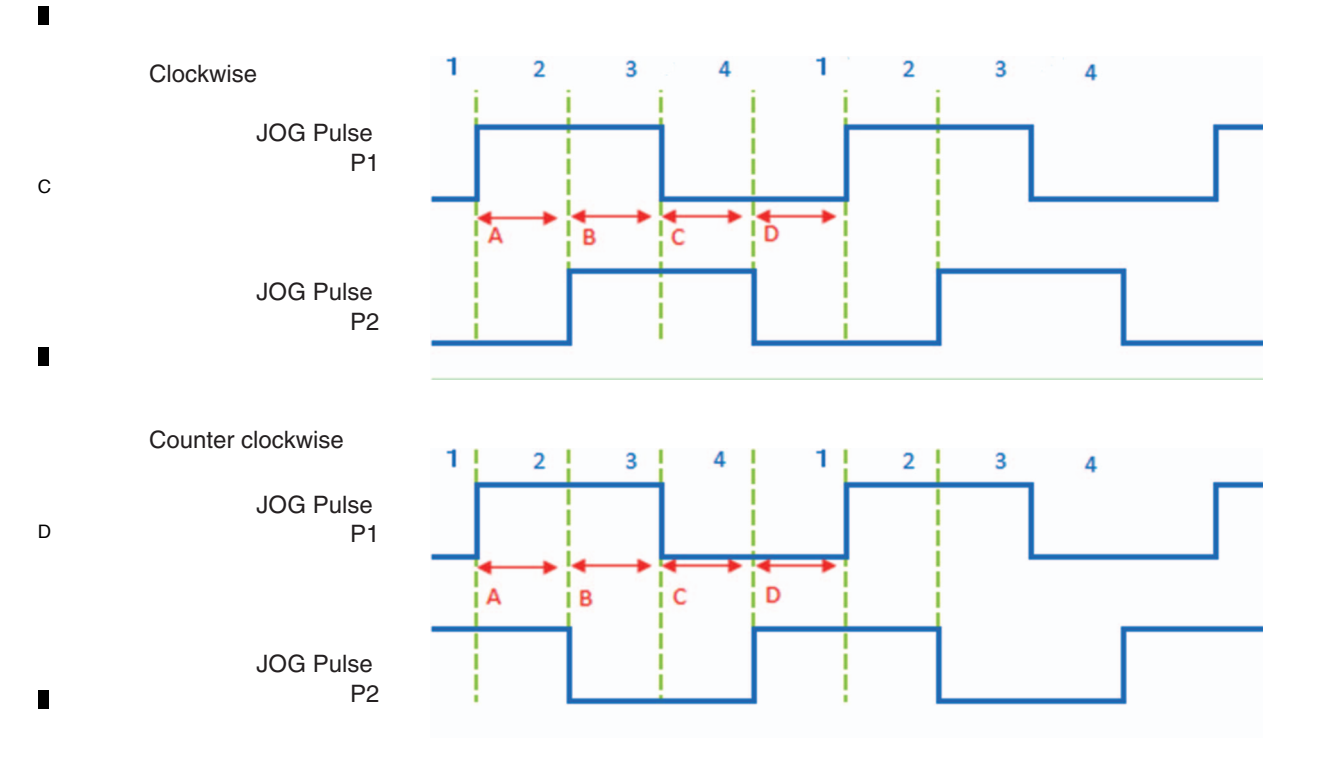

Time A - D will be memorized in each range of the speed: x21~x19/ x16~x14/ x11~x9/ x6~x4.

OK When phase relation is normal, and the minimum value of all the A -D is 10 usec or greater, -----[AUTO] lighting and the time of [x11~x9] (clockwise: "D"; counterclockwise: "C") is 200 usec or greater.

NG When none of these conditions described above is not satisfied. ------[TAP] lighting

DDJ-RR

3

4

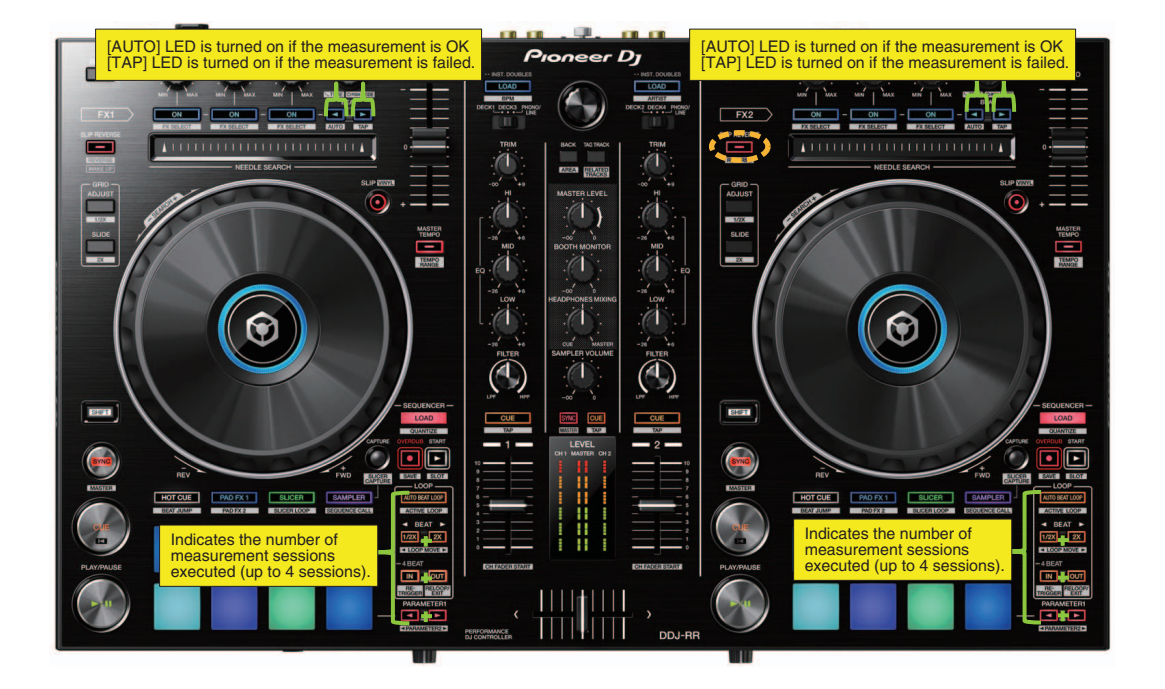

7

8

А

в

С

D

Е

F

35

8

#### The measurement result

5

5

It is able to check the measurement result using "JOG\_PhotoInterrupter2.exe".

| 🔄 Measurement of Inclination of JOG Photo-interrupter 📼 💷                                                                                                    |                                                                                                  |  |  |  |
|----------------------------------------------------------------------------------------------------|--------------------------------------------------------------------------------------------------|--|--|--|
| ファイル(F) ヘルプ(H)                                                                                                    |                                                                                                  |  |  |  |
| ファイル(F) ヘルプ(H)         X21 - X19 TIME A(usec)         X21 - X19 TIME B(usec)         X21 - X19 TIME C(usec)         X21 - X19 TIME D(usec)         X21 - X19 TIME D(usec)         X16 - X14 TIME A(usec)         X16 - X14 TIME B(usec)         X16 - X14 TIME D(usec)         X16 - X14 TIME D(usec)         X16 - X14 TIME D(usec)         X16 - X14 TIME D(usec)         X11 - X9 TIME A(usec)         X11 - X9 TIME B(usec)         X11 - X9 TIME D(usec)         X11 - X9 TIME D(usec)         X11 - X9 TIME D(usec)         X11 - X9 TIME D(usec)         X11 - X9 TIME D(usec) | NOT REACH<br>NOT REACH<br>NOT REACH<br>NOT REACH<br>204<br>59<br>208<br>219<br>294<br>100<br>293 |  |  |  |
| X11 - X9 TIME D(usec)<br>X6 - X4 TIME A(usec)<br>X6 - X4 TIME B(usec)<br>X6 - X4 TIME C(usec)<br>X6 - X4 TIME D(usec)                                                                                                    | 361<br>479<br>140<br>475<br>575                                                                  |  |  |  |
|                                                                                                    | 010                                                                                              |  |  |  |

# 7. DISASSEMBLY

## A Note:

Even if the unit shown in the photos and illustrations in this manual may differ from your product, the procedures described here are common.

3

4

2

## **Knobs and Volumes Location**

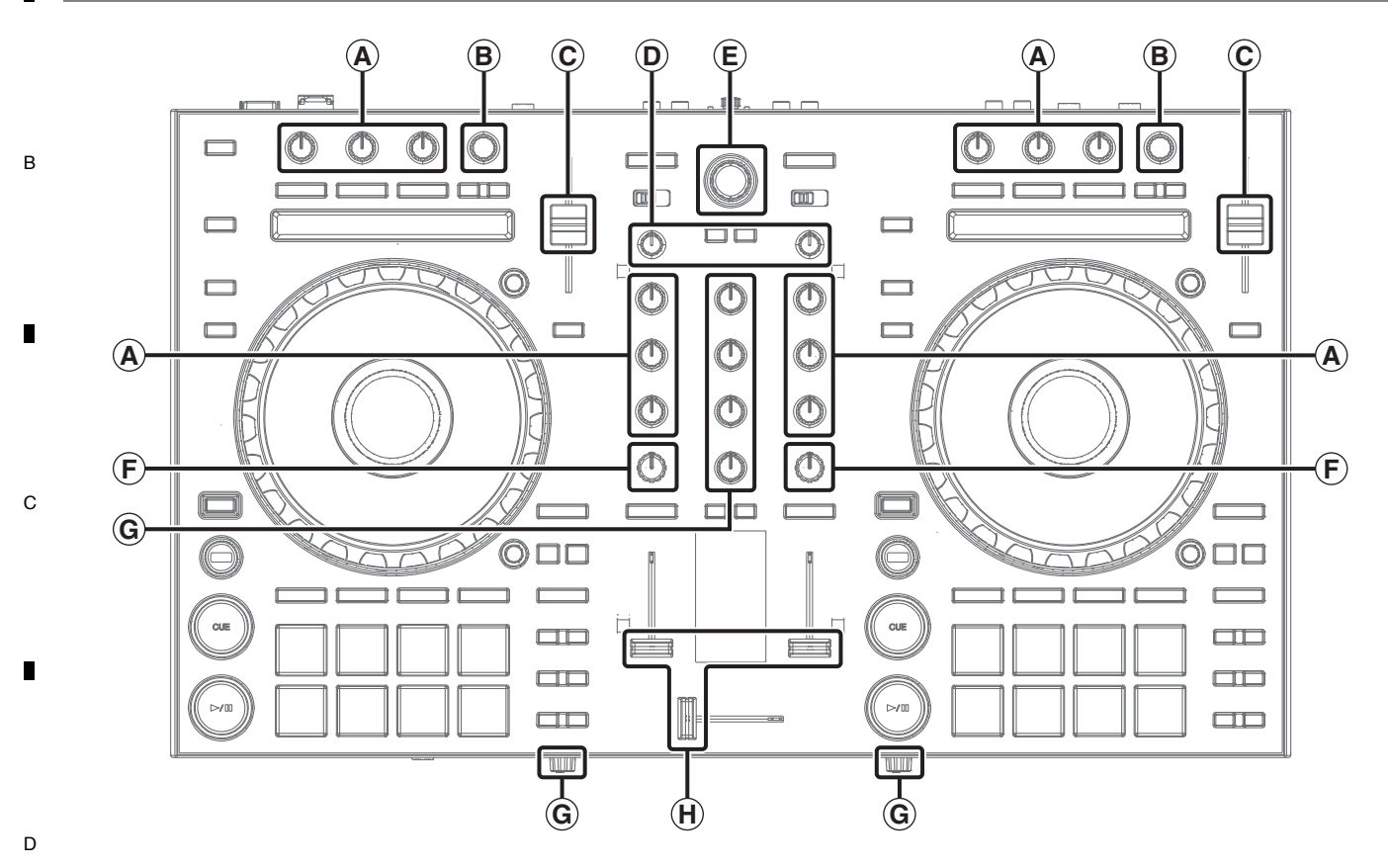

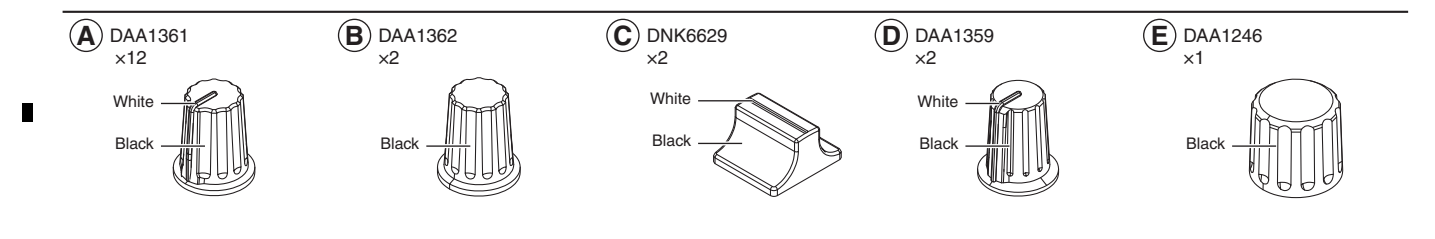

**F** DAA1366

Е

F

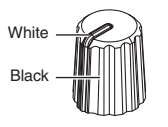

1

G DAA1360 ×6

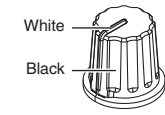

2

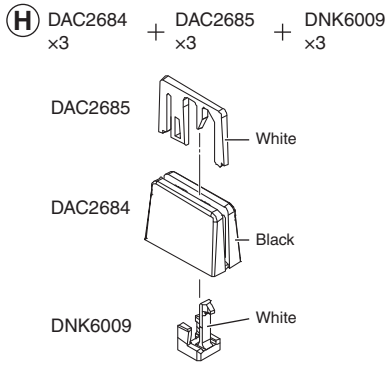

DDJ-RR

3

## [1] Each PCB Assemblies

5

## Exterior Section

- (1) Remove the all knobs.
- (2) Remove the 3 Silider knobs 2, 3 Slider knobs 1, and 3 Stoppers/SLD. (See below.)

6

## The reference of the direction

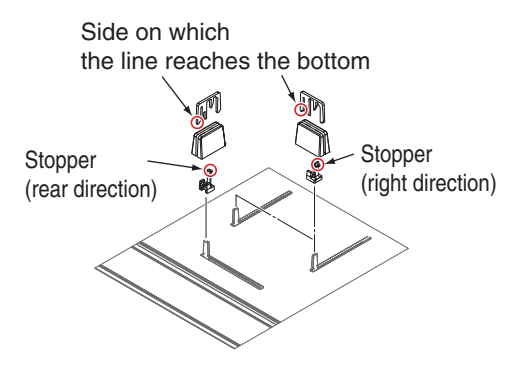

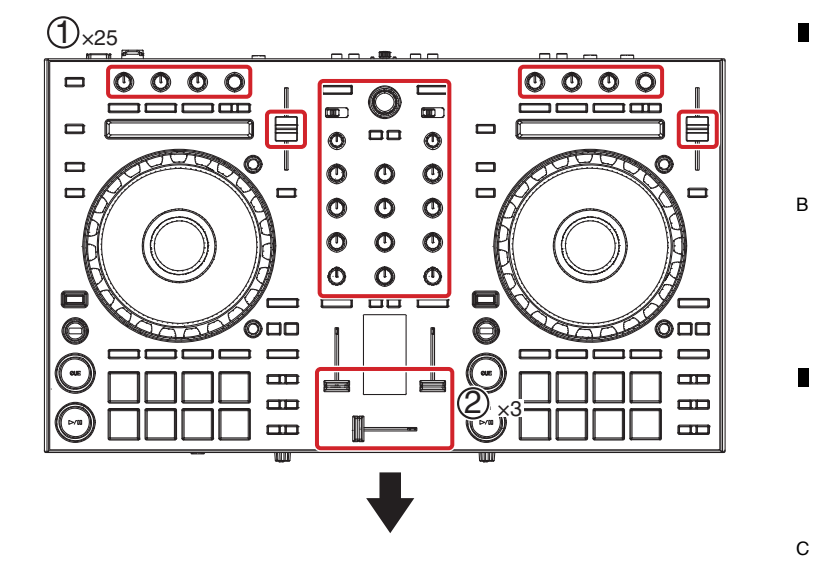

8

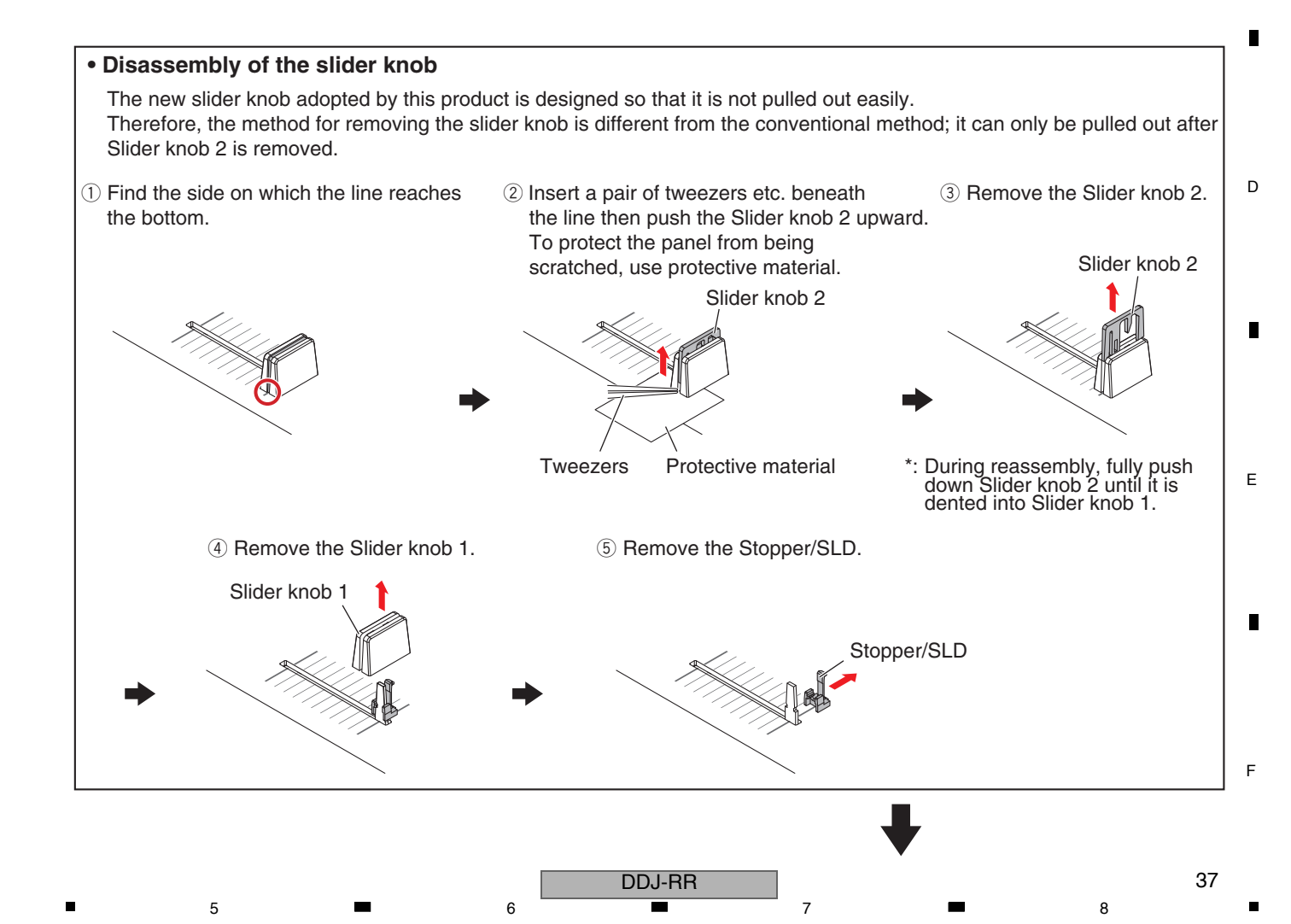

A (3) Remove the 2 screws. (BBZ30P080FTB)

1

(4) Remove the Chassis by removing the 13 screws.(BPZ30P100FTB) 2

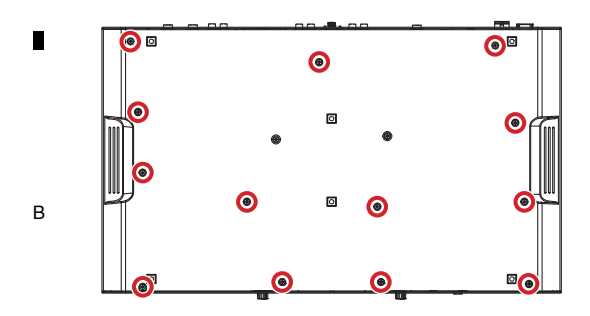

## MCVR and HPJK Assemblies

- (1) Disconnect the 1 flexible cable. (CN2501)
- (2) Remove the 1 screw. (BBZ30P060FTC)
- (3) Remove the MCVR Assy with Stay by removing the 2 screws.
- (BPZ30P080FNI) (4) Disconnect the 1 flexible cable.
- (CN3401)

С

D

- (5) Remove the 1 screw. (BBZ30P060FTC)
- (6) Remove the HPJK Assy with Stay by removing the 3 screws.
   (BPZ30P080FNI)

## Screw tightening order

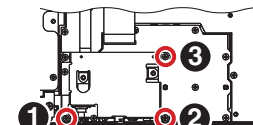

## MAIN and PWSW Assemblies

- (1) Disconnect the 8 flexible cables. (CN101-104, 106-109)
- (2) Remove the 2 screws. (BBZ26P060FTB)
- E (3) Remove the 2 screws. (BPZ30P080FNI)

## Screw tightening order

1

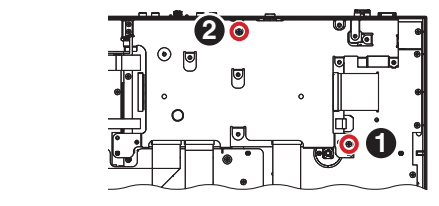

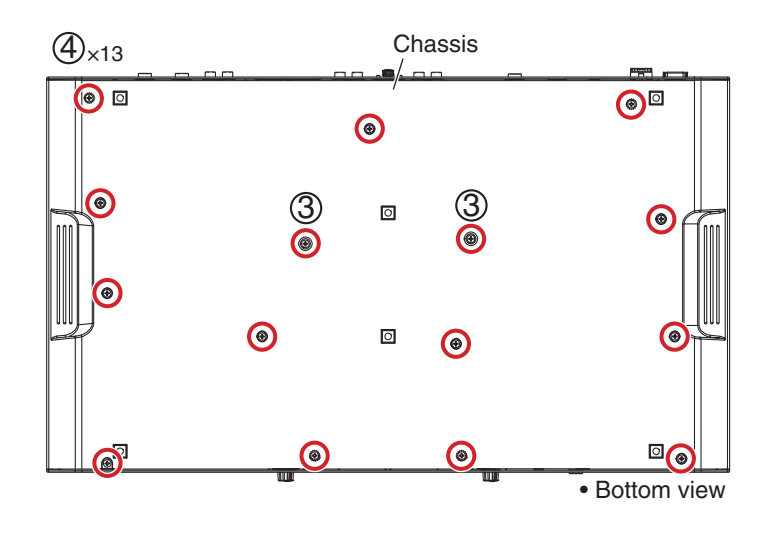

4

3

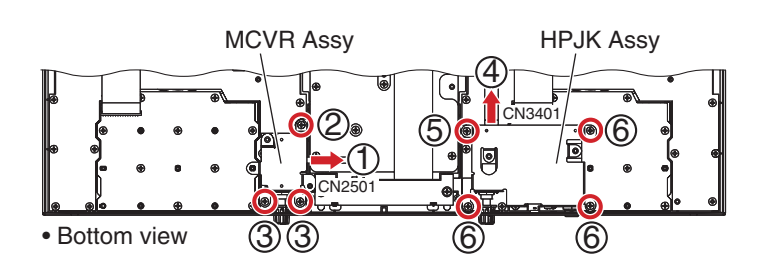

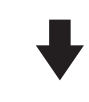

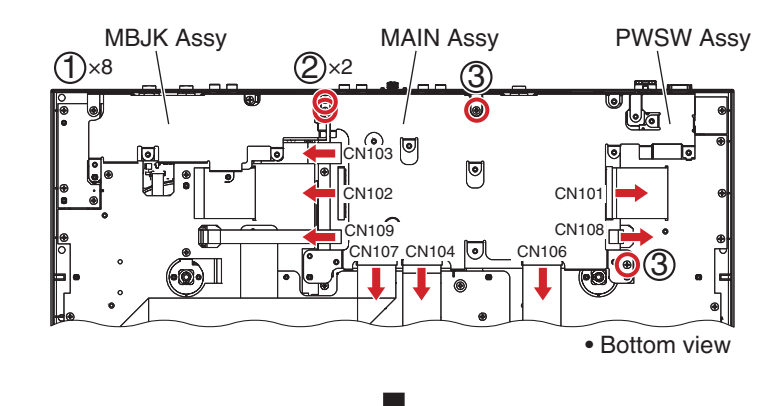

4

DDJ-RR

3

2

38

F

(4-1) Pull up on the MAIN Assy as much as possible, keeping it in a horizontal position (the Assy actually can be lifted slightly).

6

5

- (4-2) While keeping the MAIN Assy in the position of Step (4-1), raise the front side of the MAIN Assy.
- (4-3) Pull out the MAIN Assy, while raising its front side upward.

#### Note:

Be sure to detach the MAIN Assy as indicated in the above procedure. Otherwise, its detachment may be hampered by interference between edge (A) of the stay and outer line (B) of the bending portion.

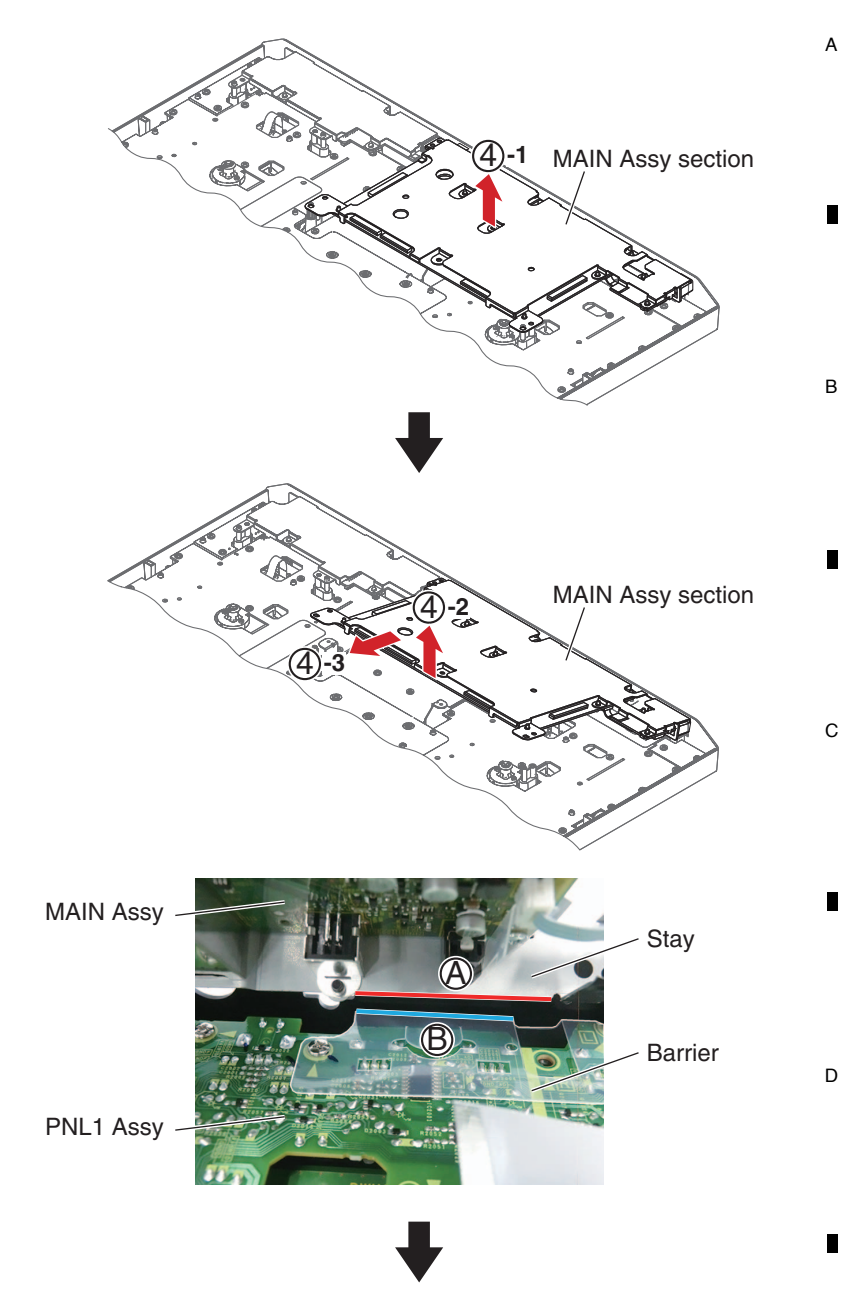

7

8

#### How to diagnose the MAIN Assy

Connect the MAIN Assy (included PWSW Assy) to the PC with USB cable directly, which is removed with the stay as integrated units.

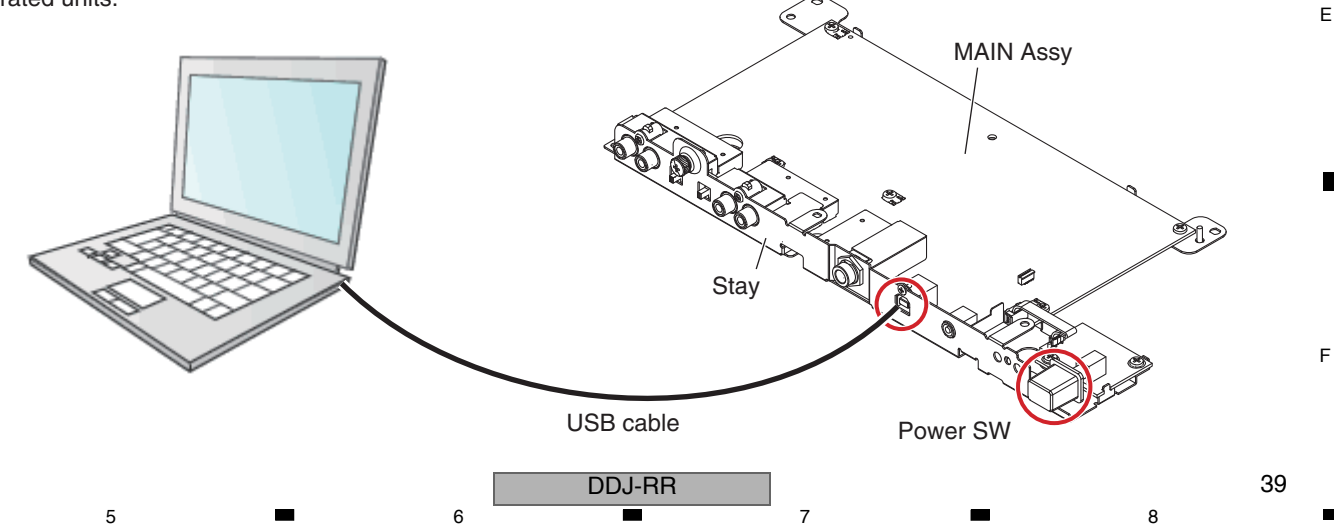

#### MBJK Assy А

С

D

(1) Remove the MBJK Assy with stay by removing the 3 screws. (BPZ30P080FNI)

2

#### Screw tightening order

1

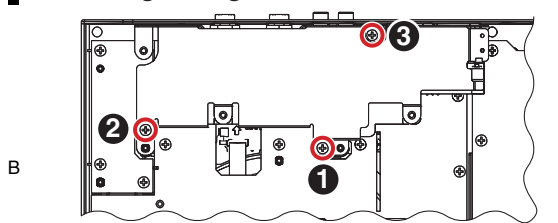

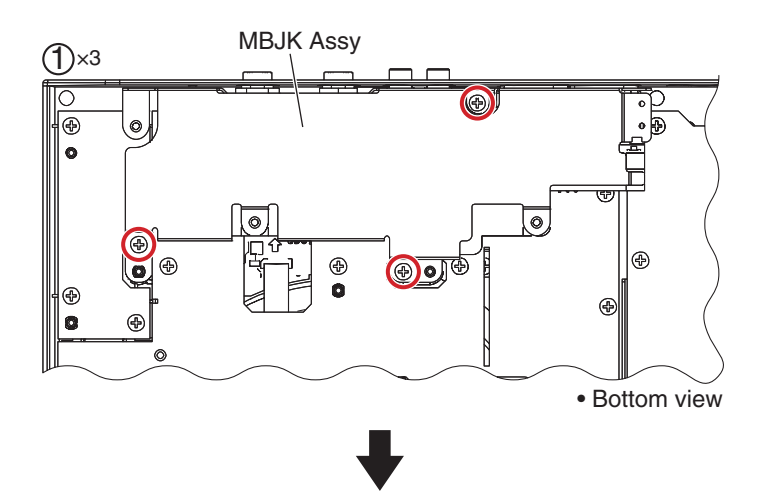

4

3

## • PAD, PNL1, PNL2, MIXR and CDC Assemblies

(1) Remove the Sheet and Barrier by removing the 7 screws. (BPZ30P080FNI)

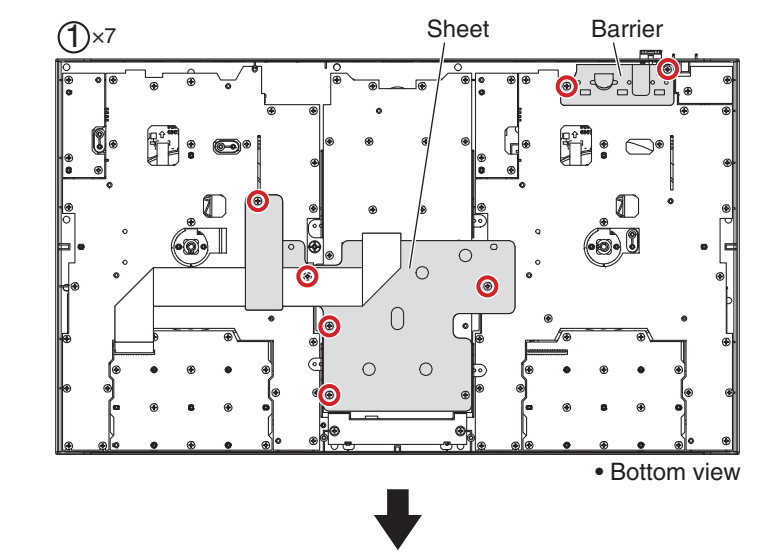

(2) Remove the 2 PAD Assemblies by removing

the 17 screws. (BPZ30P080FNI)

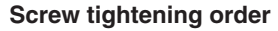

1

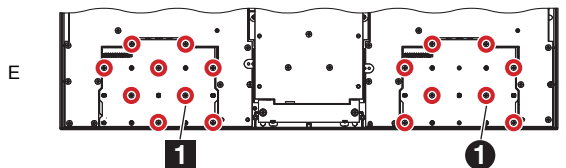

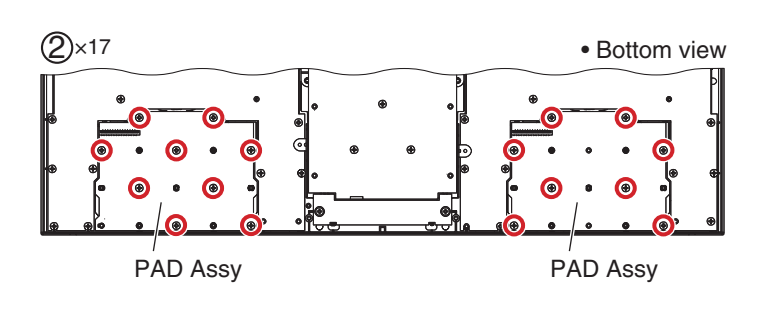

4

2

3

F

(3) Disconnect the 2 flexible cables. (CN1601)

5

(4) Remove the PNL1, PNL2 and MIXR Assemblies by removing the 70 screws. (BPZ30P080FNI)

6

### Screw tightening order

The other screws are random order.

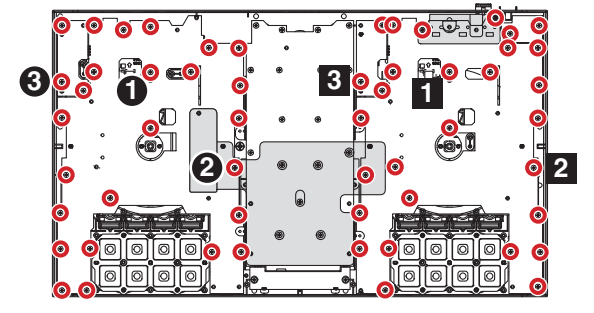

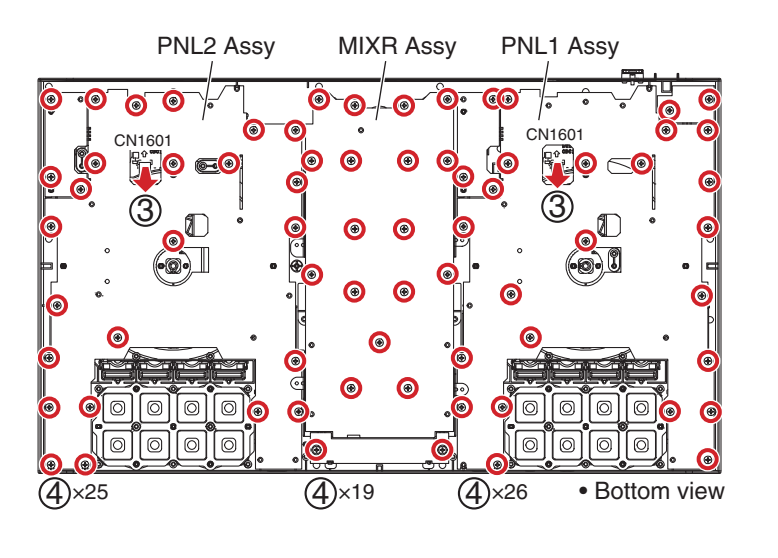

8

А

В

7

(5) Remove the 2 CDC Assemblies by removing the 6 screws. (BPZ30P080FNI)

## Screw tightening order

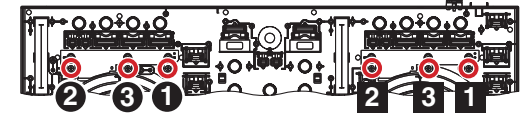

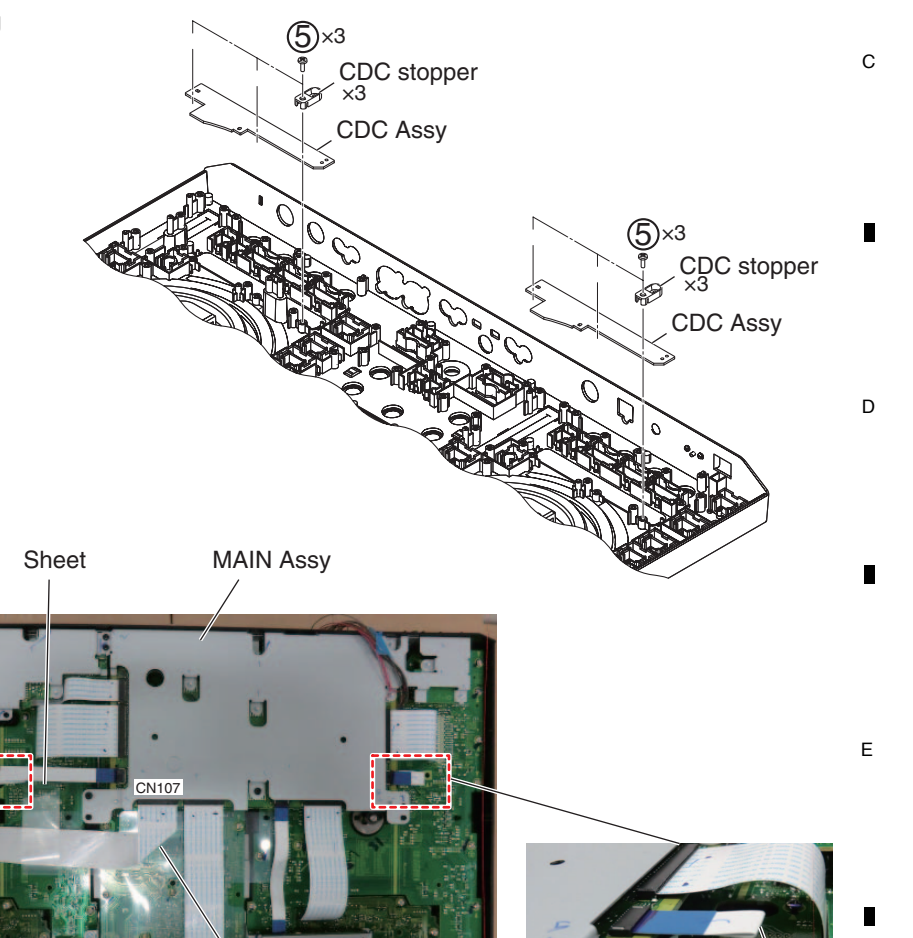

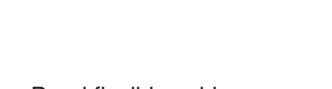

Flexible cables styling

Bend flexible cable according to a silk line.

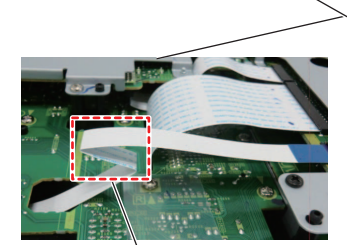

Bend flexible cable ( ×2)

5

PAD Assy

MIXR Assy

DDJ-RR

Bend

flexible cable

MCVR Assy

6

Bend

flexible cable

41

F

Bend flexible cable

## A Reference information

1

Screw tightening order (MJKB Assy) The other screws are random order.

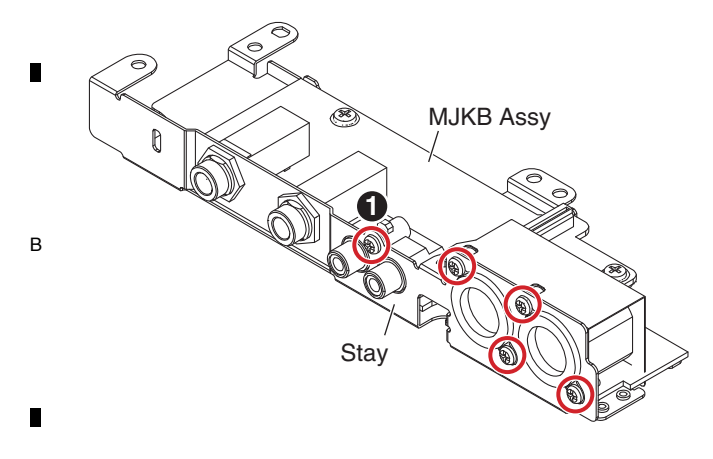

2

Screw tightening order (MAIN and PWSW Assemblies) C The other screws are random order.

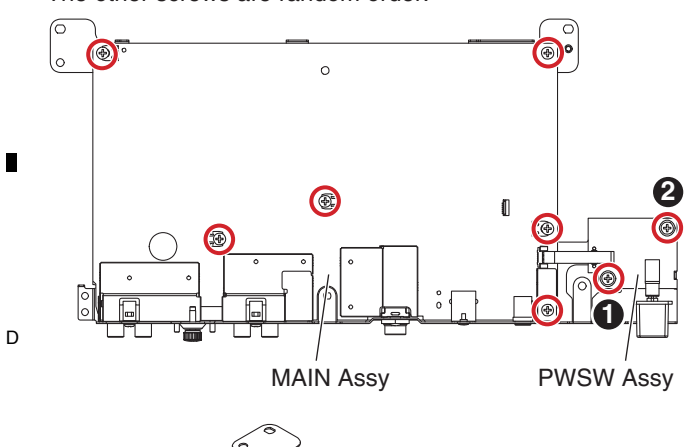

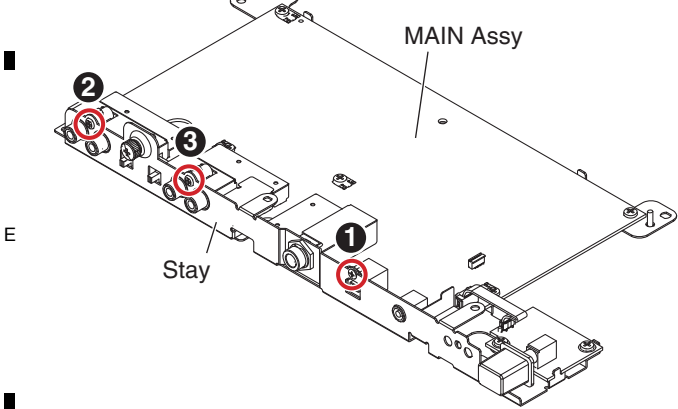

## Screw tightening order (MIXR Assy)

4

The other screws are random order.

3

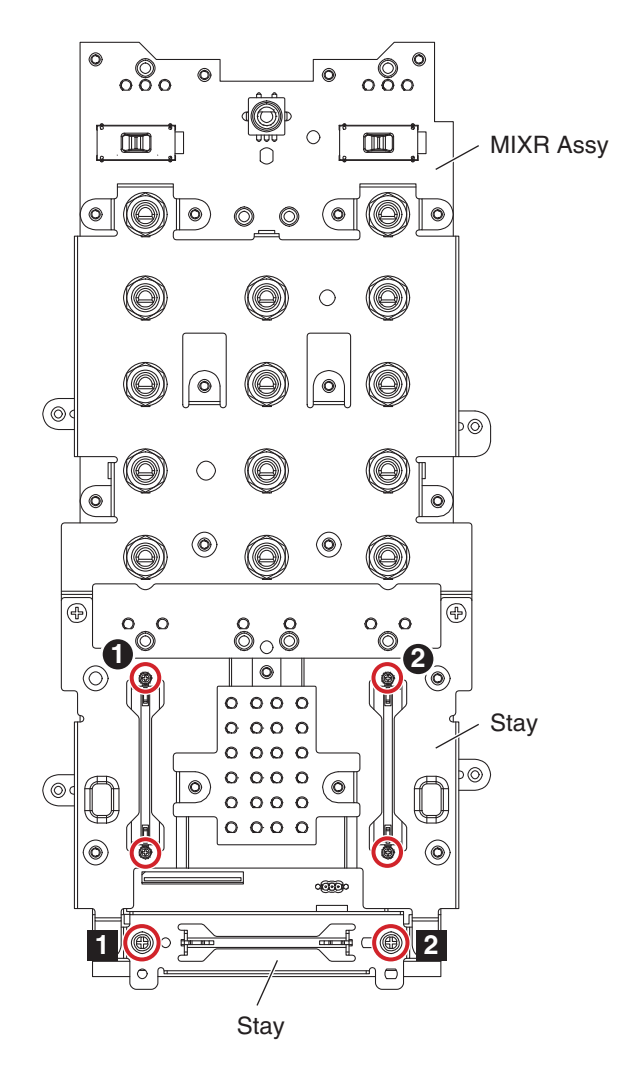

1

F

2

4

## [2] Jog dial Section

5

## Note:

When you remove the Jog dial section, it is not necessary to remove the each PCB Assemblies. A figure is only Right DECK side, but the left DECK side is similar, too.

6

Remove the chassis by removing the 15 screws. (BBZ30P080FTB, BPZ30P100FTB)

### Jog dial Section

- (1) Remove the 1 washer. (YC60FAC)
- (2) Remove the 1 washer. (WA62D120D050)
- (3) Remove the Jog dial section.
- (4) Remove the 1 washer. (WA62D120D050)

\* When you reassemble the Jog dial section, work on grease application according to "Procedure for applying grease during reassembly of the Jog dial" of the next clause.

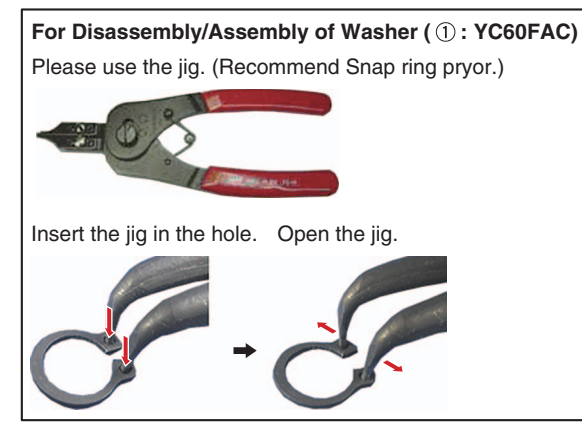

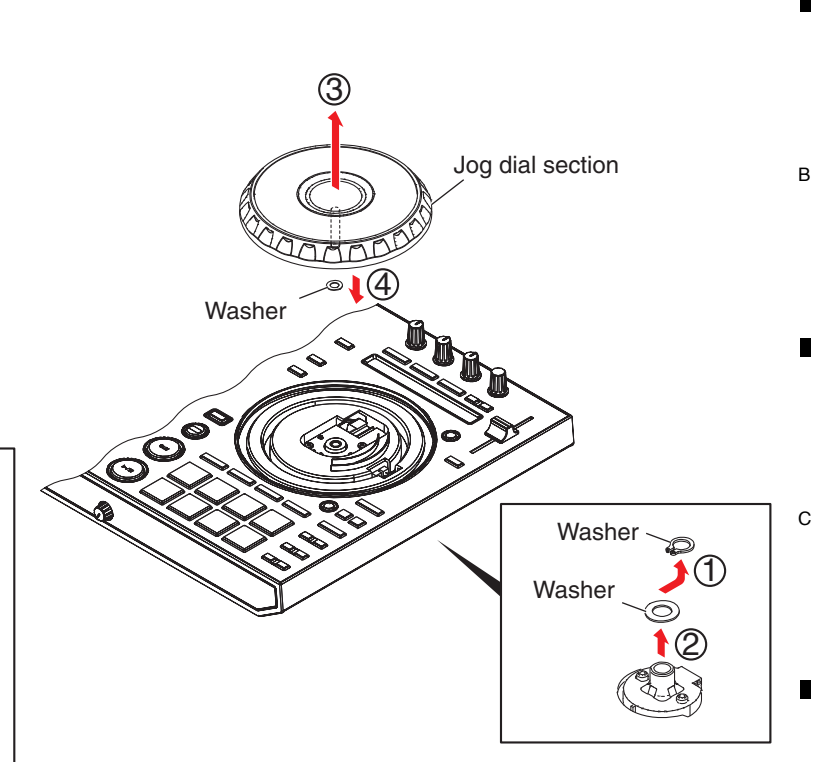

7

8

А

## JOG Assy

(1) Disconnect the 2 flexible cables. (CN1801)

5

(2) Remove the 2 JOG Assemblies by removing the 4 screws. (BPZ30P080FNI)

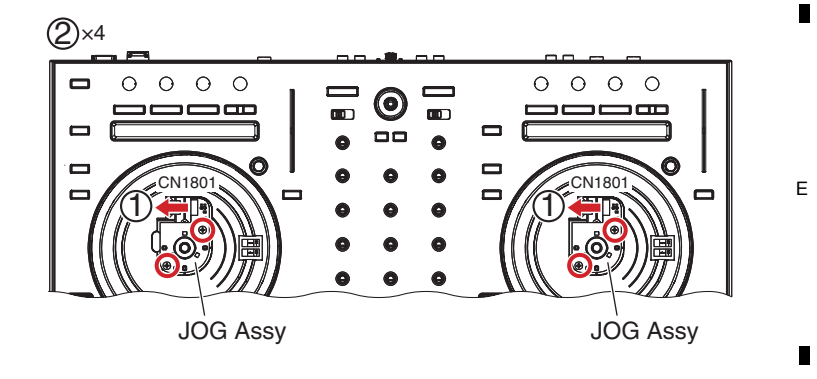

F

D

DDJ-RR

6

8

## Procedure for applying grease during reassembly of the Jog dial

2

## [Cases where the Jog dial is required to be detached]

 $\cdot$  When the Jog dial is to be replaced

 $\cdot$  When the control panel is to be detached for replacement

After the control panel is detached, carefully wipe off the grease from the Jog dial, as well as from the shaft bearing, then

DDJ-RR

3

2

3

apply new grease, in the following manner:

Grease to be used: GEM1100

D

Е

F

1

(1) Apply grease to the tip and base of the shaft of the Jog dial, one round each.

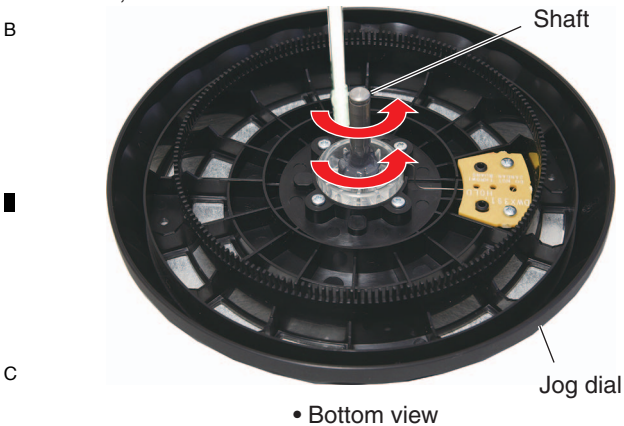

(3) Apply grease lightly to the shaft bearing of the control panel up to a depth of approximately 10 mm from the upper-panel side. Then turn the control panel over and apply grease from the opposite side in the same manner.

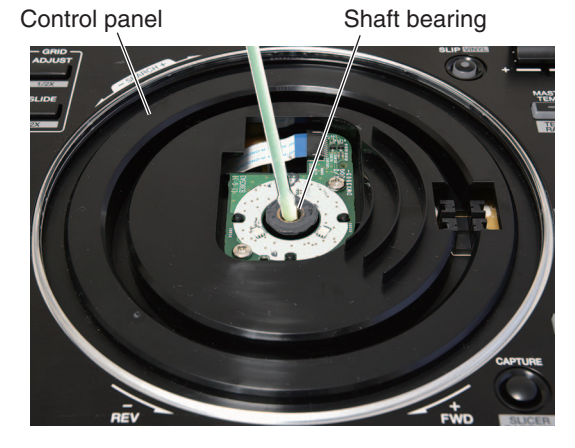

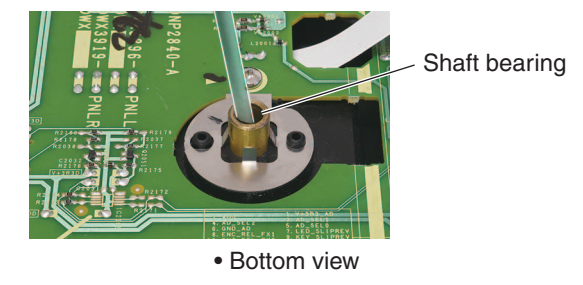

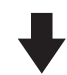

(4) Turn the control panel over again then apply a small amount of grease to one point of the shaft bearing on the upper-panel side.

Shaft bearing

4

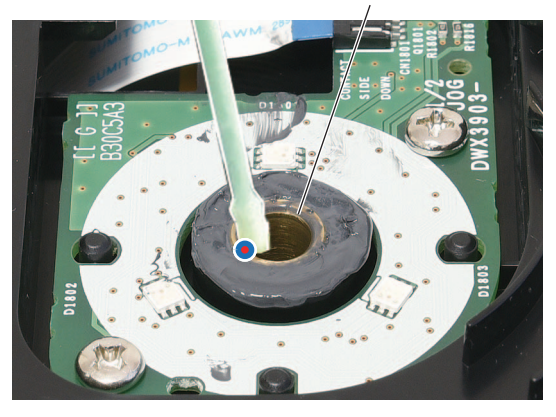

(2) Put a washer (WA62D095D050) on the shaft and place it at the base of the shaft.

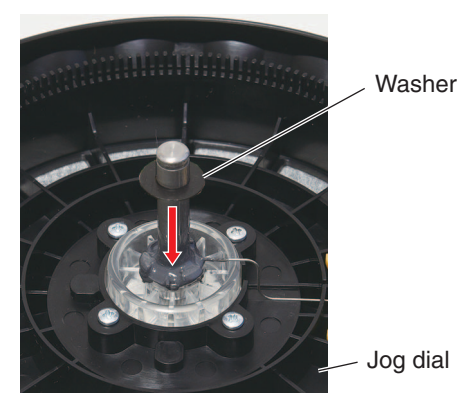

• Bottom view

44

(8) Put the washer (YC60FAC) on the groove of the shaft.

7

(5) Insert the Jog dial in the shaft bearing while turning it.

6

5

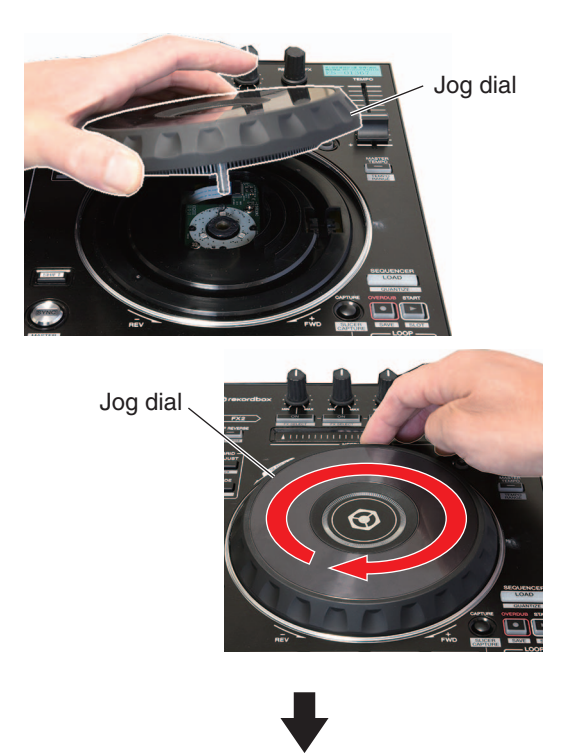

(6) Turn the control panel over then wipe off the excess grease.

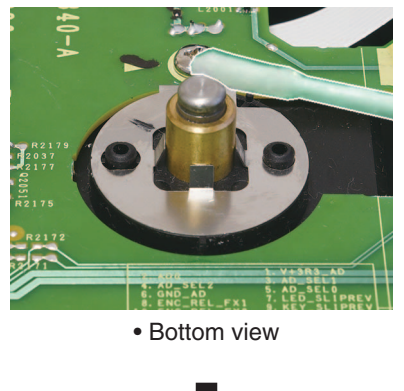

(7) Put the washer (WA62D095D050) on the shaft.

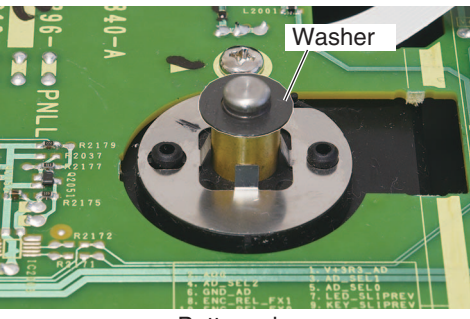

· Bottom view

5

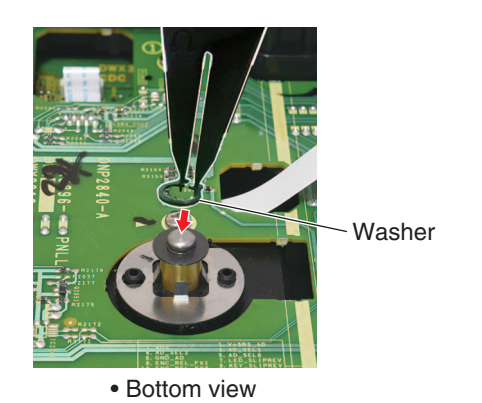

8

А

В

С

D

Е

F

The washer must be properly fit with the groove.

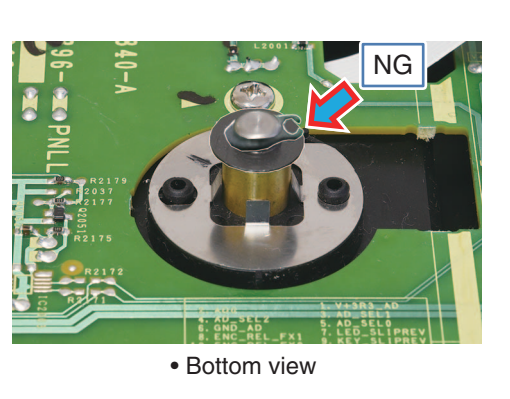

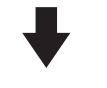

- (9) Turn the control panel over then check that the Jog dial rotates properly.
- (10) Perform manual running-in rotations of the Jog dial, as indicated below.
  - 1 Turn the Jog dial manually 50 rotations.
- Perform failure judgment of the Jog dial.
   For details on the measurement method, see
   "2-1: Measurement mode of the load of JOG dial" in
   "6. SERVICE MODE."
- ③-1 In a case of failure because of excessive load, repeat the following procedure until a good result is obtained in failure judgment. Manually turn the Jog dial 50 rotations then perform failure judgment of the Jog dial again.
- ③-2 In a case of failure because of insufficient load, apply grease again. (Repeat the above procedures from Step (1).)

#### Note:

After disassembly, be sure to wipe off any externally accessible grease.

6

# **8. EACH SETTING AND ADJUSTMENT** 8.1 NECESSARY ITEMS TO BE NOTED

В

С

D

Е

F

46

<sup>A</sup> After repairing, be sure to check the version of the firmware, and if it is not the latest one, update to the latest version. Perform the each item when the following parts are replaced.

| <ul> <li>PCB Assy storing firmware and utility settings<br/>IC602 (MAIN Assy)</li> </ul> | <ul> <li>Confirmation of the version of the firmware</li> <li>Updating to the latest version of the firmware</li> <li>Be changed user setting to condition before the repair<br/>(when be possible)</li> </ul> |
|------------------------------------------------------------------------------------------|----------------------------------------------------------------------------------------------------|
| • JOG Assy                                                                               | <ul> <li>Confirmation of the specified value by the mode which<br/>measures rotary decline time of the jog dial</li> </ul>                                                                                     |
| • PC2001, PC2002 (PNL1 Assy, PNL2 Assy)                                                  | <ul> <li>Refer to "6 SERVICE MODE"</li> <li>2-2: Photo interrupter check mode</li> </ul>                                                                                                    |

4

|   |   | DDJ-RR |
|---|---|--------|
| 1 | 2 |        |

3

4

# 8.2 UPDATING OF THE FIRMWARE

## A. Check the current DDJ-RR version.

- 1. Connect your computer with DDJ-RR.
- Start the Setting Utility on your PC, as follows: With Windows OS: Select Start, All Programs, Pioneer, DDJ-RR, then the DDJ-RR Setting Utility. With Mac OS: Select Applications, Pioneer, DDJ-RR, then the DDJ-RR Driver version display Utility.
- 3. Check the firmware version.

If the firmware version displayed on the About tab is x.xx.

| DDJ-RR Setting Utility |                 |                               |
|------------------------|-----------------|-------------------------------|
| Pioneer Dj             |                 |                               |
| ASIO                   | About           |                               |
|                        |                 |                               |
|                        | Setting Utility |                               |
| Libity Version         | 0.610           |                               |
| Driver Version         | : 0.005         |                               |
| Firmware Version       | : 0.70          |                               |
|                        |                 |                               |
|                        |                 |                               |
|                        |                 |                               |
|                        |                 |                               |
|                        |                 |                               |
|                        | Copyright       | © 2016 Pioneer DJ Corporation |

### B. Check the downloaded file.

1. Unzip the downloaded file.

For Windows:

Save the downloaded file [DDJ-RR\_vxxx\_Win\_E.zip] to an arbitrary directory such as desktop and unzip it.

For MacOS:

Save the downloaded file [DDJ-RR\_vxxx\_Mac\_E.dmg] to an arbitrary directory such as desktop and double click to mount it.

2. Check the unzipped file.

For Windows:

The [DDJ-RR\_vxxx\_Win\_E] folder is generated when the file is unzipped.

Please ensure the following file is included in the folder. 1 [DDJ-RR\_vxxx.exe]

2 [DDJ-RR\_update\_manual\_e.pdf]

For MacOS:

The [DDJ-RR\_vxxx\_Mac\_E] folder is generated when the file is extraced.

Please ensure the following file is included in the folder. ① [DDJ-RR\_vxxx.app]

- ② [DDJ-RR\_update\_manual\_e.pdf]
- xxx is the version of the new firmware.

5

• Extension (.exe or .app) might not be shown depending on your computer settings.

## C. Set up DDJ-RR for updating:

1. Connect the DDJ-RR to the computer with USB cable.

А

В

С

D

Е

F

 Go into update mode.
 While holding [Left DECK SYNC] and [Left DECK SHIFT] buttons, press the STANDBY/ON switch.
 The right side top- LED of the CH level indicator blinks

when in the update mode.

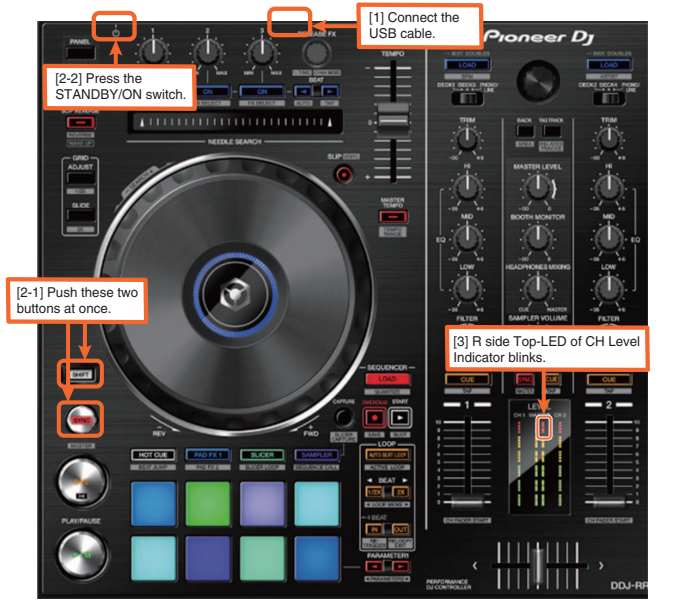

### D. Update the firmware from your computer:

- Start updating your firmware. Close all the applications before you start updating.
- <STEP1> Start the updater program. For Windows: Double click [DDJ-RR\_vxxx.exe] to start the updater program. For MacOS: Double click [DDJ-RR\_vxxx.app] to start the updater program.
- <STEP2> Select a language. Select a language from the dropdown list and click [OK]. The figure below shows selecting English.

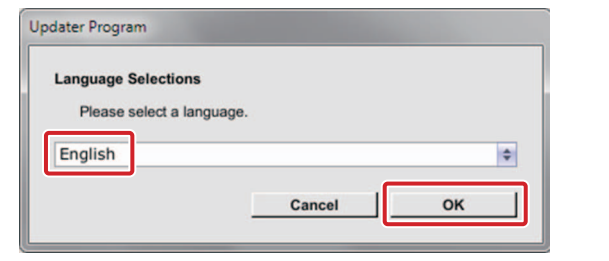

• If the message "Your DDJ-RR is not connected" is displayed when you click on [OK], see "Corrective actions to be taken when 'Your DDJ-RR is not connected' is displayed:" described later.

DDJ-RR

47

<STEP3> Check the version. Ensure that the version for this update is x.xx

and click [Start].

The figure below shows an example. DO NOT remove the USB cable during

2

updating.

Use the AC adapter when a notebook computer

is used.

| Updates the version of your                             | DDJ-RR firmware. |  |
|---------------------------------------------------------|------------------|--|
| Current Version: Ver. 0.60<br>Update Version: Ver. 0.70 |                  |  |
|                                                         |                  |  |

- Update screen during updating
- Please wait until the progress bar on the screen reaches 100%.

| ments until the update process is complete |
|--------------------------------------------|
| 11%                                        |
|                                            |
|                                            |

<STEP4> Update screen when the update is completed Make sure that the update process has been completed. When the following "Update completed"

message appears, click [OK].

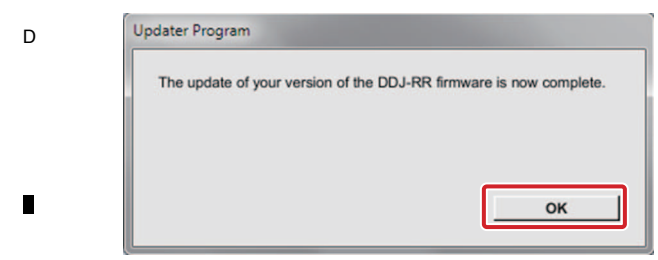

<STEP5> Restart DDJ-RR.

Please turn off the power of DDJ-RR and then turn it on again.

#### F

в

С

## E. Check the current version.

Check the firmware version of DDJ-RR in the same procedure with "A. Check the current DDJ-RR version.".

Update is completion if you consist in the version that a firmware version wants to update.

### If updating failed:

If the error message shown below is displayed during updating, disconnect the USB cable then proceed with the steps from the beginning.

1

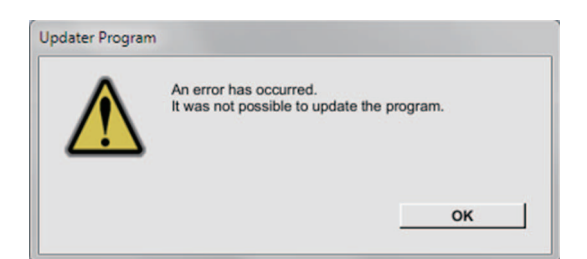

3

## Corrective actions to be taken when "Your DDJ-RR is not connected" is displayed:

If "Your DDJ-RR is not connected" is displayed after selection of the language, check the following:

|          | Your DDJ-RR is not connected. |  |
|----------|-------------------------------|--|
| $\Delta$ | 7                             |  |
|          |                               |  |

- · Is the USB cable connected to the computer? If it is not, connect the cable to the computer then perform the updating procedure again.
- If the above-mentioned message is displayed even if the USB cable is connected to the computer, perform the updating procedure indicated below.
- (1) Uninstall the DDJ-RR driver software.

### [How to uninstall the DDJ-RR driver software] With Windows OS:

Click on Start, Control Panel, Programs, Programs and Functions, Pioneer DDJ-RR Driver, then Uninstall.

### With Mac OS:

Double-click on the driver-software icon then double-click on "DDJ-RR Uninstaller.app."

Follow the instructions displayed on the screen of the PC.

Visit the Website indicated below to download the latest version of the driver software: http://pioneerdj.com/support/index.php?lang=ja

- 2 Update the firmware again.
- ③ After updating of the firmware is completed, install the driver software again.

For details on how to install the driver software, refer to the operating instructions of the DDJ-RR.

### [Reference Information]

Q

You can run this updater program only on the following OS: Windows: Windows 10/ Windows 8.1/ Windows 7 MacOS: OS X 10.11/ 10.10/ 10.9

It will take approximately 1 minutes to complete the update process.

The screen displays shown in this manual are under development and are subject to change.

4

48

2

DDJ-RR

# 8.3 ITEMS FOR WHICH USER SETTINGS ARE AVAILABLE

This unit is provided with user settable items, as shown below.

Although no serious operational problems occur even if data for such user settable items are cleared during repair, it is recommended that you take note of those settings before starting repair.

Use the Check Sheet, to which you can transcribe the settings.

If the corresponding part or board Assy is replaced for repair, change the user resettable settings to those noted on the Check Sheet before starting repair. If resetting is not possible, when returning the repaired product, be sure to tell the customer that the Utility settings have been cleared and will have to be reset, as required.

|                    | Item for Which User's<br>Setting is Available | Setting Value (The factory default settings are indicated in bold.) / Indication method | Part Name   | Content to<br>be Stored |        |
|--------------------|-----------------------------------------------|-----------------------------------------------------------------------------------------|-------------|-------------------------|--------|
|                    | MIDI controller setting                       | AUTO/ Compulsion (GeneralDJApp)                                                         |             |                         |        |
| Utilities<br>modes |                                               | [MASTER TEMPO]button off / [MASTER TEMPO]button lit                                     |             |                         | E      |
| Ð                  | Master Attenuator Level setting               | 0dB/ -3dB/ -6dB                                                                         |             |                         |        |
| ettir              | Master output monaural/stereo selection       | Monaural/ Stereo                                                                        | IC408       | Utility setting         |        |
| II SE              | Booth Attenuator Level setting                | 0dB/ -3dB/ -6dB                                                                         | (MAIN Assy) |                         |        |
| GL                 | Booth output monaural/stereo selection        | Monaural/ Stereo                                                                        | -           |                         |        |
| xdj                | Master/Booth output peak limiter setting      | Enable/ Disable                                                                         |             |                         |        |
| log                | Microphone Output Peak Limiter setting        | Enable/ Disable                                                                         |             |                         |        |
| Soro               | Demo Mode Start Duration setting              | OFF/ 1 minute/ 5 minute/ 10 minute                                                      |             |                         |        |
| le le              | Auto standby setting                          | On/ Off                                                                                 |             |                         |        |
|                    |                                               |                                                                                         |             |                         | ,<br>( |

Each of the above items can be set in Utility mode or rekordboxdj GUI mode.

5

To enter Utility mode, disconnect the USB cable from the PC then press the STANDBY/ON switch on the rear panel of this unit to set it to Standby. Then while holding the SHIFT and PLAY/PAUSE buttons on the left deck pressed, press the STANDBY/ON switch to set it to ON. (For details, refer to the operating instructions of the unit.)

Although the setting items except MIDI controller setting is changed on rekordboxdj GUI [DDJ-RR] tab, only items in the [DDJ-RR] tab, the setting data is stored in the DDJ-RR unit. Therefore, if the MAIN ASSY (FLASH memory mounted) is replaced, the setting value is returend to the initial data. It is necessary to reset the user setting data. The picture next page is rekordboxdj GUI [DDJ-RR] tab setting.

DDJ-RR

6

49

8

8

А

D

Е

F

## A [rekordboxdj GUI [DDJ-RR] tab setting]

| View            | Audio                                         | Analysis                                                                                                    | Controller                                                                                                    | Keyboard                                                                                                    | Advanced                                                                                                    | License                                                                                                    |
|-----------------|-----------------------------------------------|----------------------------------------------------------------------------------------------------|----------------------------------------------------------------------------------------------------|----------------------------------------------------------------------------------------------------|----------------------------------------------------------------------------------------------------|----------------------------------------------------------------------------------------------------|
| Mixe            | er Eff                                        | ect Sa                                                                                                    | mpler Othe                                                                                                    | DDJ-                                                                                                    |                                                                                                    |                                                                                                    |
| er Output       | Attenua                                       | ator Level                                                                                                    |                                                                                                    |                                                                                                    |                                                                                                    |                                                                                                    |
|                 | 0dB                                           |                                                                                                    |                                                                                                    |                                                                                                    |                                                                                                    |                                                                                                    |
|                 | Monau                                         | ral / Stereo                                                                                                    |                                                                                                    |                                                                                                    |                                                                                                    |                                                                                                    |
|                 | O Mona                                        | ural                                                                                                    | <ul> <li>Stereo</li> </ul>                                                                                                    |                                                                                                    |                                                                                                    |                                                                                                    |
| Output          | Attenua                                       | ator Level                                                                                                    |                                                                                                    |                                                                                                    |                                                                                                    |                                                                                                    |
|                 | 0dB                                           |                                                                                                    |                                                                                                    |                                                                                                    |                                                                                                    |                                                                                                    |
|                 | Monau                                         | ral / Stereo                                                                                                    |                                                                                                    |                                                                                                    |                                                                                                    |                                                                                                    |
|                 | O Mona                                        | ural                                                                                                    | <ul> <li>Stereo</li> </ul>                                                                                                    |                                                                                                    |                                                                                                    |                                                                                                    |
| Limiter         | Master                                        | Booth Outpu                                                                                                    | ıt                                                                                                    |                                                                                                    |                                                                                                    |                                                                                                    |
|                 | O Enab                                        | le                                                                                                    | Oisable                                                                                                    | e                                                                                                    |                                                                                                    |                                                                                                    |
|                 | Mic Ou                                        | tput                                                                                                    |                                                                                                    |                                                                                                    |                                                                                                    |                                                                                                    |
|                 | () Enab                                       | le                                                                                                    | O Disable                                                                                                    | Э                                                                                                    |                                                                                                    |                                                                                                    |
| start demo mode | 1 minu                                        | te                                                                                                    |                                                                                                    |                                                                                                    |                                                                                                    |                                                                                                    |
| Standby         | () On                                         |                                                                                                    | Off                                                                                                    |                                                                                                    |                                                                                                    |                                                                                                    |
|                 | View<br>Mixe<br>r Output<br>Output<br>Limiter | View Audio View Audio View Audio Alternation In Output Attenua OdB Monau Output Attenua OdB Monau Odb Imiter Master O Enab Start demo mode 1 minu | View Audio Analysis           View         Audio         Analysis           Mixer         Effect         Sar           r Output         Attenuator Level         OdB           Monaural         Stereo         Monaural           Output         Attenuator Level         OdB           Output         Attenuator Level         OdB           Uniput         Attenuator Level         OdB           Output         Attenuator Level         OdB           Uniput         Attenuator Level         OdB           Monaural         Stereo         Monaural           Monaural         Stereo         Monaural           Monaural         Stereo         Monaural           Start demo mode         I minute         I minute | View Audo Analysis Controller           View         Audo         Analysis         Controller           Mixer         Effect         Sampler         Other           r Output         Attenuator Level         OdB           Monaural / Stereo         O Monaural         © Stereo           Output         Attenuator Level         OdB           Monaural / Stereo         O Monaural         © Stereo           Output         Attenuator Level         OdB           Monaural / Stereo         O Monaural         © Stereo           Dutput         Master/Booth Output         O Isable           Mic Output         Enable         © Disable           start demo mode         1 minute         Iminute | View     Audio     Analysis     Controller     Keyboard       Mixer     Effect     Sampler     Others     DDJ-       r     Output     Attenuator Level     OdB       Monaural / Stereo     O Monaural     © Stereo       Output     Attenuator Level     OdB       Monaural / Stereo     O Monaural     © Stereo       Output     Attenuator Level     OdB       Imiter     Monaural / Stereo     O Monaural       Monaural     © Stereo     Imite       Imiter     Master/Booth Output     O Isable       Mic Output     © Inable     © Disable       start demo mode     1 minute     Imite | View     Audio     Analysis     Controller     Keyboard     Advanced       Mixer     Effect     Sampler     Others     DDJ-RR       r     Output     Attenuator Level     DdB       Monaural     Image: Controller     Image: Controller     Image: Controller       Output     Attenuator Level     Image: Controller     Image: Controller       Output     Attenuator Level     Image: Controller     Image: Controller       Image: Controller     Monaural     Image: Controller     Image: Controller       Output     Attenuator Level     Image: Controller     Image: Controller       Image: Controller     Monaural     Image: Controller     Image: Controller       Image: Controller     Image: Controller     Image: Controller     Image: Controller       Start demo mode     1     Iminute     Image: Controller     Image: Controller |

F

## Sheet for confirmation of the user setting

|   | MIDI contr | oller setting             | Master A | ttenuator Lev | Master output monaural/<br>stereo selection |          |        |
|---|------------|---------------------------|----------|---------------|---------------------------------------------|----------|--------|
| D | Auto       | Compulsion (GeneralDJApp) | 0 dB     | -3 dB         | -6 dB                                       | Monaural | Stereo |
|   |            |                           |          |               |                                             |          |        |

| Booth Att | enuator Leve | I setting | Booth output monaural/<br>stereo selection |        | Master/Boo<br>peak limiter | oth output<br>setting | Microphone Output<br>Peak Limiter setting |        |         |
|-----------|--------------|-----------|--------------------------------------------|--------|----------------------------|-----------------------|-------------------------------------------|--------|---------|
| 0 dB      | -3 dB        | -6 dB     | Monaural                                   | Stereo | Enable                     | Disable               | Disable                                   | Enable | Disable |
|           |              |           |                                            |        |                            |                       |                                           |        |         |

|   |     | Demo Mode Start                | Duration setting               |                                 | Auto stand | by setting |
|---|-----|--------------------------------|--------------------------------|---------------------------------|------------|------------|
| Е | OFF | 1 minute after<br>no operation | 5 minute after<br>no operation | 10 minute after<br>no operation | On         | Off        |
|   |     |                                |                                |                                 |            |            |

DDJ-RR

# 9. EXPLODED VIEWS AND PARTS LIST

NOTES: • Parts marked by "NSP" are generally unavailable because they are not in our Master Spare Parts List.

- The  $\triangle$  mark found on some component parts indicates the importance of the safety factor of the part. Therefore, when replacing, be sure to use parts of identical designation.
- Screws adjacent to ▼ mark on product are used for disassembly.
- For the applying amount of lubricants or glue, follow the instructions in this manual. (In the case of no amount instructions, apply as you think it appropriate.)

## 9.1 PACKING SECTION

5

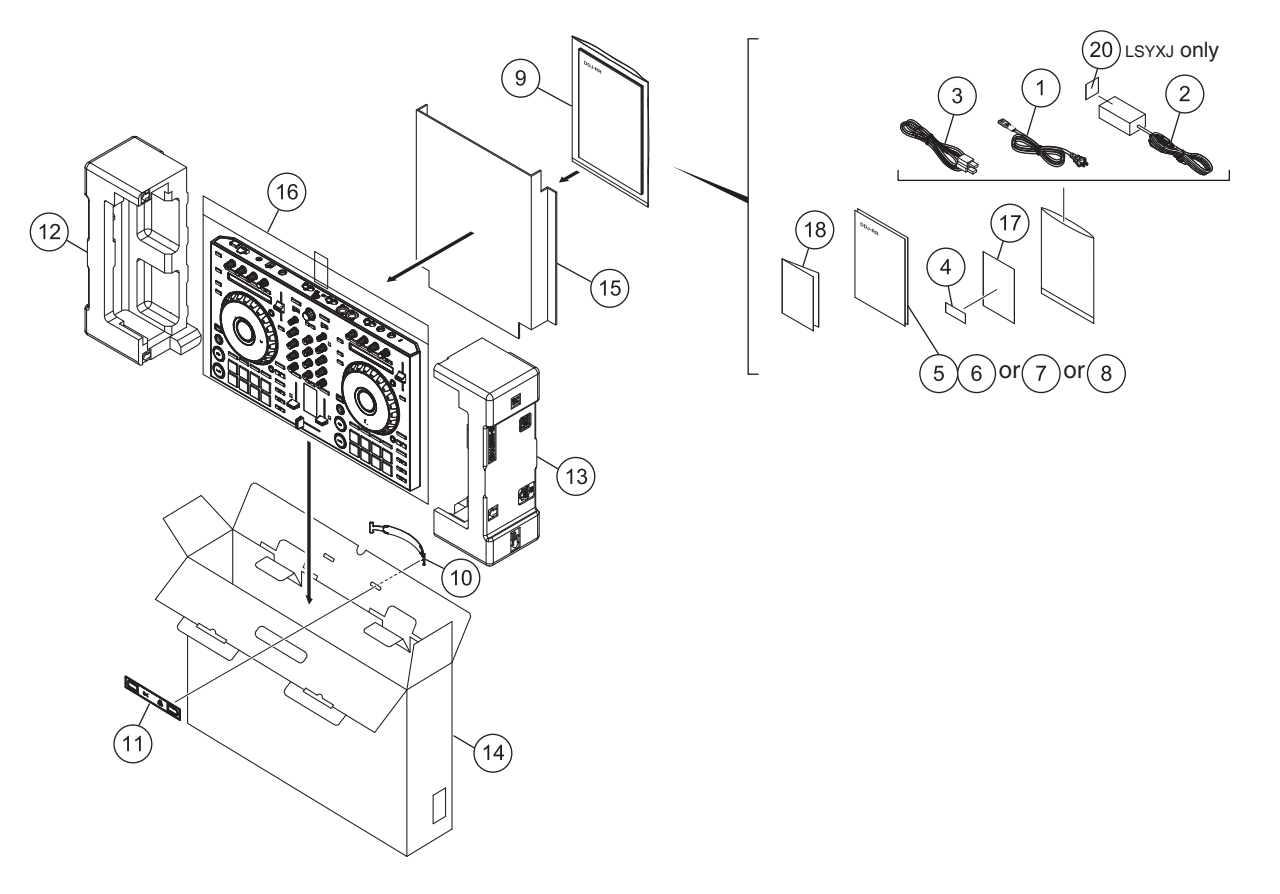

6

8

8

А

В

С

D

Е

F

|   |             |            | 1 🗖                                    | 2                      |             |            | 3                  | 4                      |
|---|-------------|------------|----------------------------------------|------------------------|-------------|------------|--------------------|------------------------|
|   | (1) PA      | Ck         | KING SECTION PARTS L                   | .IST                   |             |            |                    |                        |
|   | Mark N      | <u>lo.</u> | Description                            | Part No.               | <u>Mark</u> | <u>No.</u> | <b>Description</b> | Part No.               |
|   | $\triangle$ | 1          | Power Cord                             | See Contrast table (2) | NSP         | 9          | Polyethylene Bag   | AHG7117                |
| А | $\triangle$ | 2          | AC Adapter                             | See Contrast table (2) |             | 10         | Handle             | DEC3709                |
|   |             | 3          | USB Cable                              | DDE1128                |             | 11         | Spacer             | DEC3710                |
|   | NSP         | 4          | rekordbox dj license key card          | DXA2304                |             | 12         | Packing Pad        | DHA1955                |
|   |             | 5          | Operating Instructions                 | See Contrast table (2) |             | 13         | Packing Pad        | DHA1956                |
|   |             |            | (Quick Start Guide)                    |                        |             |            |                    |                        |
|   |             |            | `````````````````````````````````````` |                        |             | 14         | Packing Case       | See Contrast table (2) |
| - |             | 6          | Operating Instructions                 | See Contrast table (2) |             | 15         | Partition          | DHC1095                |
|   |             |            | (Quick Start Guide)                    |                        |             | 16         | Packing Sheet      | RHC1023                |
|   |             | 7          | Operating Instructions                 | See Contrast table (2) | NSP         | 17         | Leaflet            | DRM1410                |
|   |             |            | (Quick Start Guide)                    |                        | NSP         | 18         | Warranty           | See Contrast table (2) |
|   |             | 8          | Operating Instructions                 | See Contrast table (2) |             |            |                    |                        |
| В |             |            | (Quick Start Guide)                    |                        |             | 19         | ••••               |                        |
|   |             |            | . ,                                    |                        | NSP         | 20         | Label              | See Contrast table (2) |

(2) CONTRAST TABLE DDJ-RR/LSYXJ, UXJCB and XJCN are constructed the same except for the following:

| C | Mark        | No. | Symbol and Description                                      | DDJ-RR/LSYXJ | DDJ-RR/UXJCB | DDJ-RR/XJCN |
|---|-------------|-----|-------------------------------------------------------------|--------------|--------------|-------------|
| U | $\triangle$ | 1   | Power Cord                                                  | ADG1154      | XDG3052      | ADG7079     |
|   | $\triangle$ | 2   | AC Adapter                                                  | DWR1546      | DWR1552      | DWR1546     |
|   |             | 5   | Operating Instructions (Quick Start Guide) (En, Fr, De, It) | DRH1362      | Not used     | Not used    |
|   |             | 6   | Operating Instructions (Quick Start Guide) (NI, Es, Pt, Ru) | DRH1363      | Not used     | Not used    |
|   |             | 7   | Operating Instructions (Quick Start Guide) (En)             | Not used     | DRH1364      | Not used    |
|   |             |     |                                                             |              |              |             |
|   |             | 8   | Operating Instructions (Quick Start Guide) (Zhcn)           | Not used     | Not used     | DRH1365     |
|   |             | 14  | Packing Case                                                | DHG3478      | DHG3480      | DHG3481     |
|   | NSP         | 18  | Warranty                                                    | DRY1270      | Not used     | Not used    |
|   | NSP         | 20  | Label                                                       | DRW2708      | Not used     | Not used    |

D

Е

F

-

52

1

3

4

# 9.2 EXTERIOR SECTION (1/2)

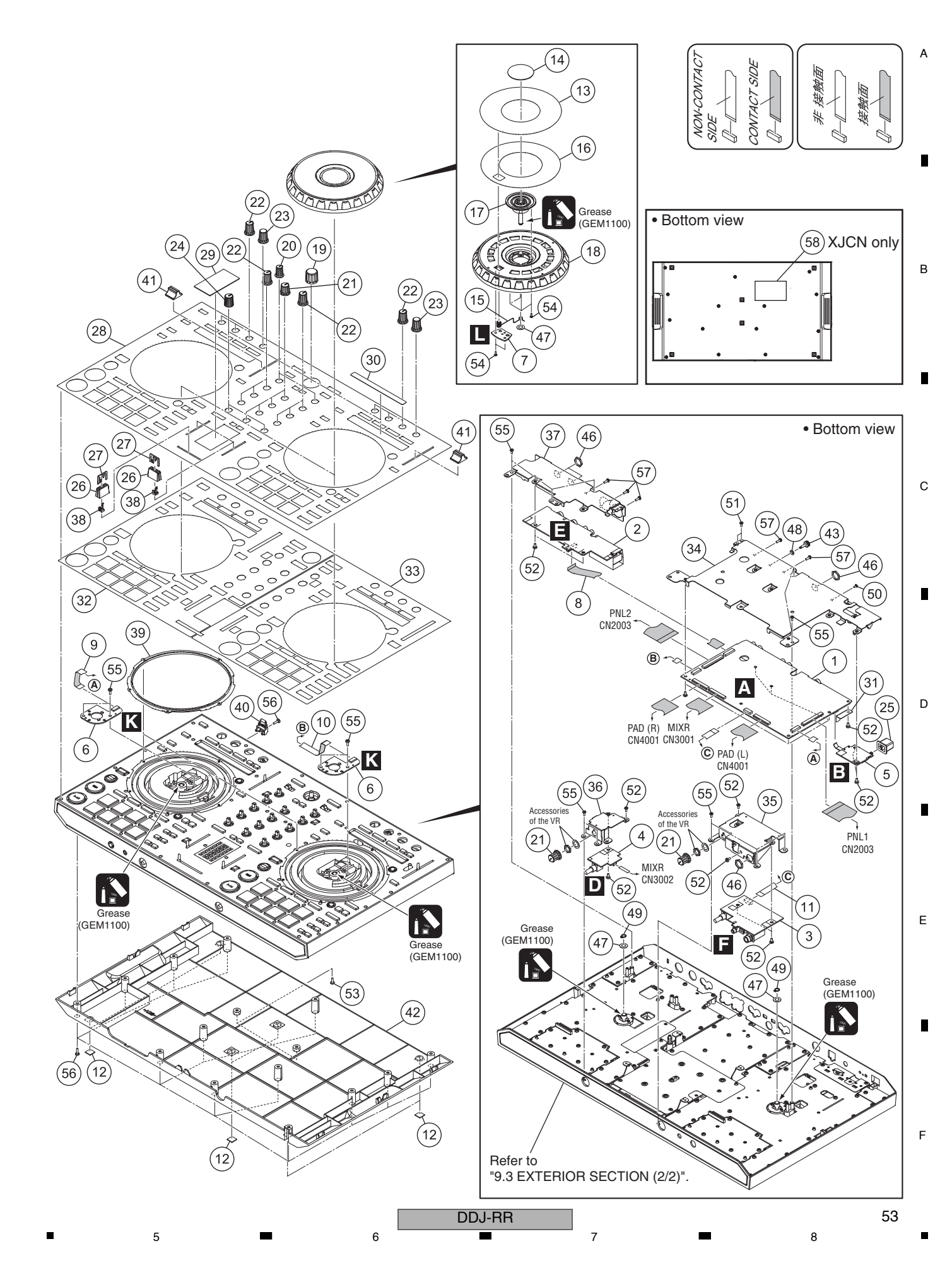

| ■<br>FYTF | BIC |               |             |               |           | 3                                     | -                 | 4         |                    |
|-----------|-----|---------------|-------------|---------------|-----------|---------------------------------------|-------------------|-----------|--------------------|
| Mark N    | No. | Description   | Part No.    | <u>Mark</u> N | <u>o.</u> | Descri                                | ption             | Part No   | <u>.</u>           |
|           | 1   | MAIN Assy     | DWX3893     | (             | 38        | Stopper/SLD                           |                   | DNK600    | 9                  |
| A         | 2   | MB.IK Assy    | DWX3900     | NSP 3         | 39        | Ring                                  |                   | DNK661    | 9                  |
|           | 3   | HP.IK Assy    | DWX3901     | 4             | 40        | Hook/CRD                              |                   | DNK608    | 4                  |
|           | 4   | MCVB Assy     | DWX3897     |               |           |                                       |                   |           |                    |
|           | 5   | PWSW Assy     | DWX3898     | 4             | 41        | Knob                                  |                   | DNK662    | 9                  |
|           | Ŭ   | i non Accy    | Dimotoo     | 4             | 42        | Chassis                               |                   | DNK660    | 2                  |
|           | 6   | JOG Assv      | DWX3903     | 4             | 43        | Earth Termina                         | al                | DKE101    | 5                  |
|           | 7   | HOLD Assy     | DWX3917     | 2             | 44        | ••••                                  |                   |           |                    |
|           | . 8 | FFC           | DDD1778     | 2             | 45        | ••••                                  |                   |           |                    |
|           | 9   | FFC           | DDD1779     |               |           |                                       |                   |           |                    |
|           | 10  | FFC           | DDD1780     | 4             | 46        | Nut (M12)                             |                   | NKX2FN    | 11                 |
|           |     |               | 5551100     | 4             | 47        | Washer                                |                   | WA62D1    | 120D050            |
| В         | 11  | FFC           | DDD1781     | 4             | 48        | Spring Lock V                         | Vasher            | WS40FN    | NI                 |
|           | 12  | Rubber Foot   | VEB1349     | 4             | 49        | Washer                                |                   | YC60FA    | С                  |
|           | 13  | Plate         | DAH3104     | Į             | 50        | Screw (M3*5)                          | )                 | DBA134    | 0                  |
|           | 14  | Window        | DAH3105     |               |           | , , , , , , , , , , , , , , , , , , , |                   |           |                    |
|           | 15  | Spring        | DBH1812     | Į             | 51        | Screw                                 |                   | BBZ26P    | 060FTB             |
|           |     | opinig        | DDITIOIL    | Į             | 52        | Screw                                 |                   | BBZ30P    | 060FTC             |
| -         | 16  | DS Tape/Jog   | DFH1058     | Ę             | 53        | Screw                                 |                   | BBZ30P    | 080FTB             |
|           | 17  | Jog Dial      | DNK6616     | Į             | 54        | Screw                                 |                   | BPZ20P    | 060FTC             |
|           | 18  | Jog Dial      | DNK6617     | Į             | 55        | Screw                                 |                   | BPZ30P    | 080FNI             |
|           | 19  | Dial Knob     | DAA1246     |               |           |                                       |                   |           |                    |
|           | 20  | Knob          | DAA1359     | Į             | 56        | Screw                                 |                   | BPZ30P    | 100FTB             |
| С         | 20  |               | B, it (1000 | Į             | 57        | Screw                                 |                   | PPZ30P    | 080FTB             |
|           | 21  | Knob          | DAA1360     | NSP 5         | 58        | Label                                 |                   | See Cor   | ntrast table (2)   |
|           | 22  | Knob          | DAA1361     |               |           |                                       |                   |           |                    |
|           | 23  | Knob          | DAA1362     | Noto          |           |                                       |                   |           |                    |
|           | 24  | Knob          | DAA1366     | Plate (I      | No        | 28. DAH309                            | 1) is bonded to t | he doubl  | e-sided            |
|           | 25  | Power Knob    | DAC2306     | tape in       | the       | e Control Pa                          | nel (No.47: DNK)  | 6603), it | is difficult       |
|           | 20  |               | BROLOGO     | to repla      | ace       | ment.                                 |                   | ,         |                    |
|           | 26  | Slider Knob 1 | DAC2684     | When I        | rep       | lacing the pla                        | ate (No.28: DAH   | 3091), pl | ease order         |
|           | 27  | Slider Knob 2 | DAC2685     | the folle     | owi       | ing service p                         | arts Ass'y.       |           |                    |
| NSP       | 28  | Plate         | DAH3091     | Mark          | N         | 0                                     | Part Name         |           | Part No            |
| л.<br>П   | 29  | Panel         | DAH3103     | marit         |           |                                       | Danal Camiaa Aa   |           |                    |
| U         | 30  | Sheet         | DEC3674     |               |           | DDJ-RR                                | Panel Service Ass | ;y        | DEAT051            |
|           |     |               | 220001      | NSP           | 2         | 8 Plate                               | nent part         |           | DAH3091            |
|           | 31  | Barrier       | DEC3707     |               | 2         | 9 Panel                               |                   |           | DAH3103            |
| NSP       | 32  | DS Tape       | DEH1085     |               | 3         | 0 Sheet                               |                   |           | DEC3674            |
| _ NSP     | 33  | DS Tape       | DEH1088     | NSP           | 3         | 2 DS Tap                              | De                |           | DEH1085            |
|           | 34  | Stav          | DNH3266     | NSP           | 3         | 3   DS lap<br>9   Ring                | De                |           | DEH 1088           |
|           | 35  | Stav          | DNH3267     |               | 0         |                                       | De alvie e        | -         | DEOCOSE            |
|           | 20  | ,             | 2           |               | 3         | b Fader<br>7 Packin                   | Packing<br>g/TMP  |           | DEC3355<br>DEC3392 |
|           | 36  | Stav          | DNH3268     | NSP           | 4         | 7 Contro                              | l Panel           |           | DNK6603            |
|           | 37  | Stav          | DNH3274     | L             | 1         |                                       |                   |           |                    |
| F         |     |               | 2           |               |           |                                       |                   |           |                    |

1

F

-

54

(2) CONTRAST TABLE DDJ-RR/LSYXJ, UXJCB and XJCN are constructed the same except for the following:

2

|   | Mark | No. | Symbol and Description | DDJ-RR/LSYXJ | DDJ-RR/UXJCN | DDJ-RR/XJCN |
|---|------|-----|------------------------|--------------|--------------|-------------|
| _ | NSP  | 58  | Label                  | Not used     | Not used     | DRW2706     |
|   |      |     |                        |              |              |             |

DDJ-RR 

3

4

# 9.3 EXTERIOR SECTION (2/2)

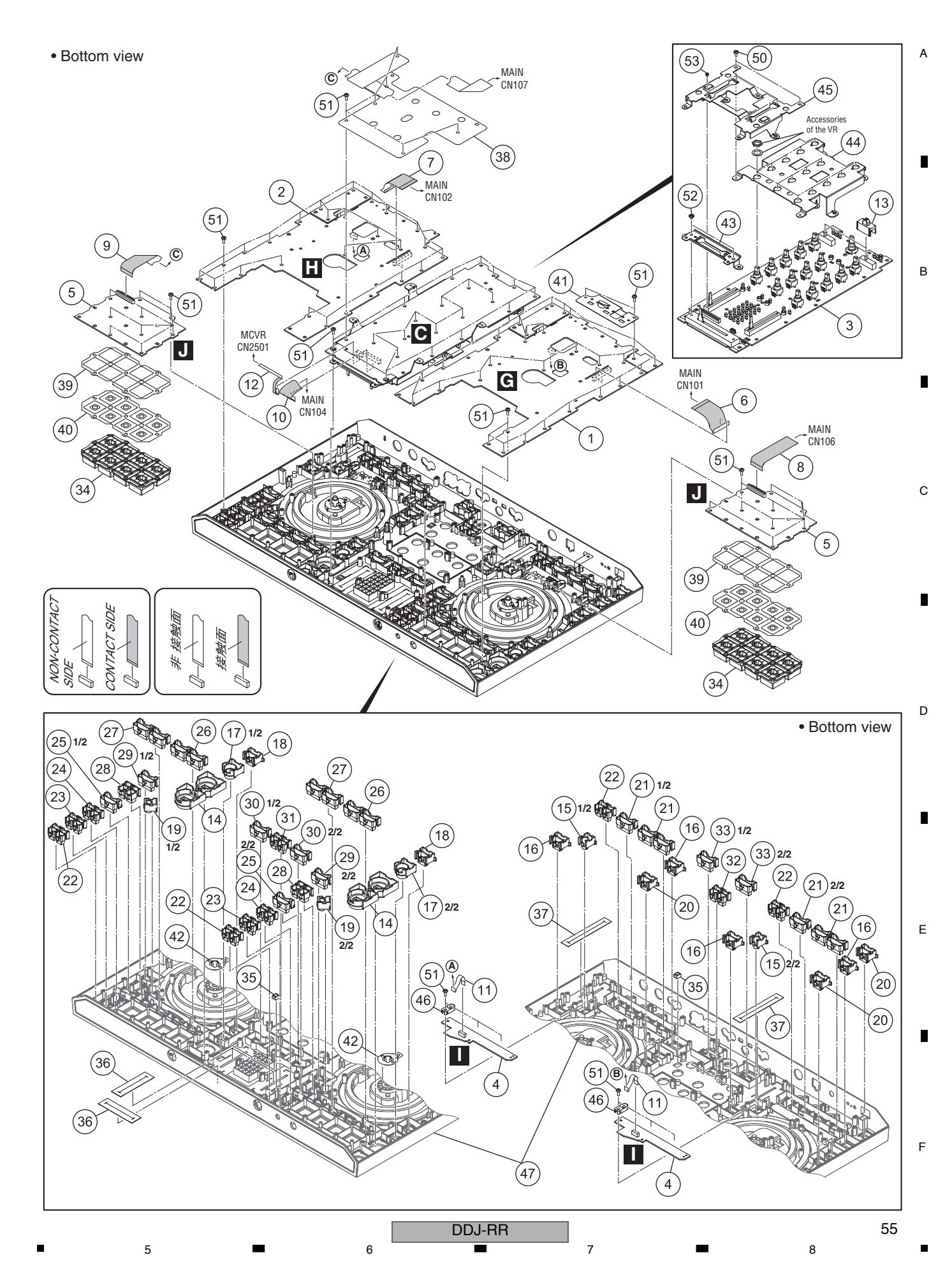

|   |                                   | 1                  | <b>■</b> 2     |            |             |            | 3             |  | 4            |  |
|---|-----------------------------------|--------------------|----------------|------------|-------------|------------|---------------|--|--------------|--|
|   | EXTERIOR SECTION (2/2) PARTS LIST |                    |                |            |             |            |               |  |              |  |
|   | Mark No.                          | <b>Description</b> | Part N         | <u>o.</u>  | <u>Mark</u> | <u>No.</u> | Description   |  | Part No.     |  |
|   | 1                                 | PNI 1 Assv         | DWX3           | 196        |             | 46         | CDC Stopper   |  | DNK5863      |  |
| А | 2                                 | PNI 2 Assy         | DWX39          | 19         | NSP         | 47         | Control Panel |  | DNK6603      |  |
|   | - 3                               | MIXE Assy          | DWX3           | 199        |             | 48         | ••••          |  |              |  |
|   | 4                                 | CDC Assy           | DWX38          | 394        |             | 49         | ••••          |  |              |  |
|   | 5                                 | PAD Assy           | DWX30          | )02<br>)02 |             | 50         | Screw         |  | BBZ30P060FTC |  |
|   | 0                                 | 171 <u>D</u> 7100y | Durkos         |            |             |            |               |  |              |  |
| _ | 6                                 | FFC                | 0017           | 73         |             | 51         | Screw         |  | BPZ30P080FNI |  |
|   | 7                                 | FFC                | 17000          | 76         |             | 52         | Screw         |  | IMZ30P040FTC |  |
|   | ,<br>8                            | FFC                | 17000          | 75         |             | 53         | Screw         |  | PMH20P040FTC |  |
|   | q                                 | FFC                | 17000          | 76         |             |            |               |  |              |  |
|   | 10                                | FFC                | 17000          | 70         |             |            |               |  |              |  |
|   | 10                                | 110                | 00011          |            |             |            |               |  |              |  |
| В | 11                                | FFC                | 17             | 82         |             |            |               |  |              |  |
|   | 12                                | FEC                | 11000<br>11000 | 83         |             |            |               |  |              |  |
|   | 13                                | SW Can             |                | 53         |             |            |               |  |              |  |
|   | 14                                | Button             |                | 36         |             |            |               |  |              |  |
|   | 15                                | Button/MT          | DAC28          | 75         |             |            |               |  |              |  |
|   | 10                                | Batton/WIT         | DROED          | 10         |             |            |               |  |              |  |
|   | 16                                | Button             |                | 52         |             |            |               |  |              |  |
|   | 17                                | Button             | DAC32          | 05         |             |            |               |  |              |  |
|   | 18                                | Button             |                | 06         |             |            |               |  |              |  |
|   | 10                                | Button             |                | 07         |             |            |               |  |              |  |
|   | 20                                | Button             | DAC32          | 08         |             |            |               |  |              |  |
| С | 20                                | Button             | DAOOZ          | 00         |             |            |               |  |              |  |
|   | 21                                | Button             |                | ng         |             |            |               |  |              |  |
|   | 22                                | Button             | DAC32          | 10         |             |            |               |  |              |  |
|   | 22                                | Button             |                | 10         |             |            |               |  |              |  |
|   | 24                                | Button             |                | 12         |             |            |               |  |              |  |
|   | 24                                | Button             |                | 14         |             |            |               |  |              |  |
|   | 25                                | Button             | DAOOZ          | 17         |             |            |               |  |              |  |
|   | 26                                | Button             | DAC32          | 15         |             |            |               |  |              |  |
|   | 27                                | Button             | DAC32          | 16         |             |            |               |  |              |  |
|   | 28                                | Button             | DAC32          | 17         |             |            |               |  |              |  |
| Р | 29                                | Button             | DAC32          | 18         |             |            |               |  |              |  |
| D | 30                                | Button             | DAC32          | 19         |             |            |               |  |              |  |
|   | 00                                | Batton             | D/ (OOL        |            |             |            |               |  |              |  |
|   | 31                                | Button             | DAC32          | 20         |             |            |               |  |              |  |
|   | 32                                | Button             | DAC32          | 21         |             |            |               |  |              |  |
| _ | 33                                | Button             | DAC32          | 22         |             |            |               |  |              |  |
|   | 34                                | Button             | DFB20          | <br>35     |             |            |               |  |              |  |
|   | 35                                | Gasket             | DEC37          | 19         |             |            |               |  |              |  |
|   |                                   |                    | 22007          |            |             |            |               |  |              |  |
|   | 36                                | Fader Packing      | DEC33          | 55         |             |            |               |  |              |  |
|   | 37                                | Packing/TMP        | DEC33          | 92         |             |            |               |  |              |  |
| Е | 38                                | Sheet              | DEC36          | 71         |             |            |               |  |              |  |
|   | 39                                | Sheet              | DEC36          | 72         |             |            |               |  |              |  |
|   | 40                                | Sheet              | DEC36          | 73         |             |            |               |  |              |  |
|   | .0                                |                    | 22000          | -          |             |            |               |  |              |  |
|   | <u>/</u> 41                       | Barrier            | DEC37          | 06         |             |            |               |  |              |  |
|   | 42                                | Plate/CND          | DNH31          | 37         |             |            |               |  |              |  |
| - | 43                                | Stav               | DNH32          | 64         |             |            |               |  |              |  |
|   | 44                                | Stay               | DNH32          | 65         |             |            |               |  |              |  |
|   | 45                                | Stay               | DNH32          | 73         |             |            |               |  |              |  |
|   |                                   | -                  |                |            |             |            |               |  |              |  |

F